# หลักสูตรพื้นฐานเรื่องชุดควบคุมระบบ ความปลอดภัย

หลักสูตรนี้ออกแบบมาสำหรับผู้เริ่มต้นใช้งานชุดควบคุม ระบบความปลอดภัย ซึ่งมีความเข้าใจในหลักการพื้นฐาน เรื่องความปลอดภัย คลิกปุ่ม "ถัดไป" ที่มุมขวาบนของหน้าจอเพื่อไปยังหน้าถัด ไป

# **บทนำ** วัตถุประสงค์ของหลักสูตร

หลักสูตรนี้ออกแบบมาสำหรับผู้ใช้งานชุดควบคุมระบบความปลอดภัยซีรีส์ MELSEC-WS เป็นครั้งแรกหรือเพิ่งเริ่มต้นใช้งาน หลักสูตรนี้จะ อธิบายความรู้พื้นฐานเกี่ยวกับชุดควบคุมระบบความปลอดภัยซีรีส์ MELSEC-WS, วิธีกำหนดค่าให้กับระบบโดยใช้ Setting and Monitoring Tool สำหรับชุดควบคุมระบบความปลอดภัย และวิธีตรวจสอบข้อผิดพลาด

ก่อนเรียนหลักสูตรนี้ คุณควรต้องผ่านหลักสูตรต่อไปนี้หรือมีความรู้ที่เทียบเท่า

การทำงานกับระบบอัตโนมัติในโรงงานครั้งแรกของคุณ (ความปลอดภัยของเครื่องจักร)

## <mark>บทนำ โครงสร้างหลักสูตร</mark>

เนื้อหาของหลักสูตรนี้เป็นดังต่อไปนี้ เราแนะนำให้คุณเริ่มจากบทที่ 1

บทที่ 1 - ชุดควบคุมระบบความปลอดภัย

บทนี้จะให้ข้อมูลภาพรวมเกี่ยวกับชุดควบคุมระบบความปลอดภัย

บทที่ 2 - โครงสร้างของระบบ

บทนี้จะอธิบายโครงสร้างของระบบตัวอย่างที่ใช้ประกอบการเรียนรู้ในหลักสูตรนี้

บทที่ 3 - การตรวจสอบการเชื่อมต่อของชุดควบคุมระบบความปลอดภัยและคอมพิวเตอร์ส่วนบุคคล

บทนี้จะสอนวิธีตั้งค่า เพื่อเชื่อมต่อชุดควบคุมระบบความปลอดภัยและคอมพิวเตอร์ส่วนบุคคล รวมถึงวิธีตรวจสอบ

บทที่ 4 - การสร้างโปรเจ็กต์ใหม่

บทนี้จะสอนวิธีสร้างโปรเจ็กต์สำหรับชุดควบคุมระบบความปลอดภัย

บทที่ 5 - การดาวน์โหลดโปรเจ็กต์ใหม่

บทนี้จะสอนวิธีดาวน์โหลดโปรเจ็กต์ไปยังชุดควบคุมระบบความปลอดภัย และตรวจสอบความถูกต้องของโปรเจ็กต์

บทที่ 6 - การเชื่อมต่อ/การตัดการเชื่อมต่อชุดควบคุมระบบความปลอดภัย

บทนี้จะสอนวิธีเชื่อมต่อและถอดชุดควบคุมระบบความปลอดภัย

บทที่ 7 - การตรวจสอบการทำงานของระบบ

บทนี้จะสอนวิธีตรวจสอบการทำงานของชุดควบคุมระบบความปลอดภัย

การทดสอบสุดท้าย

รวม 6 หัวข้อ (คำถาม 6 ข้อ) เกณฑ์การผ่านหลักสูตร: 60% ขึ้นไป

# **บทนำ** วิธีการใช้งานเครื่องมือการเรียนรู้อิเล็กทรอนิกส์นี้

| ไปหน้าถัดไป          | >   | ไปหน้าถัดไป                                                 |
|----------------------|-----|-------------------------------------------------------------|
| กลับไปหน้าก่อนนี้    | <   | กลับไปหน้าก่อนหน้านี้                                       |
| ย้ายไปหน้าที่ต้องการ | тос | "ตารางสารบัญ" จะปรากฎขึ้น สามารถเลือกไปยังหน้าที่ต้องการได้ |
| ออกจากระบบการเรียน   | x   | ออกจากระบบการเรียน                                          |

#### ข้อควรระวังด้านความปลอดภัย

้ถ้าคุณได้ใช้ผลิตภัณฑ์จริงในหลักสูตร โปรดอ่านข้อควรระวังด้านความปลอดภัยในคู่มือของผลิตภัณฑ์ยอ่างละเอียด

#### ข้อควรระวังของหลักสูตรนี้

 หน้าจอของซอฟต์แวร์ที่แสดงในหลักสูตรนี้ อาจแตกต่างจากหน้าจอซอฟต์แวร์ที่คุณใช้จริง หลักสูตรนี้ใช้ซอฟต์แวร์เวอร์ชันดังต่อไปนี้:

- Setting and Monitoring Tool สำหรับชุดควบคุมระบบความปลอดภัยเวอร์ชัน 1.3.0.245

บทนี้จะให้ข้อมูลภาพรวมเกี่ยวกับชุดควบคุมระบบความปลอดภัย

- 1.1 ชุดควบคุมระบบความปลอดภัย
- 1.2 คุณลักษณะของชุดควบคุมระบบความปลอดภัย
- 1.3 โครงสร้างพื้นฐานของชุดควบคุมระบบความปลอดภัย
- 1.4 สามารถเพิ่มชุดควบคุมระบบความปลอดภัยไปยังชุดควบคุมแบบตั้งโปรแกรมได้ MELSEC ได้อย่างง่ายดาย (CC-Link/Ethernet)
- 1.5 สรุปเนื้อหาของบทนี้

ชุดควบคุมระบบความปลอดภัยเป็นชุดควบคุมอุปกรณ์รักษาความปลอดภัยที่มีประสิทธิภาพได้มาตรฐานความปลอดภัยระดับสากล เมื่อเชื่อมต่อ กับอุปกรณ์รักษาความปลอดภัย เช่น สวิตช์หยุดการทำงานฉุกเฉินหรือม่านแสง ชุดควบคุมที่ตั้งโปรแกรมได้นี้ ให้การควบคุมเพื่อความปลอดภัย โดยโปรแกรมที่ผู้ใช้สร้างขึ้นจะสั่งตัดเอาต์พุตนิรภัยเป็น OFF เพื่อหยุดการจ่ายไฟให้กับจุดที่เกิดอันตราย เช่น หุ่นยนต์ การควบคุมหุ่นยนต์และ สายพาน หรืออุปกรณ์อื่นๆ จะดำเนินการด้วยชุดควบคุมแบบตั้งโปรแกรมได้ชนิดมาตรฐาน ด้วยวิธีใช้งานแบบดั้งเดิม

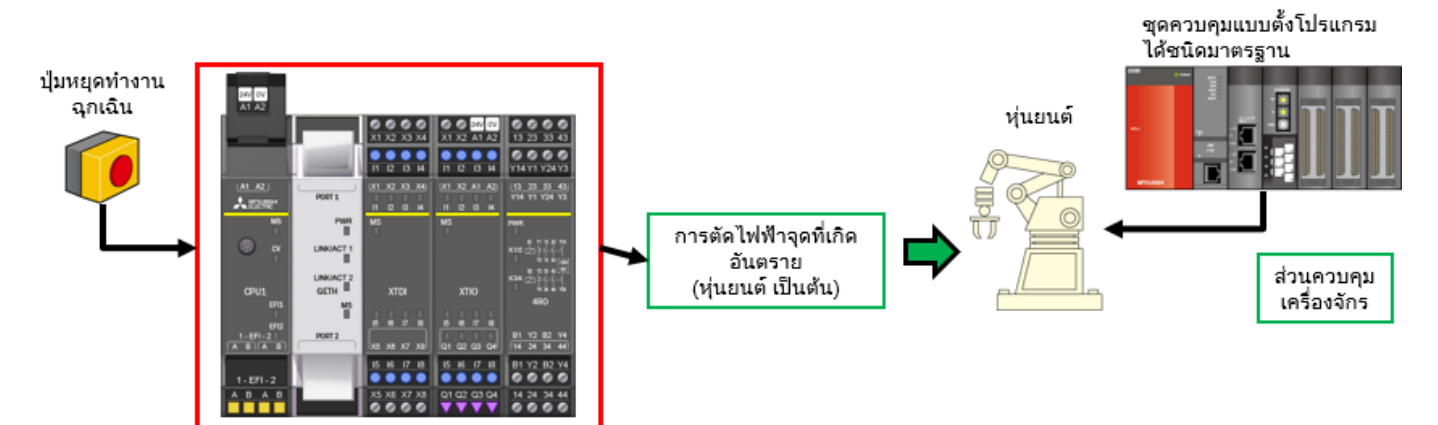

ชุดควบคุมระบบความปลอดภัย

## คุณลักษณะของชุดควบคุมระบบความปลอดภัย

ชุดควบคุมระบบความปลอดภัยนี้เป็นชุดควบคุมขนาดกะทัดรัดที่รองรับการต่อขยาย เหมาะสำหรับการควบคุมด้านความปลอดภัยในอุปกรณ์และ ระบบขนาดเล็กถึงขนาดกลาง

สามารถเชื่อมต่อโมดูล I/O ได้สูงสุด 12 โมดูล และโมดูลอินเตอร์เฟสเครือข่ายสูงสุด 2 โมดูล

I/O ของระบบความปลอดภัยสามารถขยายเพิ่มได้ถึง 144 จุด (อินพุต: 96 จุด, เอาต์พุต: 48 จุด)

้เครื่องมือเฉพาะ "Setting and Monitoring Tool" ที่ให้มา ประกอบด้วยบล็อกฟังก์ชันสำหรับเซ็นเซอร์นิรภัยและการเชื่อมต่อสวิตช์ นอกจากนี้ ยังมีบล็อกฟังก์ชันสำหรับงานด้านความปลอดภัยโดยเฉพาะ เพื่ออำนวยความสะดวกในการสร้างระบบความปลอดภัย

สามารถดาวน์โหลด "Setting and Monitoring Tool" ได้จากเว็บไซต์ Mitsubishi Electric FA

ชุดควบคุมระบบความปลอดภัยนี้ ได้มาตรฐานความปลอดภัย ISO 13849-1 PLe และ IEC 61508 SIL3

#### ■ เครื่องมือเฉพาะ "Setting and Monitoring Tool"

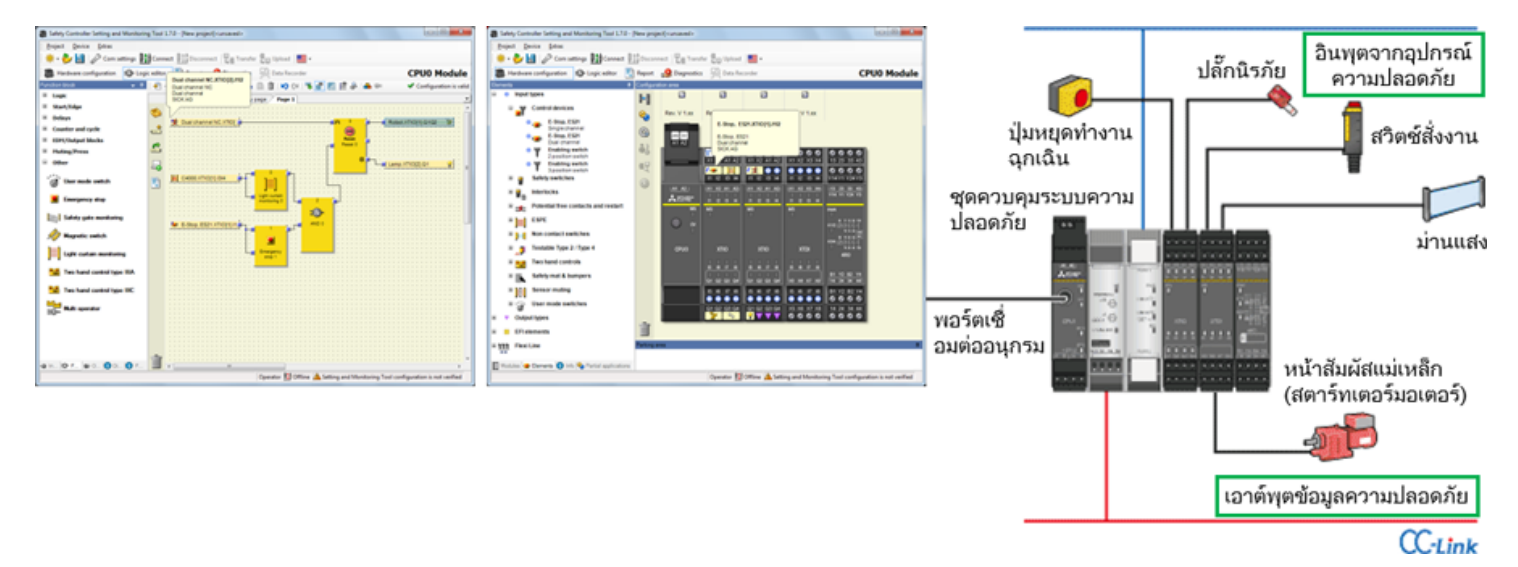

1.2

## โครงสร้างพื้นฐานของชุดควบคุมระบบความปลอดภัย

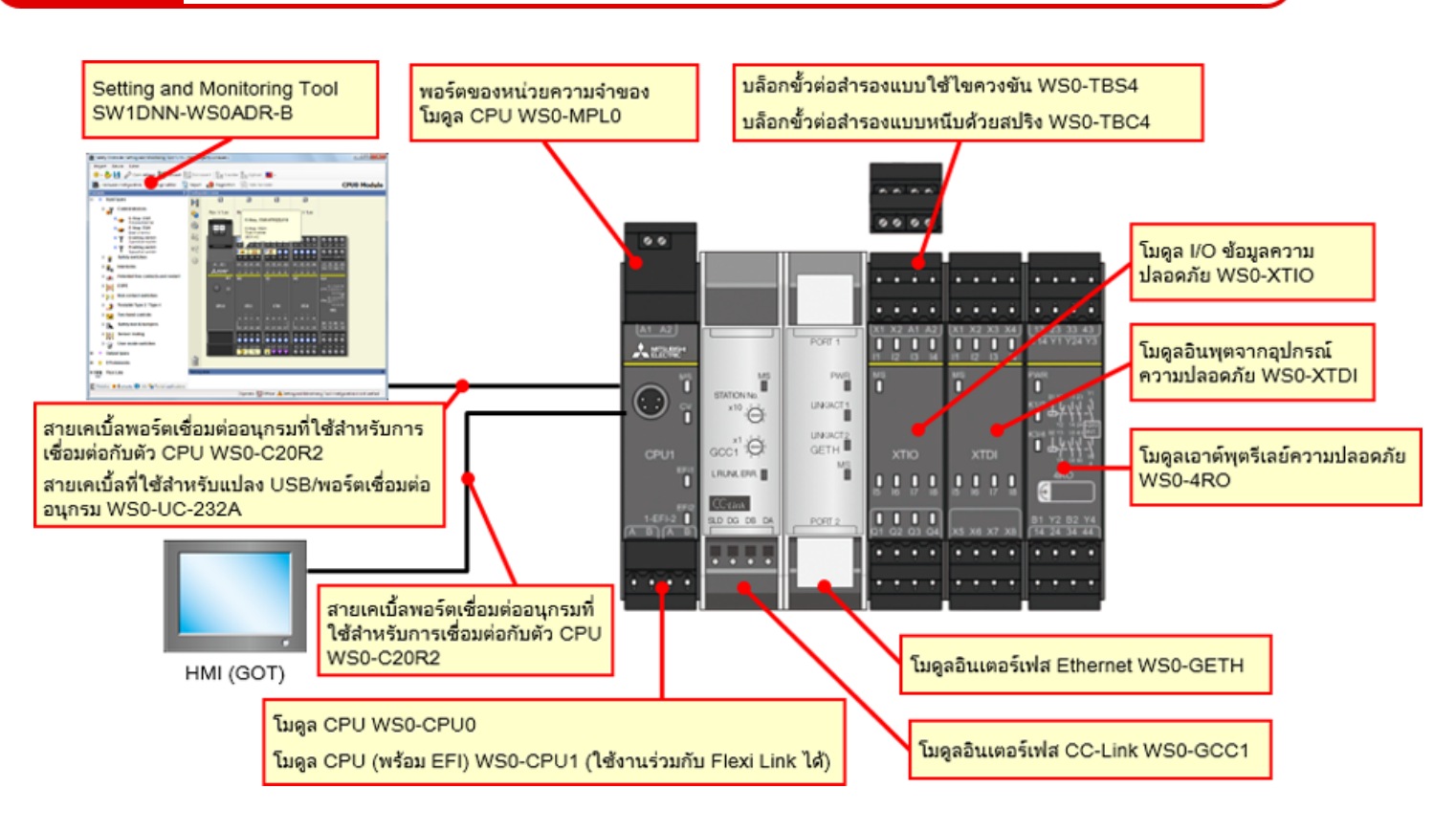

# โครงสร้างพื้นฐานของชุดควบคุมระบบความปลอดภัย

#### ชุดควบคุมระบบความปลอดภัยขนาดกะทัดรัดพร้อมความคล่องตัวในการต่อขยาย

- สามารถเพิ่มโมดูลอินพุตและ I/O ข้อมูลความปลอดภัยได้สูงสุด 12 โมดูล, โมดูลเอาต์พุตรีเลย์ความปลอดภัยสูงสุด 4 โมดูล และโมดูลเครือ ข่ายสูงสุด 2 โมดูล
- จำนวนของจุดรับส่ง I/O สามารถเพิ่มได้สูงสุด 144 จุด (อินพุตเดี่ยว)
   อินพุตจากอุปกรณ์ความปลอดภัย: 96 จุด (อินพุตเดี่ยว) + เอาต์พุตข้อมูลความปลอดภัย: 48 จุด (เอาต์พุตเดี่ยว)

| 2#V 0V<br>A1 A2 |                             |                           |                                   |                                   |                             |                             |                              |                              |                                      |             |                              |                                   |
|-----------------|-----------------------------|---------------------------|-----------------------------------|-----------------------------------|-----------------------------|-----------------------------|------------------------------|------------------------------|--------------------------------------|-------------|------------------------------|-----------------------------------|
|                 | 249 0V<br>X1 X2 A1 A2       | X1 X2 X3 X4               | 249 GV<br>X1 X2 A1 A2             | 240 0V<br>X1 X2 A1 A2             | 2 3 3 0V<br>X1 X2 A1 A2     | 240 OV<br>X1 X2 A1 A2       | X1 X2 X3 X4                  | X1 X2 X3 X4                  | X1 X2 X3 X4                          | X1 X2 X3 X4 | X1 X2 X3 X4                  | X1 X2 X3 X4                       |
|                 | 11 12 13 14                 | 11 12 13 14               | 11 12 13 14                       | 11 12 13 14                       | 11 12 13 14                 | 11 12 13 14                 | 11 12 13 14                  | 11 12 13 14                  | 11 12 13 M                           | 11 12 13 14 | 11 12 13 14                  | 11 12 13 14                       |
|                 | (X1 X2 A1 A2)<br>11 I2 I3 H | (X1 X2 X3 X4)<br>II Q D H | (X1 X2 A1 A2)<br>11 12 13 H       | (X1 X2 A1 A2)                     | (X1 X2 A1 A2)<br>11 12 13 H | (X1 X2 A1 A2)<br>11 12 13 H | (X1 X2 X3 X4)<br>11 I2 I3 I4 | (X1 X2 X3 X4)<br>11 12 13 14 | ( <u>X1 X2 X3 X4</u> )<br>11 I2 I3 H | X1 X2 X3 X4 | (X1 X2 X3 X4)<br>11 I2 ID IA | (X1 X2 X3 X4)<br>I1 12 13 14      |
|                 | MS                          | MS<br>I                   | MS                                | MS<br>I                           | MS<br>                      | MS                          | MS                           | MS<br>I                      | MS<br>I                              | MS<br>I     | MS<br>I                      | MS<br>U                           |
| CPU1            | XTIO                        | XTDI                      | XTIO                              | XTIO                              | XTIO                        | XTIO                        | XTDI                         | XTDI                         | XTDI                                 | XTDI        | XTDI                         | XTDI                              |
| 1-EF1-2         | 15 16 17 18<br>01 02 03 04  | 8 8 7 8                   | 15 16 17 18                       | 5 6 7 8<br>01 02 03 04            | 15 16 17 18                 | 5 6 7 8<br>01 02 03 04      | 15 16 17 18<br>x5 x8 x7 x8   | 8 8 7 8                      | 15 16 17 18<br>X5 X8 X7 X8           | 8 8 7 8     | 15 16 17 18<br>X5 X6 X7 X8   | 5 8 17 8<br>x5 x8 x7 x8           |
|                 | 15 16 17 18                 | 15 16 17 18               | 15 16 17 18                       | 15 16 17 18                       | 15 16 17 18                 | 15 16 17 18                 | 15 16 17 18                  | 15 16 17 18                  | 15 16 17 18                          | 15 16 17 18 | 15 16 17 18                  | 15 16 17 18                       |
| 1-EFI-2         |                             |                           | $\bullet \bullet \bullet \bullet$ | $\bullet \bullet \bullet \bullet$ |                             |                             |                              |                              |                                      |             |                              | $\bullet \bullet \bullet \bullet$ |
| ABAB            | Q1 Q2 Q3 Q4                 | X5 X6 X7 X8               | Q1 Q2 Q3 Q4                       | Q1 Q2 Q3 Q4                       | Q1 Q2 Q3 Q4                 | Q1 Q2 Q3 Q4                 | X5 X6 X7 X8                  | X5 X6 X7 X8                  | X5 X6 X7 X8                          | X5 X6 X7 X8 | X5 X6 X7 X8                  | X5 X6 X7 X8                       |

เมื่อเชื่อมต่อชุดควบคุมระบบความปลอดภัยกับ CC-Link ชุดควบคุมแบบตั้งโปรแกรมได้ MELSEC-Q/L ที่ใช้งานอยู่เดิมก็จะสามารถดำเนินงาน ควบคุมด้านความปลอดภัยได้

้นอกจากนี้ ยังสามารถใช้ชุดควบคุมแบบตั้งโปรแกรมได้ MELSEC-Q/L ที่ใช้งานอยู่เดิม ติดตามสถานะการทำงานและสถานะความผิดพลาด ของชุดควบคุมระบบความปลอดภัยได้อีกด้วย

้ผู้ใช้จ<mark>ะเห็นภาพของระบบความปลอดภัย</mark>ชัดเจนยิ่งขึ้น ช่วยเพิ่มประสิทธิภาพในการระบุปัจจัยในการหยุดทำงานฉุกเฉิน และตรวจสอบหา ตำแหน่งที่เกิดข้อผิดพลาด

<ฟังก์ชันการทำงานที่ใช้ร่วมกับอินเตอร์เฟสเครือข่ายได้>

|                                 |                               | (WS0-GCC1) | Ethernet<br>(WS0-GETH) |
|---------------------------------|-------------------------------|------------|------------------------|
| ชุดควบคุมแบบตั้ง<br>โปรแอรมได้/ | การติดตาม<br>ข้อมูล           | 0          | 0                      |
| คอมพิวเตอร์ส่วนบุคคล            | การแจ้งเตือน<br>ข้อมูล        | 0          | 0                      |
| Setting and Monitoring<br>tool  | การเชื่อมต่อ<br>ผ่านเครือข่าย | -          | 0                      |

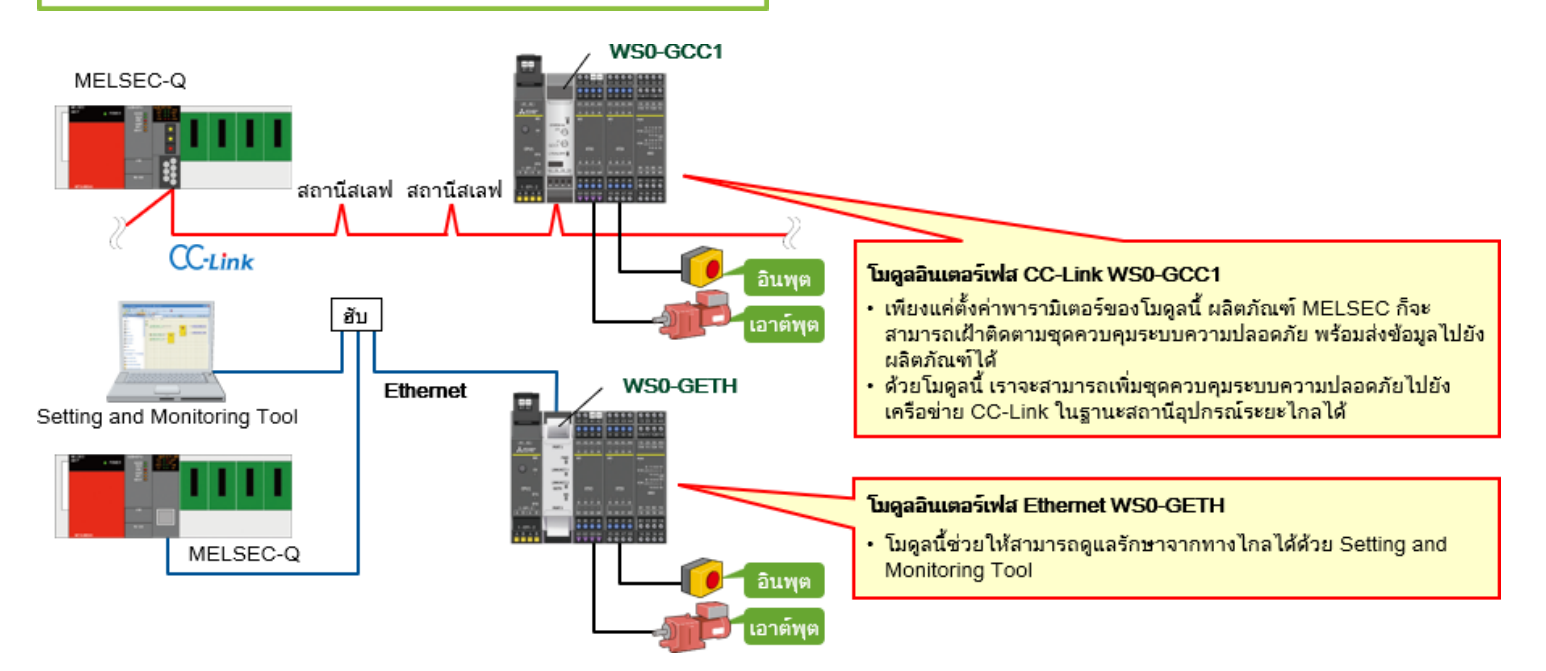

ในบทนี้ คุณได้เรียนรู้เกี่ยวกับ:

- ชุดควบคุมระบบความปลอดภัย
- คุณลักษณะของชุดควบคุมระบบความปลอดภัย
- โครงสร้างพื้นฐานของชุดควบคุมระบบความปลอดภัย
- สามารถเพิ่มชุดควบคุมระบบความปลอดภัยไปยังชุดควบคุมแบบตั้งโปรแกรมได้ MELSEC ได้อย่างง่ายดาย (CC-Link/Ethernet)

บทนี้จะอธิบายโครงสร้างของระบบตัวอย่างที่ใช้ประกอบการเรียนรู้ในหลักสูตรนี้

- 2.1 รูปภาพของระบบ
- 2.2 การเดินสายไฟ
- 2.3 สรุปเนื้อหาของบทนี้

### รูปภาพของระบบ

หัวข้อนี้จะอธิบายภาพรวมของระบบความปลอดภัยที่ใช้ในหลักสูตรนี้

ส่วนหนึ่งของไลน์การประกอบตัวถังรถยนต์

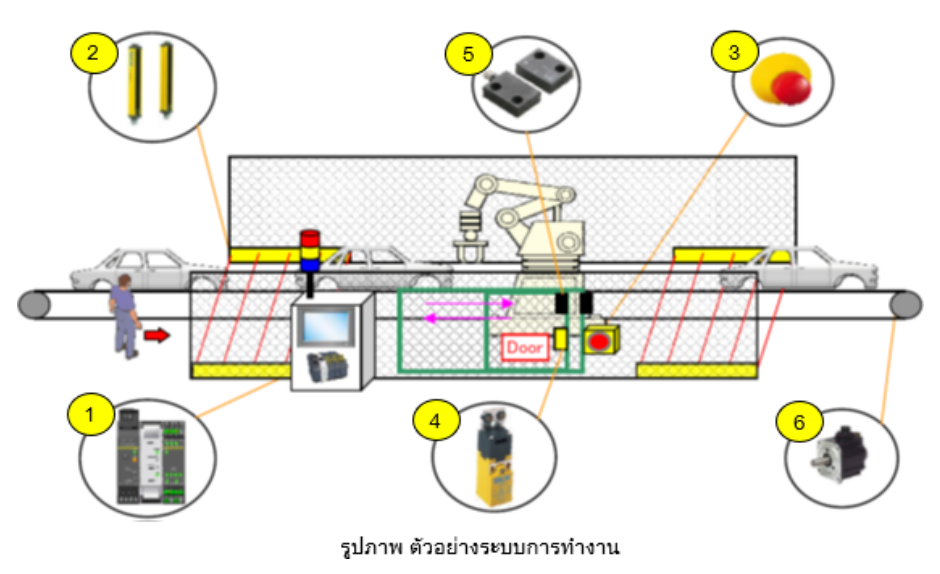

ทำการกำหนดเงื่อนไขต่อไปนี้สำหรับหยุดไลน์การผลิตอย่างปลอดภัย

- ม่านแสงถูกปิดกั้น
- ประตูเปิดออก
- มีการกดปุ่มสวิตช์ฉุกเฉิน

## การเดินสายไฟ

#### ส่วนนี้จะแสดงแผนผังการเดินสายไฟของอุปกรณ์

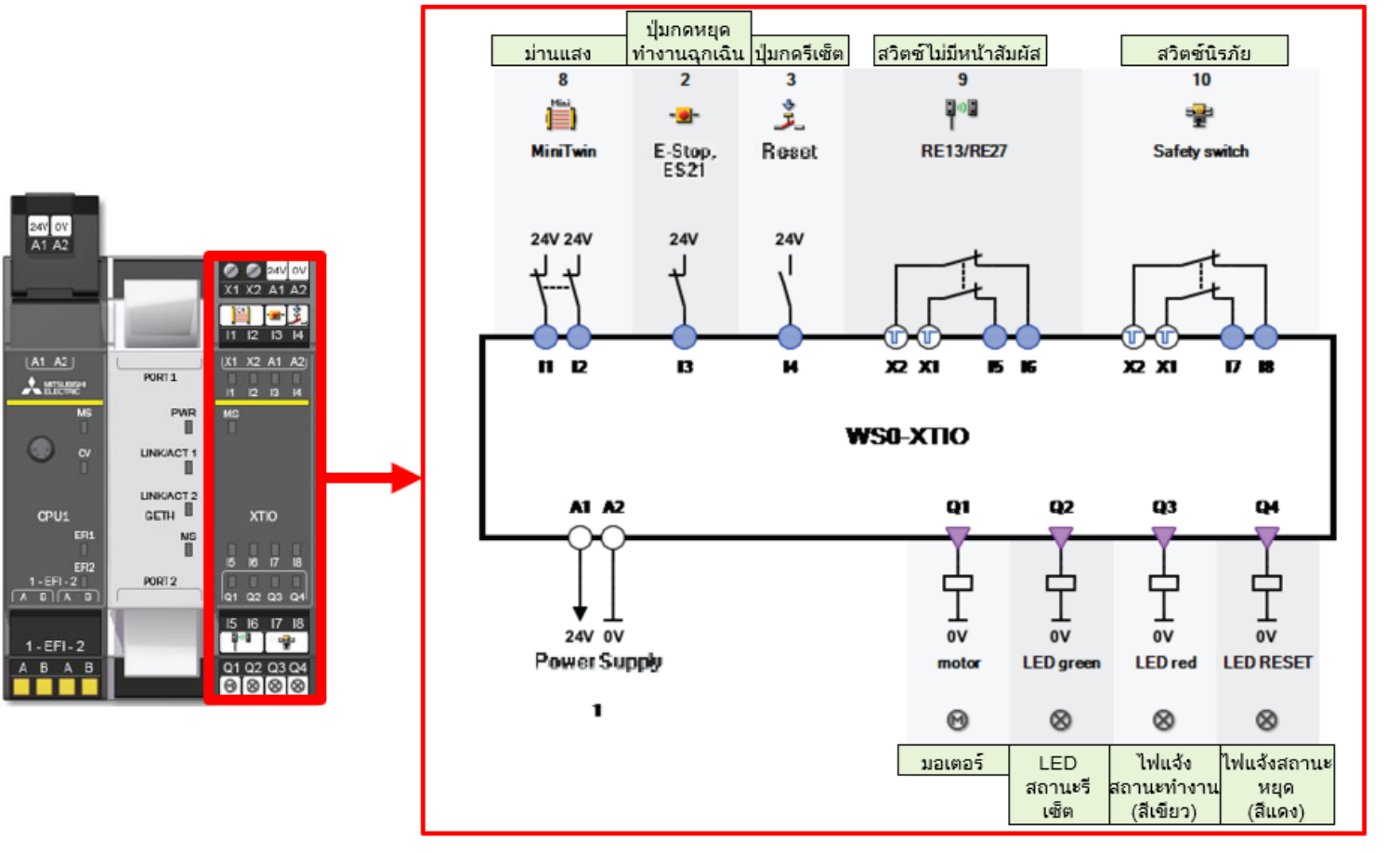

รูปภาพ การเดินสายไฟของอุปกรณ์

ในบทนี้ คุณได้เรียนรู้เกี่ยวกับ:

- รูปภาพของระบบ
- การเดินสายไฟ

บทนี้จะสอนวิธีตั้งค่า เพื่อเชื่อมต่อชุดควบคุมระบบความปลอดภัยและคอมพิวเตอร์ส่วนบุคคล รวมถึงวิธีตรวจสอบ

- 3.1 การเชื่อมต่อชุดควบคุมระบบความปลอดภัยเข้ากับคอมพิวเตอร์ส่วนบุคคล
- 3.2 วิธีการตั้งค่าและการใช้เครื่องมือ monitor
- 3.3 สรุปเนื้อหาของบทนี้

# การเชื่อมต่อชุดควบคุมระบบความปลอดภัยเข้ากับคอมพิวเตอร์ส่วนบุคคล

การเชื่อมต่อชุดควบคุมระบบความปลอดภัยภัยเข้ากับคอมพิวเตอร์ส่วนบุคคล สามารถทำได้ 2 วิธีดังต่อไปนี้:

■ การเชื่อมต่อด้วยสาย RS232C

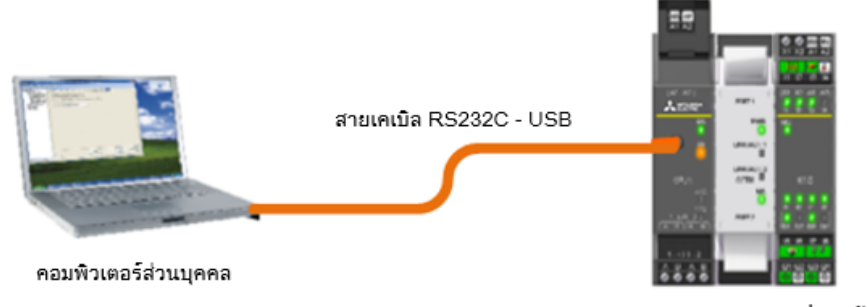

ชุดควบคุมระบบความปลอดภัย

## ■ การเชื่อมต่อด้วย Ethernet

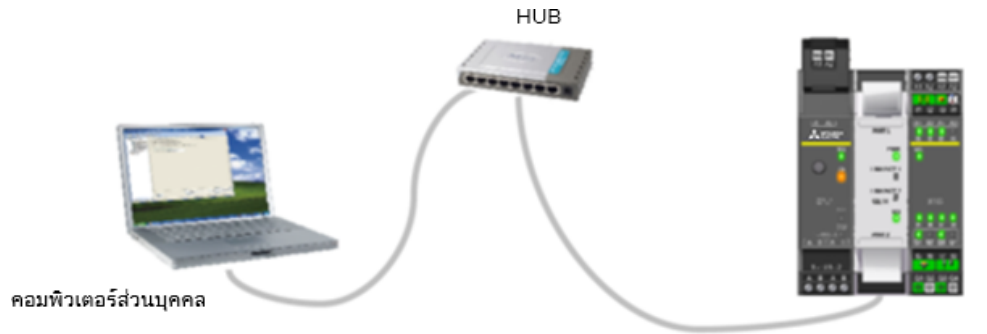

ชุดควบคุมระบบความปลอดภัย

(1) เปิด Setting and Monitoring tool สำหรับชุดควบคุมระบบความปลอดภัย

\* วิธีต่อไปนี้ใช้สำหรับการเชื่อมต่อด้วยสาย RS232C

3.2

| Perior Perior                                                                                                    |     |
|----------------------------------------------------------------------------------------------------|-----|
| <ul> <li>Consettings Deconnect Deconnect</li> <li>First action</li> <li>Connect to physical device</li> <li>Connect to physical device</li> <li>Connect to physical device</li> <li>Connect to a station. If no project has been loaded, one will be created automatically.</li> <li>Connect to a project with a MELSEC-WS or Flexi Line station.</li> </ul>                                                                                                    |     |
| First action         View         Open. existing, project file         Load a project file         View         Connect to phraical device         Connect to a station. If no project has been loaded, one will be created automatically.         View       Create new project         Create new project with a MELSEC-WS or Flexi Line station.         View       Create new Flexi Link, project                                                                                                    |     |
| First action         Provide a project file         Load a project file         Description         Connect to physical device         Connect to station. If no project has been loaded, one will be created         automatically.         Create new project with a MELSEC-WS or Flexi Line station.         Create new Flexi Link project                                                                                                    |     |
| First action         Open stating project file         Load a project file         Connect to abasical device         Connect to a station. If no project has been loaded, one will be created automatically.         Connect to a station. If no project has been loaded, one will be created automatically.         Connect to a station. If no project has been loaded, one will be created automatically.         Create new project with a MELSEC-WS or Flexi Line station.         Create new Flexi Link project                                                                                                    |     |
| First action         Deen existing, project file         Load a project file       Load a project file         Dial       Connect to a station. If no project has been loaded, one will be created automationly.         Dial       Create, new project         Create a project with a MELSEC-WS or Flexi Line station.         Create new Flexi Link project         Create new Flexi Link project                                                                                                    |     |
| First action         Open existing project file         Load a project file         Deal Station         Open existing         Connect to physical device         Connect to a station. If no project has been loaded, one will be created automatically.         Create new Project II         Create a project with a MELSEC-WS or Flexi Line station.         Create a project with a MELSEC-WS or Flexi Line station.                                                                                                    |     |
| Oten exerting project file         Load a project file         Image: Connect to a station. If no project has been loaded, one will be created automatically.         Connect to a station. If no project has been loaded, one will be created automatically.         Create new project with a MELSEC-WS or Flexi Line station.         Create a project with a MELSEC-WS or Flexi Line station.                                                                                                    |     |
| Load a project file      Load a project file      Connect to physical device      Connect to a station. If no project has been loaded, one will be created automatically.      Create new Project      Create a project with a MELSEC-WS or Flexi Line station.      Create new Plexi Link project      Create new Plexi Link project                                                                                                    |     |
| Connect to attain.         If no project has been loaded, one will be created automatically.           Create new project         Create a project with a MELSEC-WS or Flexi Line station.           Create new Plexi Link project                                                                                                    |     |
| Connect to obmical device         Connect to a station. If no project has been loaded, one will be created automatically.         Create new project         Create a project with a MELSEC-WS or Flexi Line station.         Create new Flexi Link project         Create new Flexi Link project                                                                                                    |     |
| Connect to a station. If no project has been loaded, one will be created automatically.  Create new project  Create a project with a MELSEC-WS or Flexi Line station.  Create new Plexi Link project                                                                                                    |     |
| automatically:      Create new Project      Create a project with a MELSEC-WS or Flexi Line station.      Create new Flexi Link project                                                                                                    |     |
| Create a project with a MELSEC-WS or Flexi Line station.                                                                                                    |     |
| Create new Erexi Link project Create new Flexi Link project                                                                                                    |     |
| Create a project with a MELBED/WS of Flex Line station.                                                                                                    |     |
| Create new Flexi Link project                                                                                                    |     |
| Create new Flexi Link project                                                                                                    |     |
|                                                                                                    |     |
| Create a project with Flexi Link stations. Up to 4 stations can be                                                                                                    |     |
| 0.00 contigued.                                                                                                    | ne  |
| Hair Edit com. Interface settin                                                                                                    | iyə |
| Concerning and the second second seco |     |
| Compare are communication between PC and microactores                                                                                                    |     |
| •                                                                                                    |     |
|                                                                                                    |     |
|                                                                                                    |     |
|                                                                                                    |     |
|                                                                                                    |     |

## (2) ตั้งค่าโปรไฟล์การเชื่อมต่อ

3.2

้หัวข้อนี้จะอธิบายวิธีการตั้งค่าโปรไฟล์การเชื่อมต่อของชุดควบคุมระบบความปลอดภัยและคอมพิวเตอร์ส่วนบุคคล

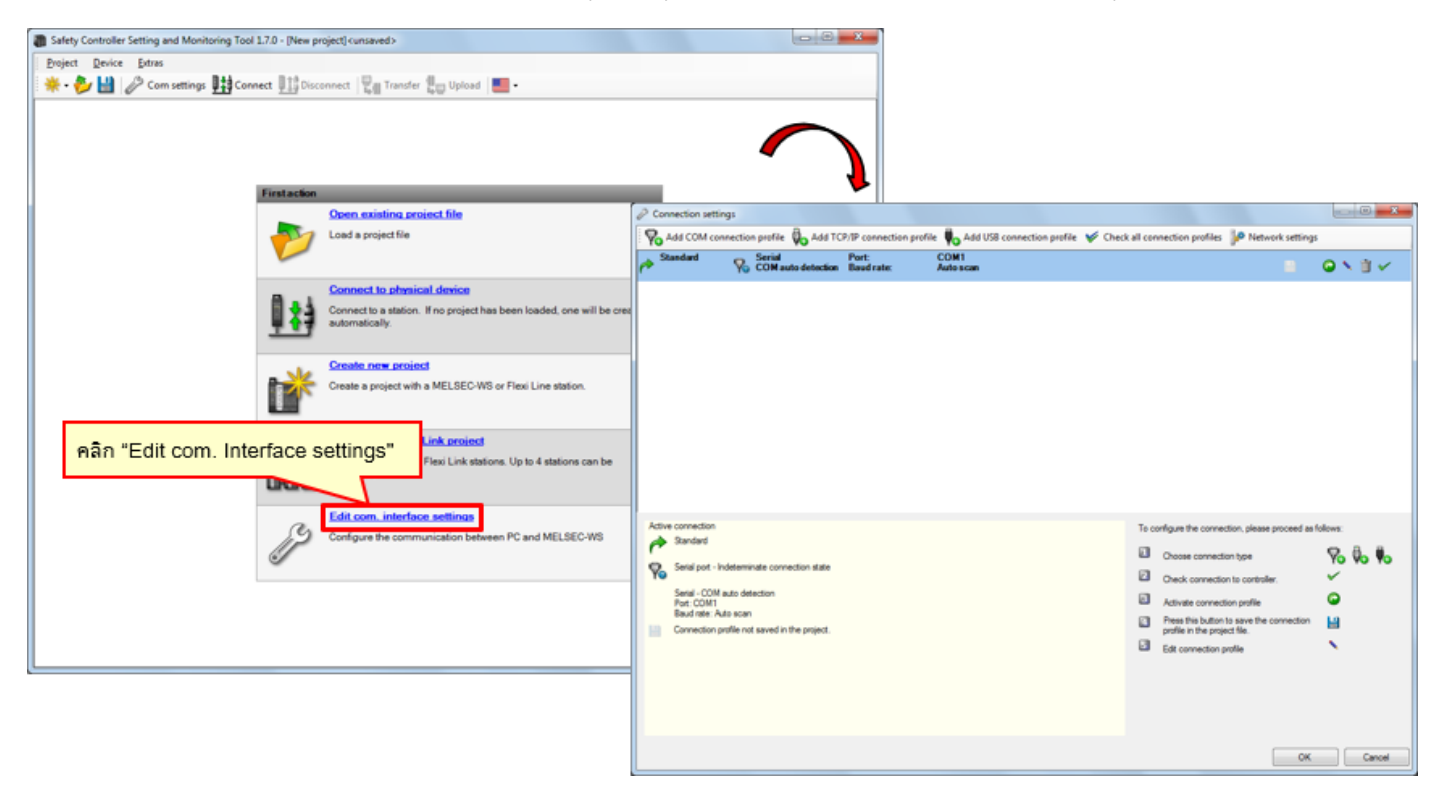

(3) ตรวจสอบโปรไฟล์การเชื่อมต่อ

3.2

| Connection settings                                                                         |                                                                                     |                                                   |
|---------------------------------------------------------------------------------------------|-------------------------------------------------------------------------------------|---------------------------------------------------|
| 🖗 Add COM connection profile 🔖 Add TCP/IP connection profile 🔖 Add USB connection profile 🖌 | Check all connection profiles                                                       | Vetwork settings                                  |
| Port: COM1<br>Rev COM auto detection Baud rate: Auto scan                                   |                                                                                     |                                                   |
|                                                                                             |                                                                                     |                                                   |
| Active connection<br>Standard<br>Serial port - Indeterminate connection state               | To configure the connection, pl<br>Choose connection type<br>Check connection to co | lease proceed as follows:                         |
| Serial - COM auto detection<br>Port: COM 1<br>Baudinate: Auto scan                          | สัญลักษณ์                                                                           | ความหมาย                                          |
| Controction provide that started in the project.                                            | 8                                                                                   | บันทึกโปรไฟล์ให้กับโปรเจ็กต์ปัจจุบัน              |
|                                                                                             | •                                                                                   | เปิดใช้งานโปรไฟล์                                 |
|                                                                                             | N                                                                                   | แก้ไขโปรไฟล์                                      |
|                                                                                             | Ť                                                                                   | ลบโปรไฟล์                                         |
|                                                                                             |                                                                                     | ตรวจสอบการเชื่อมต่อ                               |
|                                                                                             | สัญลักษณ์ในกา<br>Connection set                                                     | รจัดการโปรไฟล์การเชื่อมต่อในกล่องโต้ตอบ<br>ttings |

## (4) แก้ไขโปรไฟล์การเชื่อมต่อ

เลือกไอคอน "Modify Profile"

| P Connection settings                                                                                                    |                                                                                                    |                                                                                                    |
|----------------------------------------------------------------------------------------------------|----------------------------------------------------------------------------------------------------|----------------------------------------------------------------------------------------------------|
| 😽 Add COM connection profile 🚯 Add TCP/IP connection profile 🏮 Add USB connection profile 💉 Che                                                                                                    | ck all connection profiles 🖗 Network settings                                                                                                    |                                                                                                    |
| Standard Serial Port: COM1                                                                                                    | = o <mark>.</mark>                                                                                                    |                                                                                                    |
|                                                                                                    | เลือกไอคอน "Modify P                                                                                                    | Change connection profile                                                                                                    |
|                                                                                                    |                                                                                                    | Standard                                                                                                    |
| Active connection<br>Sandard<br>Serial port - Indeterminate connection state<br>Serial - COM auto direction<br>Part - COM auto direction<br>Part - COM auto direction<br>Bad rate: Auto scan<br>Connection profile not saved in the project. | To configure the connection, please proceed as follow:  Choose connection type Check connection to controller.  Activate connection profile Press the buttors to save the connection profile in the project file.  Edit connection profile | Serial port       COM auto detection       Fixed baud rate       115200         Image: Comparison of the second second |
|                                                                                                    | ОК                                                                                                    | OK Cancel                                                                                                    |

# (5) การทดสอบการสื่อสาร

3.2

| P Connection settings                                                                                                    |                                                                                                    |                                                                                                    |
|----------------------------------------------------------------------------------------------------|----------------------------------------------------------------------------------------------------|----------------------------------------------------------------------------------------------------|
| Standard Science Compared in the Standard Science Compared Standard Serial Science Port: Result                            | inection profile 🧤 Add USB connection profile 🌾 Check all connection profiles 🕪 Network settings<br>ate: COMI<br>ate: Com                                                                                                    |                                                                                                    |
| Active connection<br>Standard<br>Secial COSM acto detection<br>Pacific Acta carn<br>Pacific Acta carn<br>Pacific Acta carn |                                                                                                    | mmunication test"                                                                                                    |
| Connection profile not saved in the project.                                                                               | Active connection<br>Portaut<br>Port Default<br>Port - Indeterminate connection state<br>Serial - COM auto detection<br>Port - Auto scan<br>Baud rate: ALso scan<br>Connection profile not saved in the project.<br>สถานะการตรวจสอบจะปรากฏขึ้น<br>Scanning baud rates | To configure the connection, please proceed as follows:           Choose connection type         No         No           Check connection to controller.         V         No           Activate connection profile         V         No           Press this buttors to save the connection profile         V         V           Edit connection profile         V         V |

#### (6) ตรวจสอบผลการทดสอบการสื่อสาร (สำเร็จ)

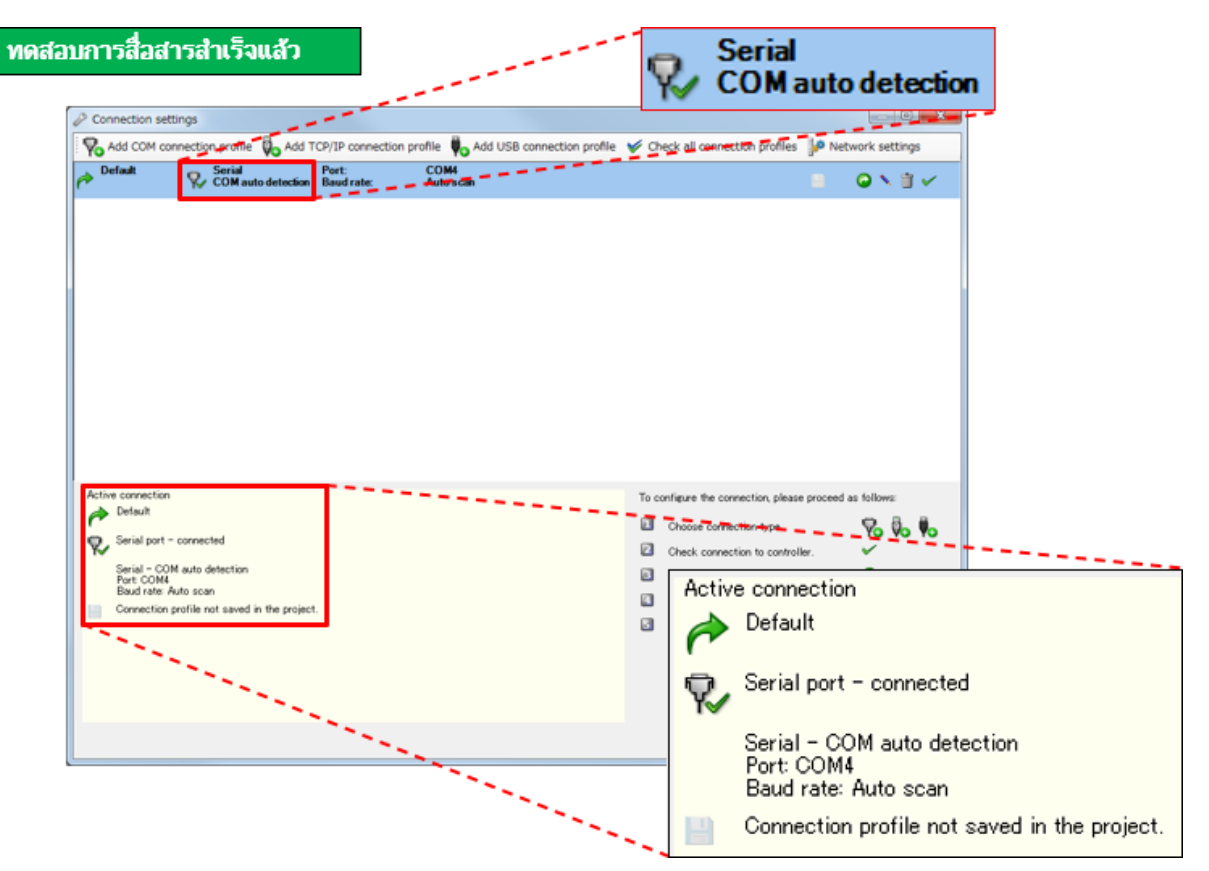

#### (7) ตรวจสอบผลการทดสอบการสื่อสาร (ล้มเหลว)

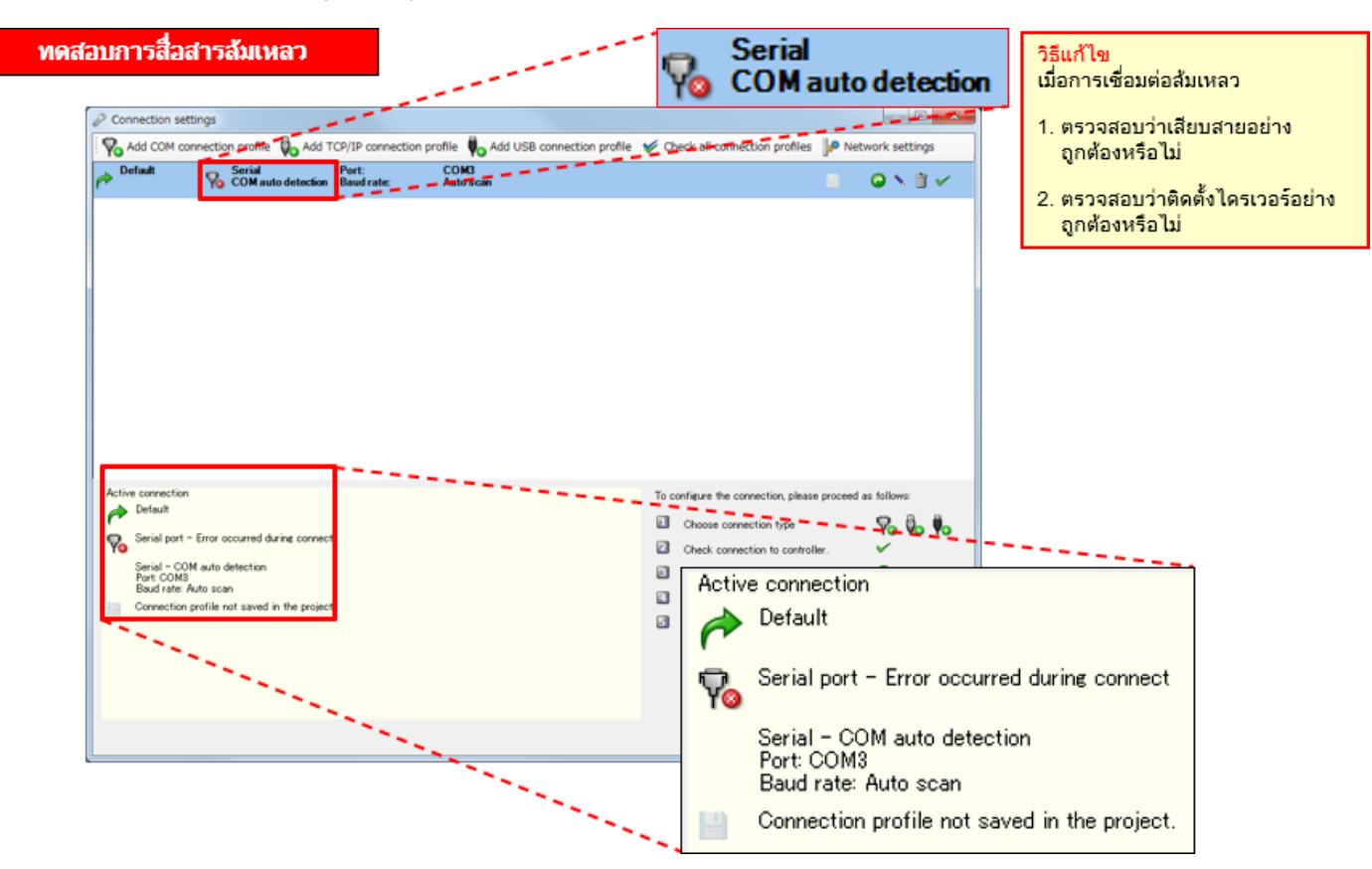

ในบทนี้ คุณได้เรียนรู้เกี่ยวกับ:

- การเชื่อมต่อชุดควบคุมระบบความปลอดภัยเข้ากับคอมพิวเตอร์ส่วนบุคคล
- วิธีการตั้งค่าและการใช้เครื่องมือ monitor (เพื่อกำหนดโปรไฟล์การเชื่อมต่อ)

## **บทที่ 4** การสร้างโปรเจ็กต์ใหม่

บทนี้จะสอนวิธีสร้างโปรเจ็กต์สำหรับชุดควบคุมระบบความปลอดภัย ลองมาสร้างโปรเจ็กต์โดยการตั้งค่าระบบที่ได้อธิบายไว้ในบทที่ 2 กันเถอะ

- 4.1 การสร้างโปรเจ็กต์ใหม่
- 4.2 การตั้งค่าฮาร์ดแวร์
- 4.3 การวางองค์ประกอบและการตั้งค่าพารามิเตอร์
- 4.4 การแก้ไขชื่อ Tag
- 4.5 การสร้าง Logic
- 4.6 การจำลองโปรเจ็กต์
- 4.7 การสร้างรายงานโปรเจ็กต์
- 4.8 สรุปเนื้อหาของบทนี้

#### เลือก "Create new project"

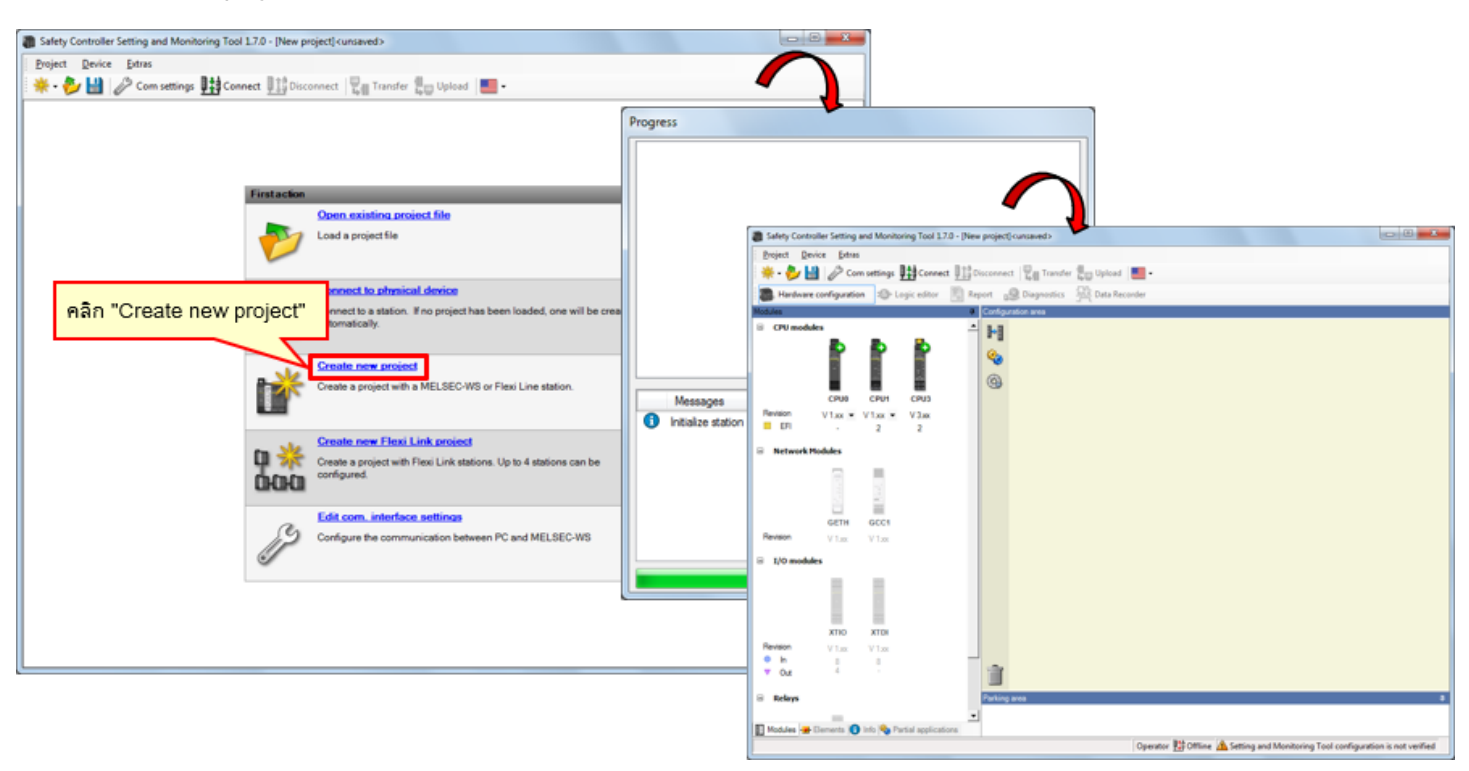

4.2

เลือกโมดูล (CPU1, GETH และ XTIO) ที่ใช้ในการตั้งค่าฮาร์ดแวร์ (คลิกที่ไอคอนของโมดูลจะเป็นการวางโมดูลต่อทางด้านขวา)

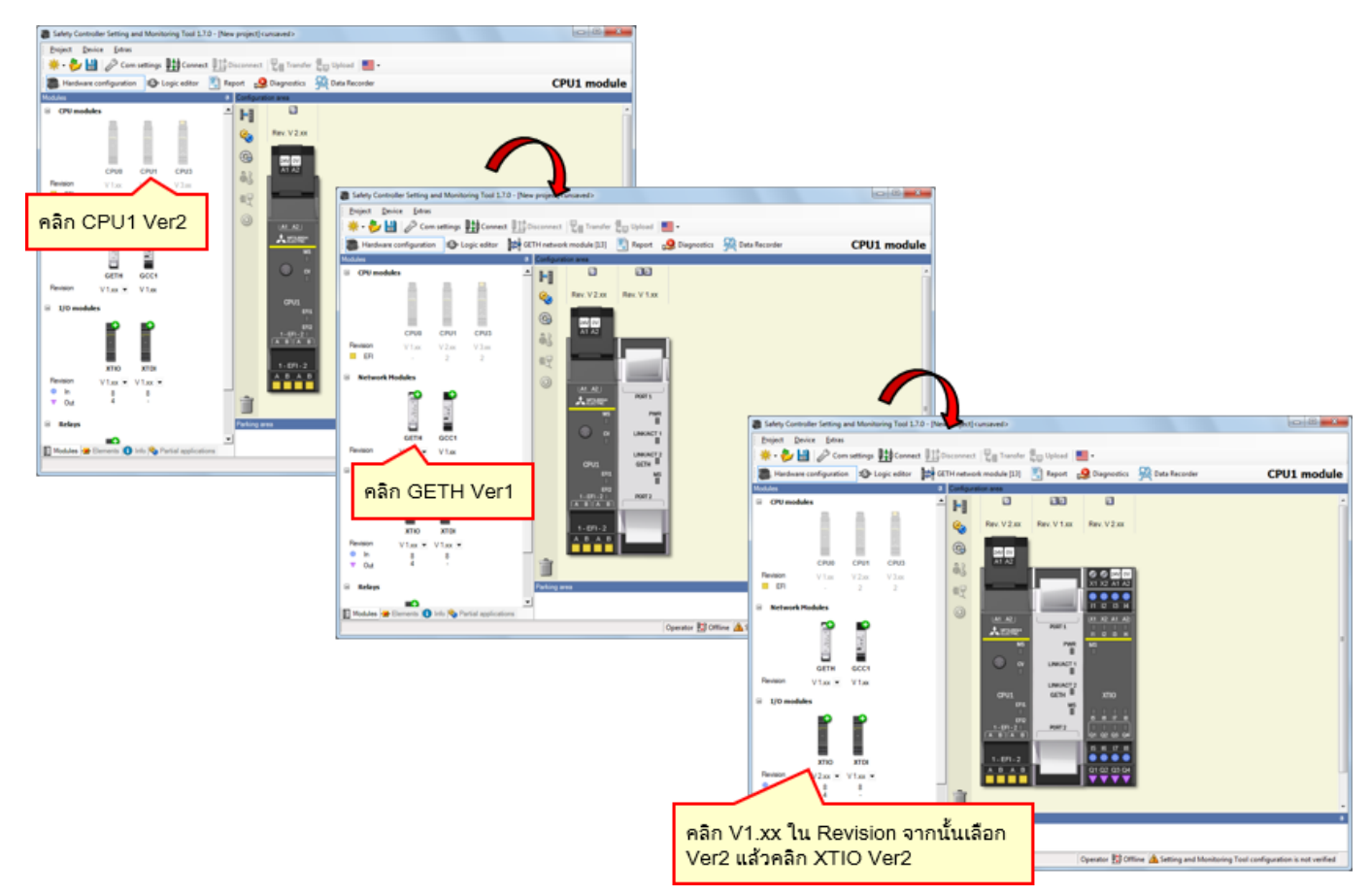

\* ในการใช้งานจริง จะต้องกำหนดการตั้งค่าให้ตรงตามรุ่นของอุปกรณ์ที่ใช้

กำหนดองค์ประกอบของชุดควบคุมระบบความปลอดภัยตามแผนผังการเดินสายของอุปกรณ์ → เปิดใช้งานแท็บ "Elements"

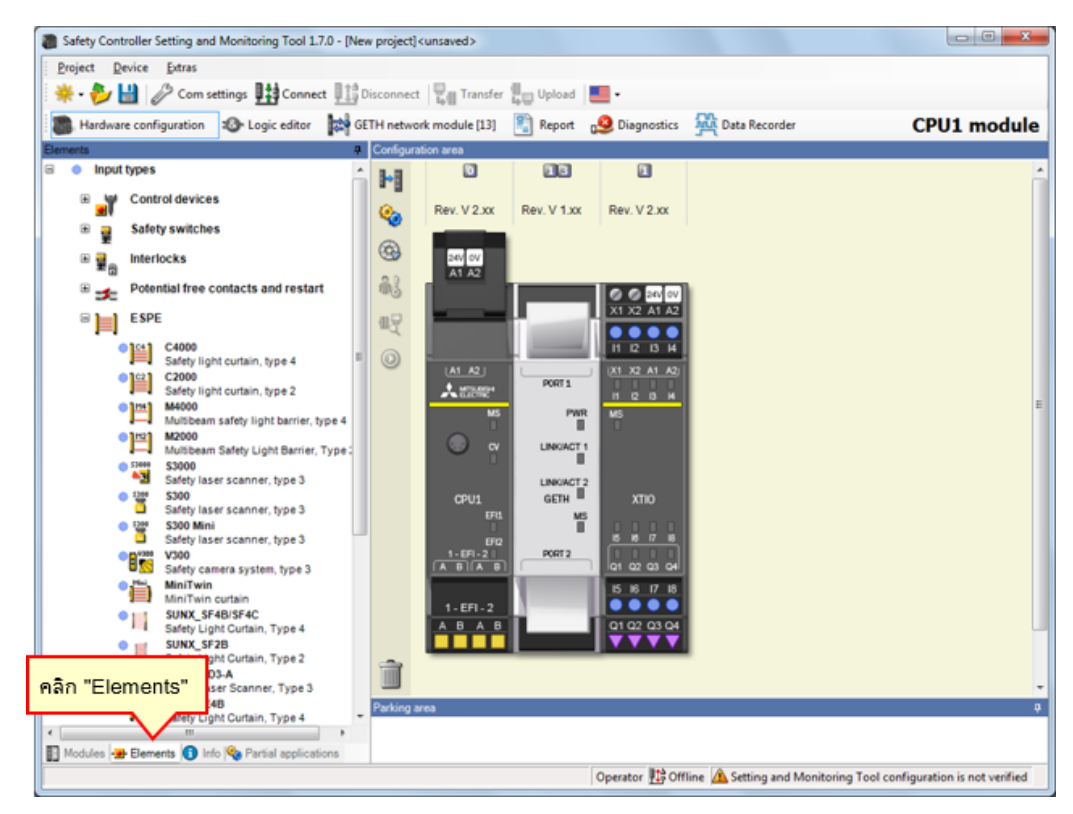

4.3.1

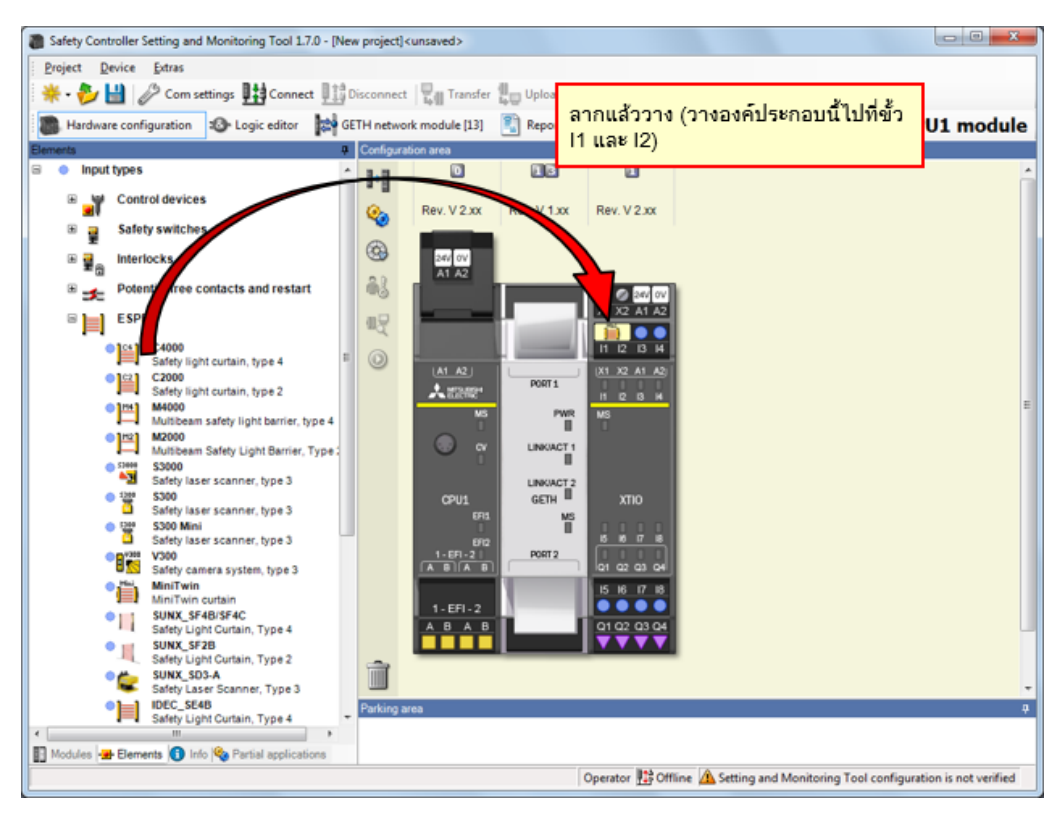

→ เลือก [Input types] - [ESPE] แล้ววาง [MiniTwin, Safety light curtain] ไปที่ขั้ว I1 และ I2

4.3.2

การตั้งค่าพารามิเตอร์ของม่านแสง

ดับเบิลคลิกที่องค์ประกอบของม่านแสงเพื่อตั้งค่าพารามิเตอร์

| Safety Controller Setting and Monitoring Tool 17.0 - [New project] <unsaved></unsaved>                                                                                                    |                                    |
|----------------------------------------------------------------------------------------------------|------------------------------------|
| Project Device Extras                                                                                                    |                                    |
| 🔆 🔸 🤣 🔛 🖉 Com settings 🖽 Connect 📳 Disconnect 🖳 Transfer 🚛 Upload 💻 -                                                                                                    |                                    |
| 🖀 Hardware configuration 😰 Logic editor 🙀 GETH network module [13] 🛐 Report 🧕 Diagnostics 🦓 Data                                                                                                    | Recorder CPU1 module               |
| Bements 0 Configuration area                                                                                                    |                                    |
| B • Input types                                                                                                    |                                    |
| Control devices                                                                                                    | <u>↓</u>                           |
| R a Safety switches                                                                                                    | Element settings                   |
| Interlocks                                                                                                    | Hisi Bala (Texter) (Balle (Texter) |
| Potential free contacts and restart                                                                                                    | 1/2: MiniTwin curtain              |
|                                                                                                    |                                    |
|                                                                                                    | Settings Summary                   |
| C2000 Call Internation type 4                                                                                                    | Commoly Commoly                    |
| • 1mil M4000 M4000 M400 M400 M400 M400 M400 M400 M400 M40 M4                                                                                                    |                                    |
| Maniferration Contraction Contraction                                                                                                    | Tag name                           |
| S000     S1000     Sidek lace scanner time 3                                                                                                    | Nr. of devices 1                   |
| State Issues to a 3     CPU1 GETH XTID                                                                                                    |                                    |
| Green Scanner, type 3     Green Mg     Green Mg      |                                    |
| Steey vaser scamer, type 3     International International Internat | Stety element                      |
| MiniTwin IS 16 17 16                                                                                                    |                                    |
| SUNX_SF4B/SF4C     SUNX_SF4B/SF4C     A B A B                                                                                                    |                                    |
| SINK S28                                                                                                    | Uiscrepancy time                   |
| Sarey Light Curtain, Type 2     SUNX, S03-A                                                                                                    | Mahar 2000 1 mm                    |
| Sarety Laser Scanner, Type 3     IDEC_5E48     Parking area                                                                                                    | Value out ms                       |
| Safety Light Curtain, Type 4     T                                                                                                    |                                    |
| 🛐 Modules 🛥 Elements 🚺 Info 🗞 Parial applications                                                                                                    |                                    |
| Operator 🎦 Offline 🧥 Se                                                                                                    |                                    |
|                                                                                                    |                                    |
|                                                                                                    |                                    |
|                                                                                                    | OK Cancel                          |
|                                                                                                    |                                    |

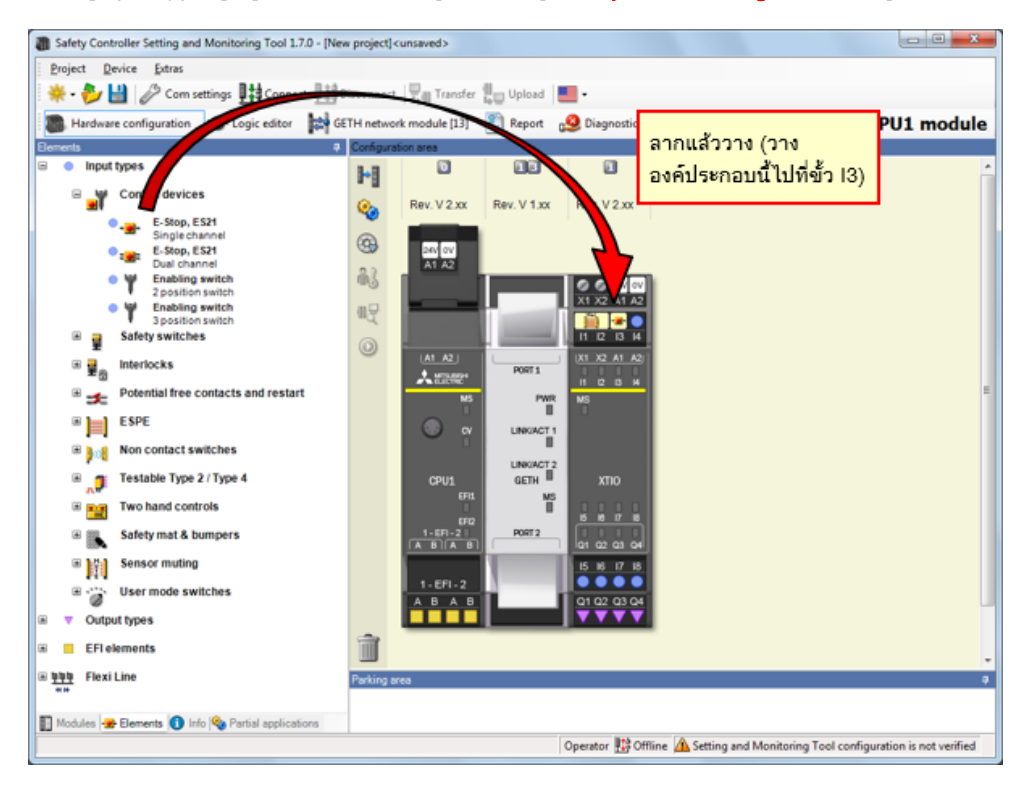

เลือก [Input types] - [Control devices] แล้ววาง [**E-Stop, ES21, Single channel**] ไปที่**ขั้ว I3** 

# การตั้งพารามิเตอร์ของสวิตซ์หยุดทำงานฉุกเฉิน

ดับเบิลคลิกที่องค์ประกอบของสวิตช์หยุดทำงานฉุกเฉินเพื่อตั้งค่าพารามิเตอร์

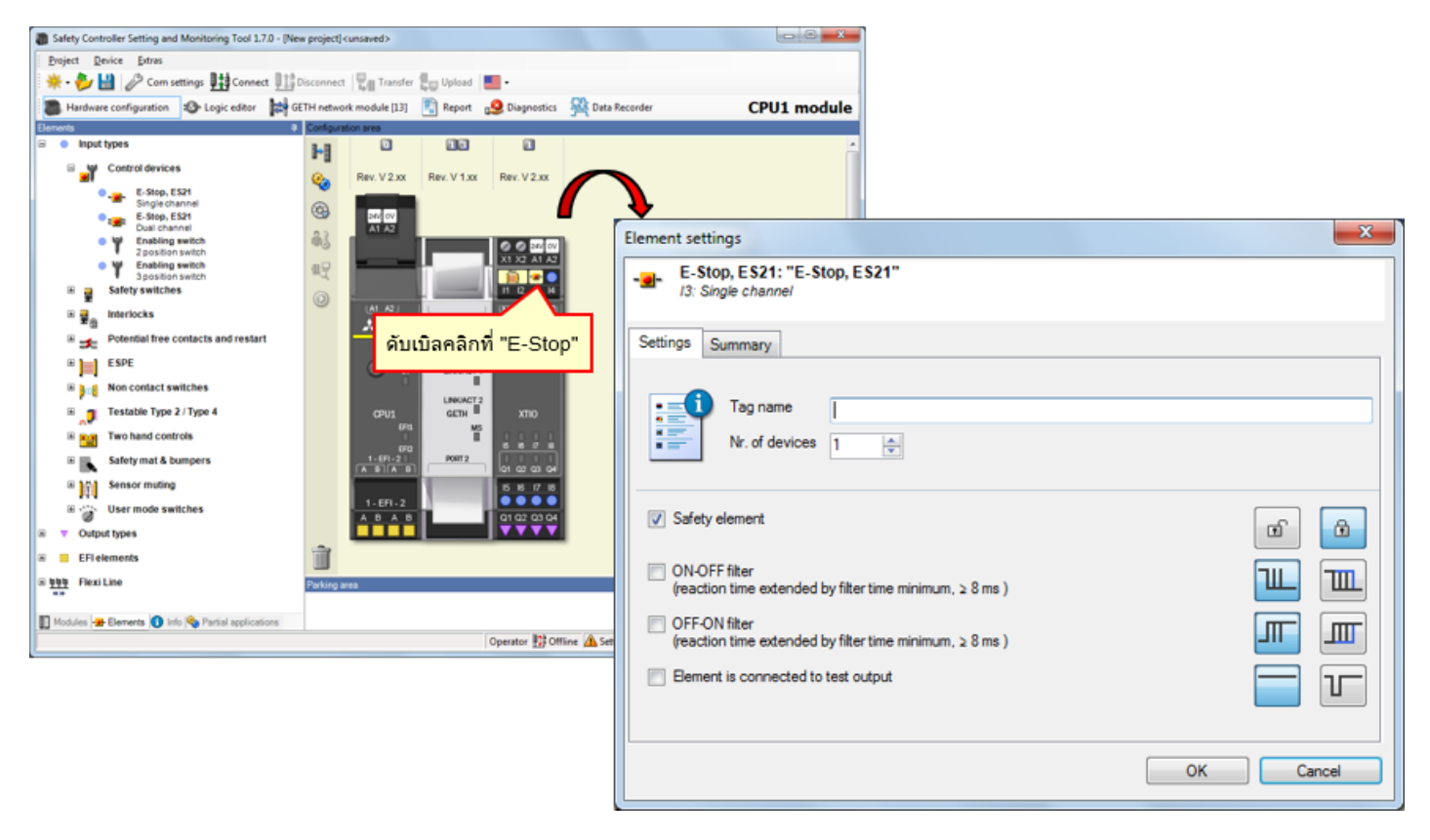

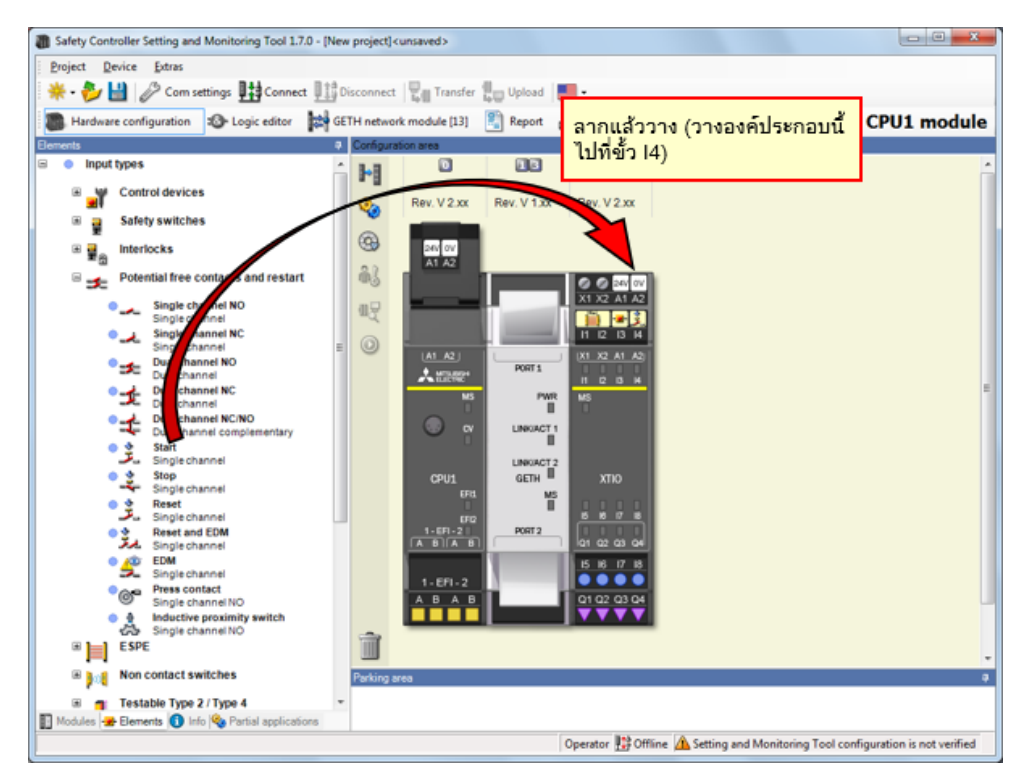

เลือก [Input types] - [Potential free contacts and restart] แล้ววาง [**Reset, Single channe**l] ไปที่**ขั้ว |4** 

4.3.6

การตั้งพารามิเตอร์ของสวิตช์ Reset

ดับเบิลคลิกที่องค์ประกอบของสวิตช์ Reset เพื่อตั้งค่าพารามิเตอร์

| Safety Controller Setting and Monitoring Tool 1.7                                                                                                    | 7.0 - [New project] <unsaved></unsaved> |                         |                                                                                                    |           |
|----------------------------------------------------------------------------------------------------|-----------------------------------------|-------------------------|----------------------------------------------------------------------------------------------------|-----------|
| Project Device Extras                                                                                                    |                                         |                         |                                                                                                    |           |
| 🔆 🍀 • 🤣 🔛 🖉 Com settings 🏨 Connec                                                                                                    | ct 🏥 Disconnect 🖓 Transfer              | 🚛 Upload 📕 -            |                                                                                                    |           |
| Hardware configuration 🚯 Logic editor                                                                                                    | GETH network module [13]                | 🛐 Report 🧕 Diagnostics  | Data Recorder CPU1 module                                                                                                    |           |
| Bements                                                                                                    | Configuration area                      |                         |                                                                                                    |           |
| Input types                                                                                                    | A 141 🔍                                 |                         | <u>_</u>                                                                                                    |           |
| Control devices                                                                                                    | Rev. V 2 xx                             | Rev. V 1.xx Rev. V 2.xx | ~                                                                                                    |           |
| Safety switches                                                                                                    |                                         |                         |                                                                                                    |           |
| Interlocks                                                                                                    | G 24V 0V                                |                         |                                                                                                    | ×         |
| Potential free contacts and restart                                                                                                    | t 🚳 🕺                                   |                         | Element settings                                                                                                    |           |
| Single channel NO<br>Single channel NO<br>Single channel NC<br>Single channel NC<br>Dual channel NC<br>Dual channel NC<br>Dual channel NC<br>Dual channel NC<br>Dual channel NC<br>Dual channel NC<br>Dual channel NC<br>Dual channel NC<br>Dual channel NC<br>Dual channel NC<br>Dual channel NC<br>Dual channel NC<br>Dual channel NC<br>Dual channel NC<br>Dual channel NC<br>Single channel<br>Single channel<br>Single channel<br>Single channel<br>Single channel<br>Single channel<br>Single channel<br>Single channel<br>Single channel<br>Single channel<br>Single channel NC<br>Single channel NC<br>Single channel NC<br>Single channel NC<br>Single channel NC<br>Single channel NC<br>Single channel NC<br>Single channel NC<br>Single channel NC<br>Single channel NC<br>Single channel NC<br>Single channel NC<br>Single channel NC<br>Single channel NC |                                         |                         | Set"<br>Reset: "Reset"<br>Id. Single channel<br>Settings Summary<br>Tag name<br>Nr. of devices 1<br>Safety element<br>ON-OFF filter<br>(reaction time extended by filter time minimum, 2.8 ms.)<br>OFF-ON filter<br>(reaction time extended by filter time minimum, 2.8 ms.) |           |
| R had Non contact switches                                                                                                    |                                         |                         | Persent is connected to test or test                                                                                                    |           |
| Testable Type 2 / Type 4     Modules # Elements 1 Info % Partial application                                                                                                    | Parlong area                            |                         |                                                                                                    |           |
|                                                                                                    |                                         | Operator 🔛 Offi         | Ine A Setting                                                                                                    | OK Cancel |
เลือก [Input types] - [Non contact switches] แล้ววาง [RE13/RE23/RE27, Reed switch, dual channel, equivalent] ไปที่ขั้ว I5 และ I6

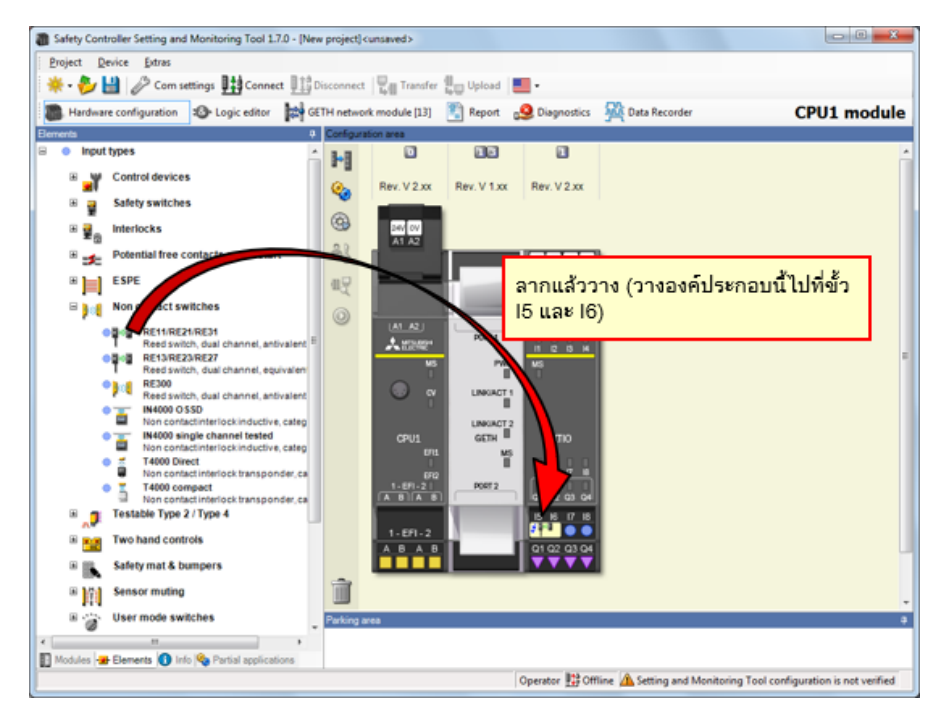

## การตั้งพารามิเตอร์ของ Safety Door สวิตช์ชนิดไร้หน้าสัมผัส

้ดับเบิลคลิกที่องค์ประกอบของ Safety Door สวิตช์ชนิดไร้หน้าสัมผัสเพื่อตั้งค่าพารามิเตอร์

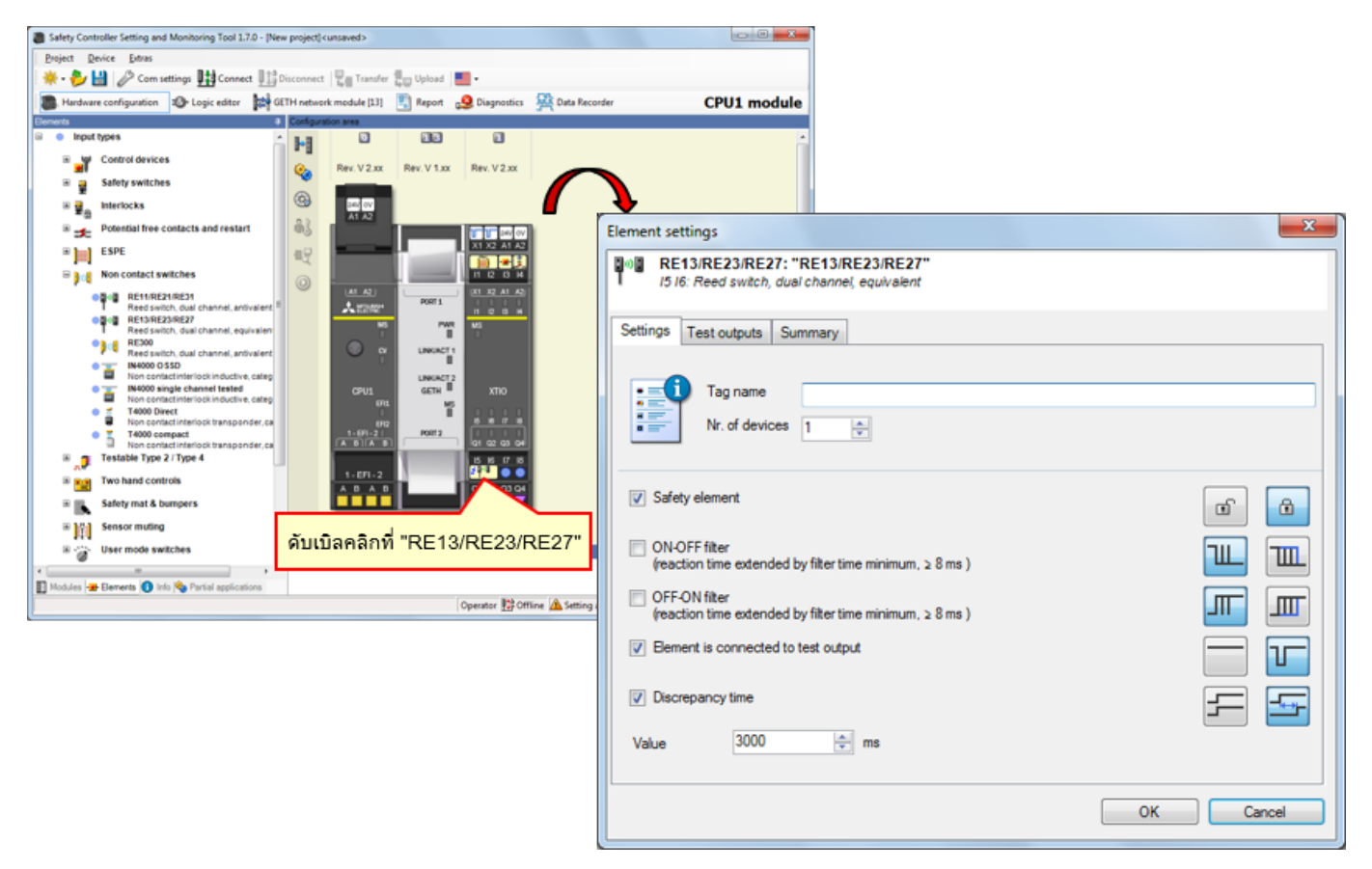

์ ตั้งค่าองค์ประกอบของชุดควบคุมระบบความปลอดภัยให้เหมือนกับอุปกรณ์จริง → เลือก [Input types] - [Safety switches] แล้ววาง [<mark>Safety switches, Dual channel</mark>] ไปที่**ขั้ว I7 และ I8** 

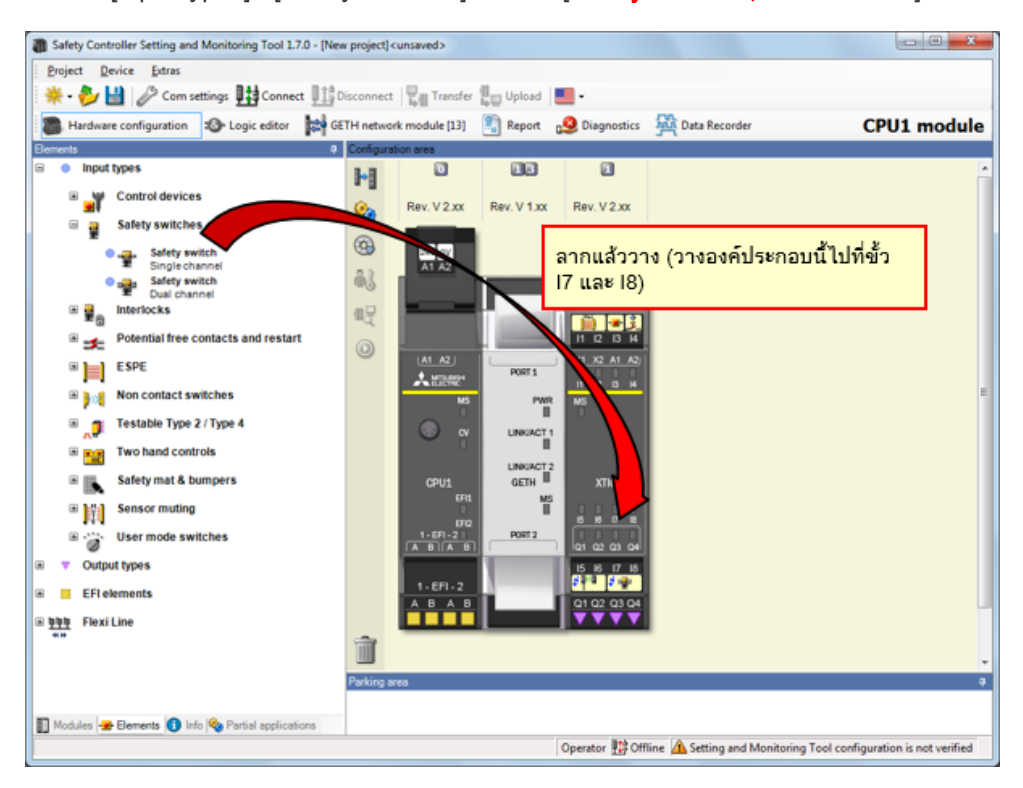

# การตั้งพารามิเตอร์ของ Safety Door สวิตช์

| Safety Controller Setting and Monitoring Tool 1.7.0 - [Net Controller Setting and Monitoring Tool 1.7.0]                                    | ew project] <unsaved></unsaved>     |                           |                                                                                                    |                                     |  |
|----------------------------------------------------------------------------------------------------|-------------------------------------|---------------------------|----------------------------------------------------------------------------------------------------|-------------------------------------|--|
| Project Device Extras                                                                                                    |                                     |                           |                                                                                                    |                                     |  |
| 🔆 🌞 - 🌮 🔛 🧷 Com settings 🄢 Connect 🛄                                                                                                    | Disconnect 🛛 🖓 Transfer 🏭 Upload    |                           |                                                                                                    |                                     |  |
| Hardware configuration 12 Logic editor                                                                                                    | iETH network module [13] 🛛 📳 Report | 🕺 🧕 Diagnostics 🖇         | Data Recorder CPU1 module                                                                                       |                                     |  |
| Elements 4                                                                                                    | Configuration area                  |                           |                                                                                                    |                                     |  |
| Input types     Control devices                                                                                                    | Rev. V 2.xx     Rev. V 1.x          | x Rev. V 2.xx             |                                                                                                    |                                     |  |
| Safety switches                                                                                                    | (G)<br>244 OV<br>A1 A2              |                           |                                                                                                    |                                     |  |
| satety swen     To use channel     Interlocks     Interlocks     Potential free contacts and restart                                        |                                     | 1 12 13 14                | Safety switch: "Safety switch"                                                                                  |                                     |  |
| ESPE     SPE     Non contact switches                                                                                                    |                                     | PORT 1 12 15 14<br>PWR MS |                                                                                                    | AS<br>Settings Test outputs Summary |  |
| Testable Type 2 / Type 4     Two hand controls     Safety mat & bumpers                                                                     |                                     | 771<br>8<br>772<br>8 XTIO | Tag name I<br>Nr. of devices 1                                                                                  |                                     |  |
| Sensor muting     Sensor muting     Sensor muting     Sensor muting     Sensor muting     Sensor muting     Sensor muting     Sensor muting | 1-67-2<br>A B A B                   |                           | ☑ Safety element                                                                                                | <b>a</b>                            |  |
| 🗷 🧧 EFI elements                                                                                                    | 1-EFI-2                             | 01 02 <b>7</b> 4          | ON-OFF filter<br>(reaction time extended by filter time minimum, ≥ 8 ms )                                       |                                     |  |
| জি মুখ্যমুদ্ধ FlexiLine<br>খদ                                                                                                    |                                     | ดับเบิลคลิกที่ "          | IT OFF-ON fitter<br>ime extended by fitter time minimum. ≥ 8 ms )<br>Safety สวิตญ์"<br>connected to test output |                                     |  |
| 🛐 Modules 😹 Elements 🔕 Info 👒 Partial applications                                                                                          | r akurg dés                         | Operator Define           | Value 3000 ms                                                                                                   |                                     |  |
|                                                                                                    |                                     |                           | ОК                                                                                                    | Cancel                              |  |

ดับเบิลคลิกที่องค์ประกอบของ Safety Door สวิตช์เพื่อตั้งค่าพารามิเตอร์

### 4.3.11 การวางองค์ประกอบของมอเตอร์

ตั้งค่าองค์ประกอบของชุดควบคุมระบบความปลอดภัยให้เหมือนกับอุปกรณ์จริง

→ เลือก [Output types] - [Electrical symbols] แล้ววาง [Motor contactor, Single channel] ไปที่ขั้ว Q1

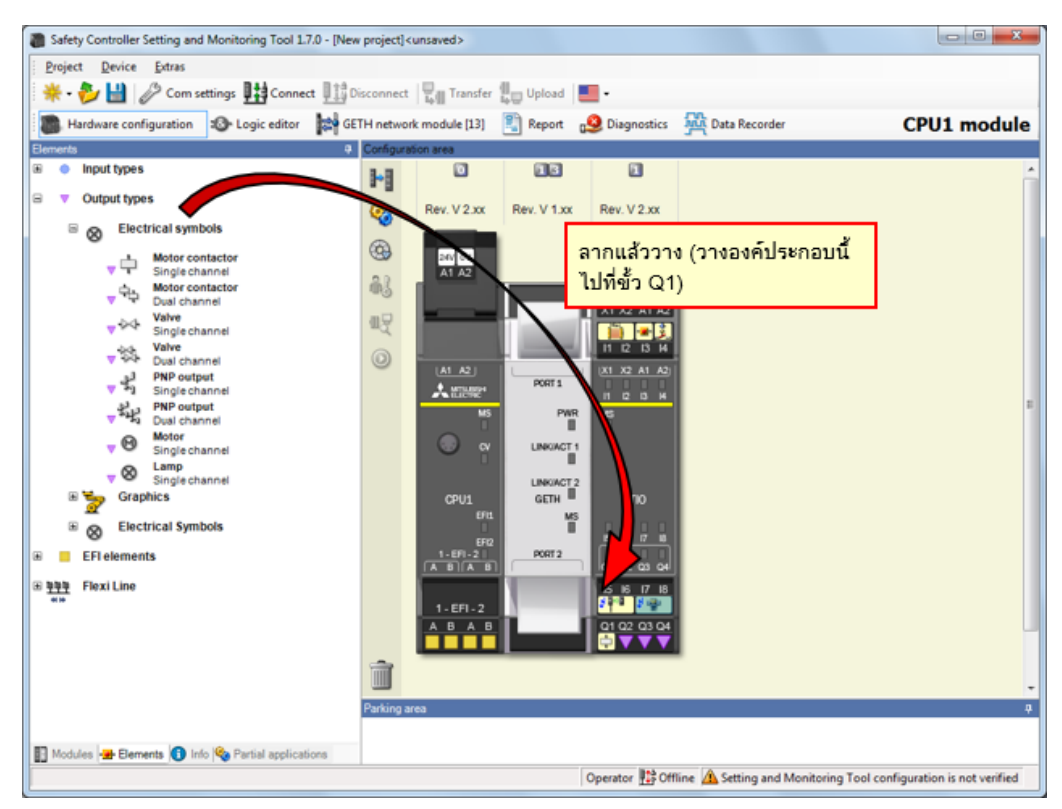

ดับเบิลคลิกที่องค์ประกอบของมอเตอร์เพื่อตั้งค่าพารามิเตอร์

| Safety Controller Setting and Monitoring Tool 1.7.0 - [Net Controller Setting and Monitoring Tool 1.7.0 - [Net Controller Setting Tool 1.7.0 - [Net Controller Setting Tool 1.7.0 - [Net Controller Setting Tool 1.7.0 - [Net Controller Setting Tool 1.7.0 - [Net Controller Setti | w project] <unsaved></unsaved> |                          |                                                                                          |
|----------------------------------------------------------------------------------------------------|--------------------------------|--------------------------|------------------------------------------------------------------------------------------|
| Project Device Extras                                                                                                    |                                |                          |                                                                                          |
| 🔆 🌞 - 🐉 🔛 🧷 Com settings 🔢 Connect 🛄                                                                                                    | Disconnect 📲 Transfer          | Upload 📕 -               | (1) ป้อนชื่อ Tag                                                                         |
| Hardware configuration 🕸 Logic editor 🙀 G                                                                                                    | ETH network module [13]        | 🖹 Report 🧕 Diagnostics 🙀 | CPU1 module                                                                              |
| Elements 4                                                                                                    | Configuration area             |                          |                                                                                          |
| Input types                                                                                                    |                                | 13 1                     | Tag name motor                                                                           |
| Output types                                                                                                    | Rev. V 2.xx                    | Rev. V 1.xx Rev. V 2.xx  |                                                                                          |
| Electrical symbols                                                                                                    |                                |                          |                                                                                          |
| → → Motor contactor<br>→ → Dual channel                                                                                                    | ê.                             |                          | Element atting                                                                           |
| Valve<br>Single channel                                                                                                    | 4R                             |                          | Lement soungs                                                                            |
| Valve<br>Val Dual channel                                                                                                    | 0                              | 11 12 13 14              | Q1: Sing channel                                                                         |
| J PNP output<br>▼ 9 Single channel                                                                                                    |                                | PORT1                    |                                                                                          |
| v 2 2 2 PNP output<br>Ual channel                                                                                                    | MS                             | PWR MS                   | Settings Summary                                                                         |
| Vertex Single channel                                                                                                    | 💿 👷                            | LINKIACT 1               |                                                                                          |
| V Single channel                                                                                                    |                                | LINKIACT 2               | Tag name motor                                                                           |
| Graphics                                                                                                    | CPU1                           | GETH XTIO                | Nr. of devices 1                                                                         |
| Electrical Symbols                                                                                                    | EFQ                            |                          |                                                                                          |
| EFI elements                                                                                                    | 1-EFI-2                        | PORT 2 01 02 03 04       | Safety element                                                                           |
| ● 算导算 Flexi Line<br>+++                                                                                                    |                                | 15 16 17 18              |                                                                                          |
|                                                                                                    | 1-EFI-2<br>A B A B             | 01 02 03 04              | Attention: Disabling the test pulses may lead to a reduction of the safety values of all |
|                                                                                                    |                                |                          | outputs of this module.<br>For the precise values see the user's manual (hardware).      |
|                                                                                                    |                                |                          |                                                                                          |
|                                                                                                    | Parking area                   | (1) ดับเบิลคลิกที่ "N    | lotor"                                                                                   |
| D Maddas B Danath O Ida & Datal and attact                                                                                                    |                                | (1)                      |                                                                                          |
| Into Vortes (22 Comments V Into Vo Partial applications                                                                                                    |                                | Operator                 |                                                                                          |
|                                                                                                    |                                | opener II county         | OK Cancel                                                                                |
|                                                                                                    |                                |                          |                                                                                          |

## 4.3.13 การวางองค์ประกอบของหลอดไฟ

ตั้งค่าองค์ประกอบของชุดควบคุมระบบความปลอดภัยให้เหมือนกับอุปกรณ์จริง

→ เลือก [Output types] - [Electrical symbols] แล้ววาง [Lamp, Single channel] ไปที่ขั้ว Q2, Q3 และ Q4

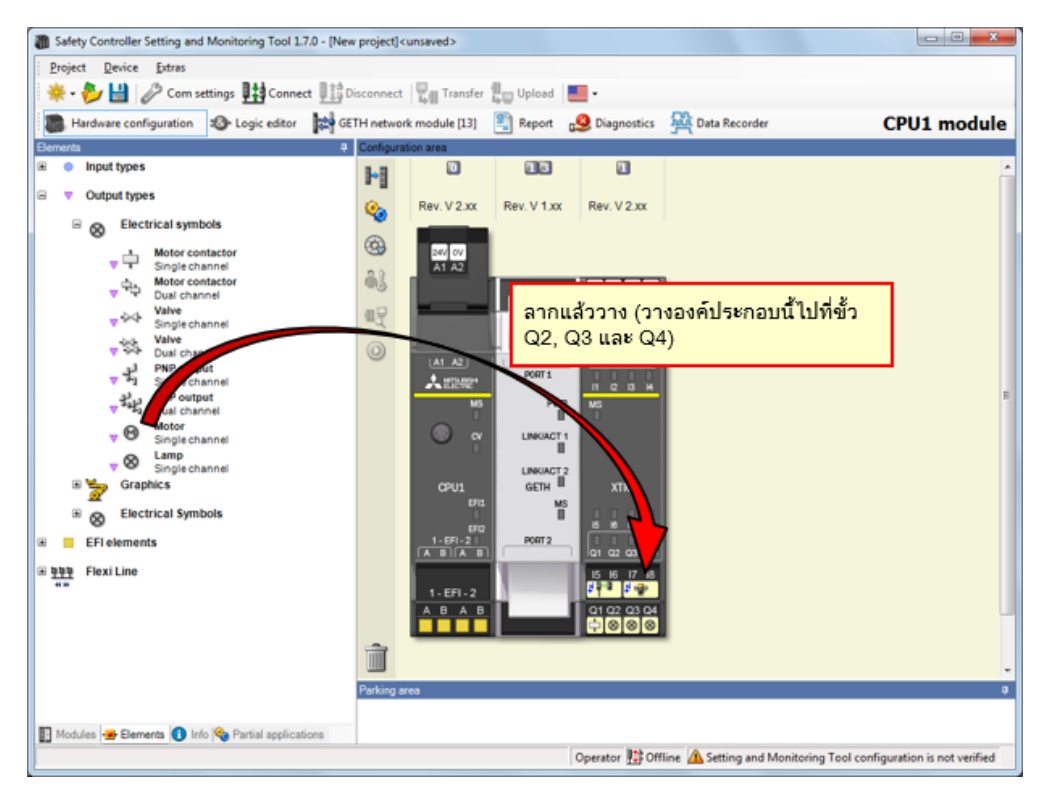

ดับเบิลคลิกที่องค์ประกอบของหลอดไฟเพื่อตั้งค่าพารามิเตอร์

| Safety Controller Setting and Monitoring Tool 1.7.0 - [N<br>Project Device Datas<br>* • • • • • • • • • • • • • • • • • • •                                                                                                    | ew project] <unsaved><br/>Disconnect</unsaved>               | r 🚛 Upload 📕                            |                                                                                         |          |                                                                            | (2) ป้อน<br>องค์ประก<br>ชื่อองค์ป                                                  | ชื่อ Tag<br>กอบเหล่านี้เป็นชนิดเดียวกัน แต่คุณสามารถตั้ง<br>่ระกอบแต่ละตัวให้ต่างกันได้ |                        |
|----------------------------------------------------------------------------------------------------|--------------------------------------------------------------|-----------------------------------------|-----------------------------------------------------------------------------------------|----------|----------------------------------------------------------------------------|------------------------------------------------------------------------------------|-----------------------------------------------------------------------------------------|------------------------|
| Hardware configuration     Decide editor                                                                                                    | Configuration area                                           | Report g                                | Diagnostics                                                                             | Recorder | Tag name<br>Tag name                                                       | LED green<br>LED red                                                               | ชื่อแท็กของหลอดไฟ<br>ชื่อแท็กของหลอดไฟ                                                  | LED ที่Q2<br>LED ที่Q3 |
| Image: Sign of channel       Image: Sign of channel       Image: Sign of channel       Image: Sign of channel       Image: Sign of channel       Image: Sign of channel       Image: Sign of channel       Image: Sign of channel       Image: Sign of channel       Image: Sign of channel       Image: Sign of channel       Image: Sign of channel       Image: Sign of channel       Image: Sign of channel                                                                                                    |                                                              | PORTA                                   | X1 X2 A1 A2<br>11 I2 I3 H<br>13 X2 A1 A3<br>11 I2 I3 H<br>13 X2 A1 A3<br>11 I2 I3 H     | (        | Tag name                                                                   | LED RESET                                                                          | ชื่อแท็กของหลอดไฟ                                                                       | LED ที Q4              |
| View Prospect<br>Dual channel<br>Dual channel<br>Single channel<br>Single channel<br>Singl | GPUL<br>01<br>1.07:02<br>(A & b) (A<br>1.07:12<br>(A & b) (A | PWR<br>LINKUACT1<br>GETH<br>MS<br>PRIT2 | x110<br>x110<br>01 02 03 04<br>15 16 17 18<br>01 02 03 04<br>01 02 03 04<br>01 02 03 04 |          | Settings Sum                                                               | amp<br>channel<br>nary<br>g name<br>of devices                                     | D prem                                                                                  |                        |
| Modules 😹 Benents 🜒 Info 🎭 Partial applications                                                                                                    | Testing area (1)                                             | <mark>ดับเบิลคล</mark> ิ                | จักที่ "LE<br>operator ≌om                                                              | D"       | Safety elem<br>Enabling Te<br>Attention: C<br>outputs of t<br>For the pres | ent<br>et pulses of this<br>isabling the test p<br>is module.<br>ise values see th | output.<br>Julies may lead to a reduction of the safety values of all                   |                        |
|                                                                                                    |                                                              |                                         |                                                                                         |          |                                                                            |                                                                                    | ОК Са                                                                                   | ncel                   |

การแก้ไขชื่อ Tag

แก้ไขชื่อ Tag ตามที่จำเป็น

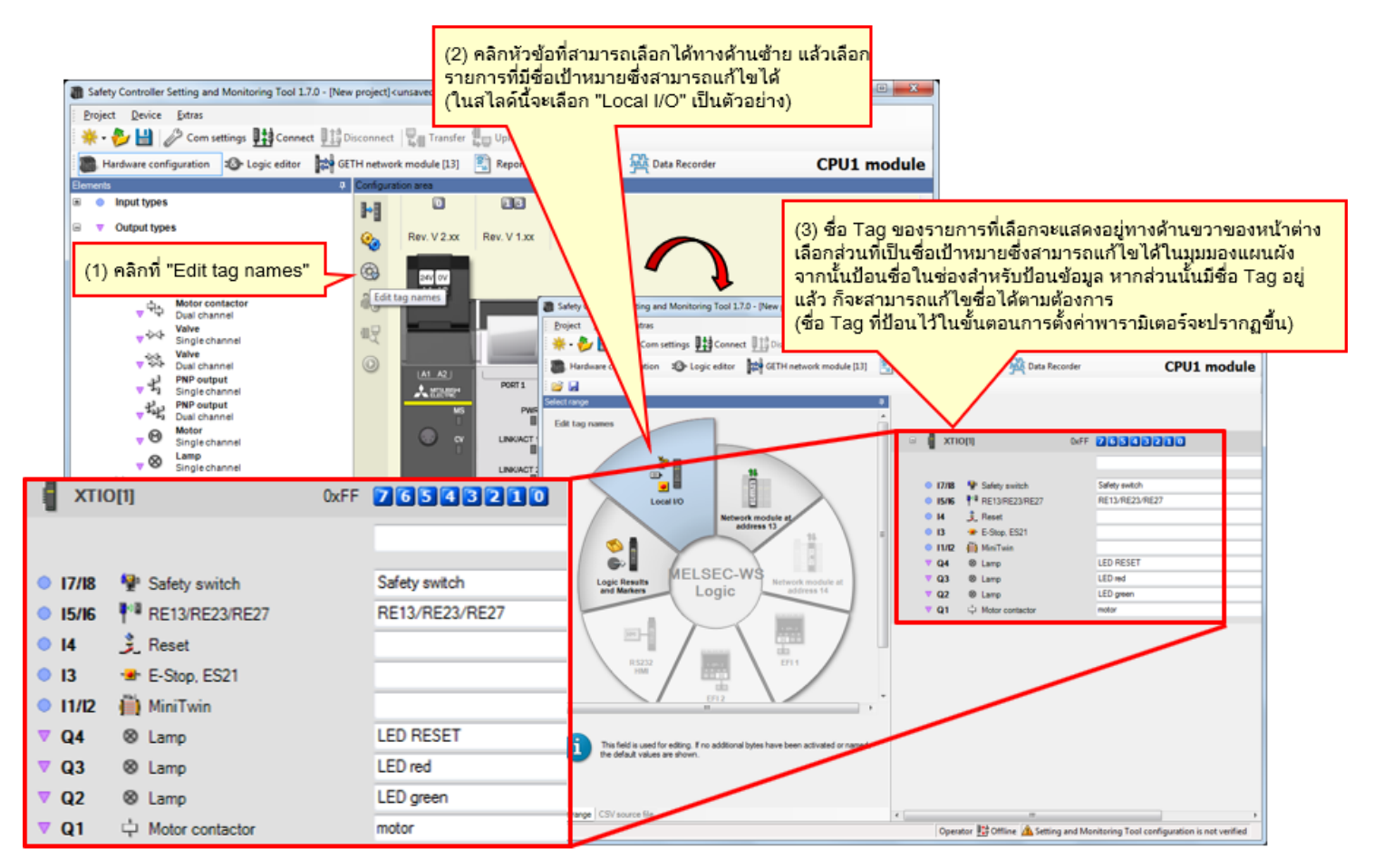

สามารถตั้งโปรแกรมได้ที่ Logic editor

4.5.1 การตั้งโปรแกรม (การวาง Input)

(1) เปลี่ยนเป็นมุมมอง Logic editor → (2) คลิกที่ Tag "Inputs" → (3) Save Input

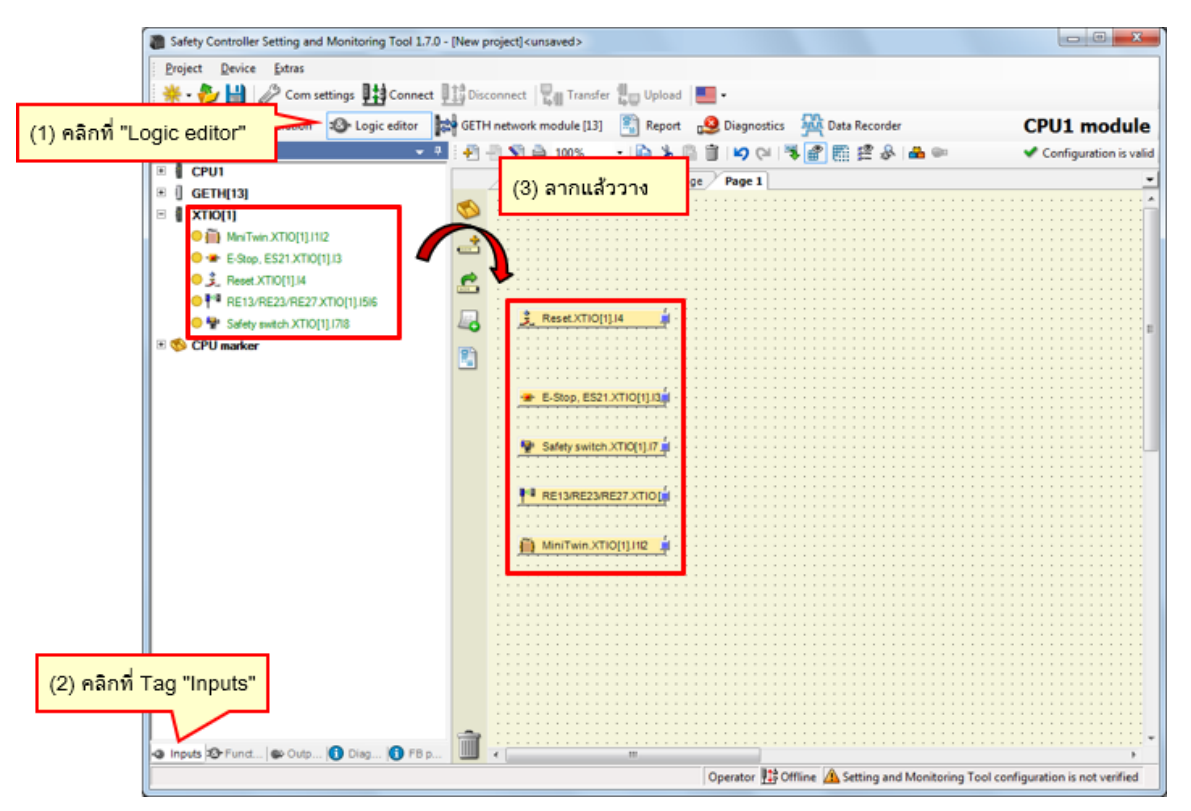

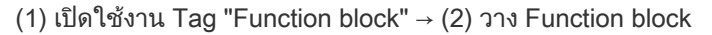

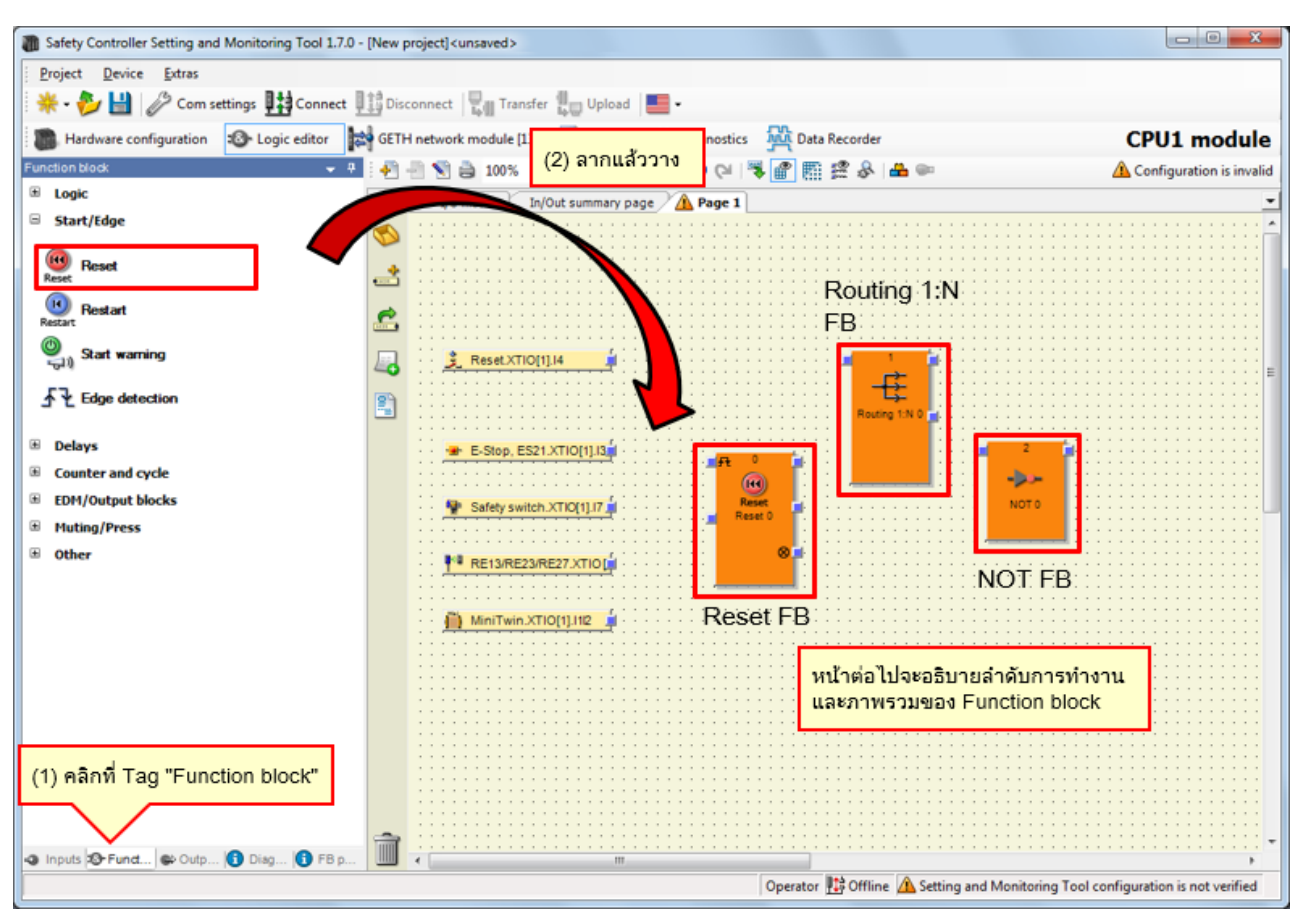

4.5.3

| บล็อกฟังก์ชันที่ใช้ | ภาพรวม                                                                                                    | ลำดับการทำงาน           |
|---------------------|----------------------------------------------------------------------------------------------------|-------------------------|
| Reset FB            | Function Block สำหรับ Reset                                                                                                    | [Start/Edge] - [Reset]  |
| Routing 1:N FB      | The Routing 1:<br>N Fucntion Block ทำหน้าที่ส่งผ่านสัญญาณ<br>Input จากFunction Block ก่อนหน้าออกไป<br>ยังสัญญาณ Outputได้สูงสุด 8 สัญญาณ | [Logic] - [Routing 1:N] |
|                     | ทำหน้าที่กลับค่าInputแล้วส่งออกทางOutput                                                                                                 | [Logic] - [NOT]         |

การตั้งโปรแกรม (การวางเอาต์พุต)

(1) เปิดใช้งาน Tag "Outputs" → (2) Save Output

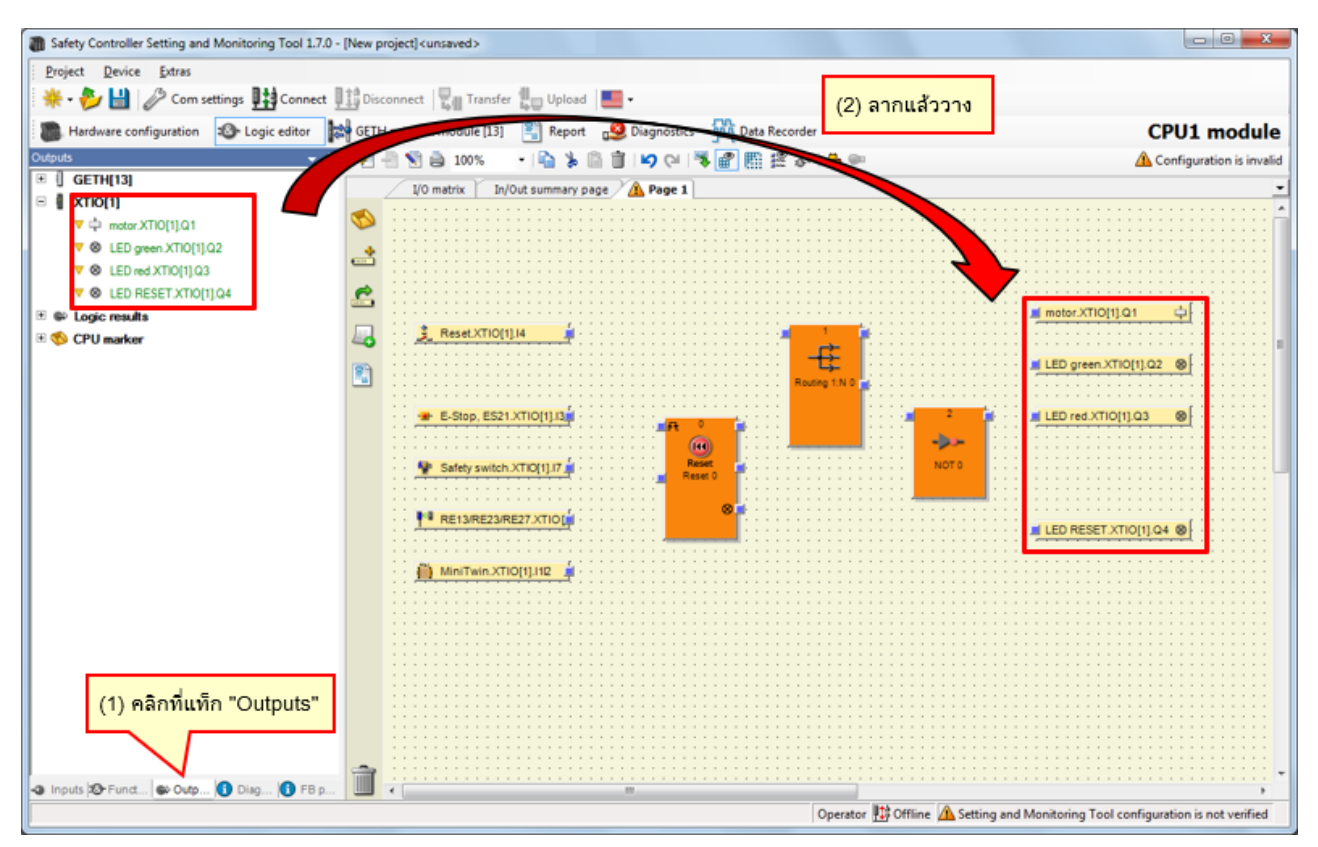

# การตั้งโปรแกรม (การเปลี่ยนจำนวน Input Fields ของFunction Blocks)

→ เพิ่มจำนวน Input Fields ของ Reset function block

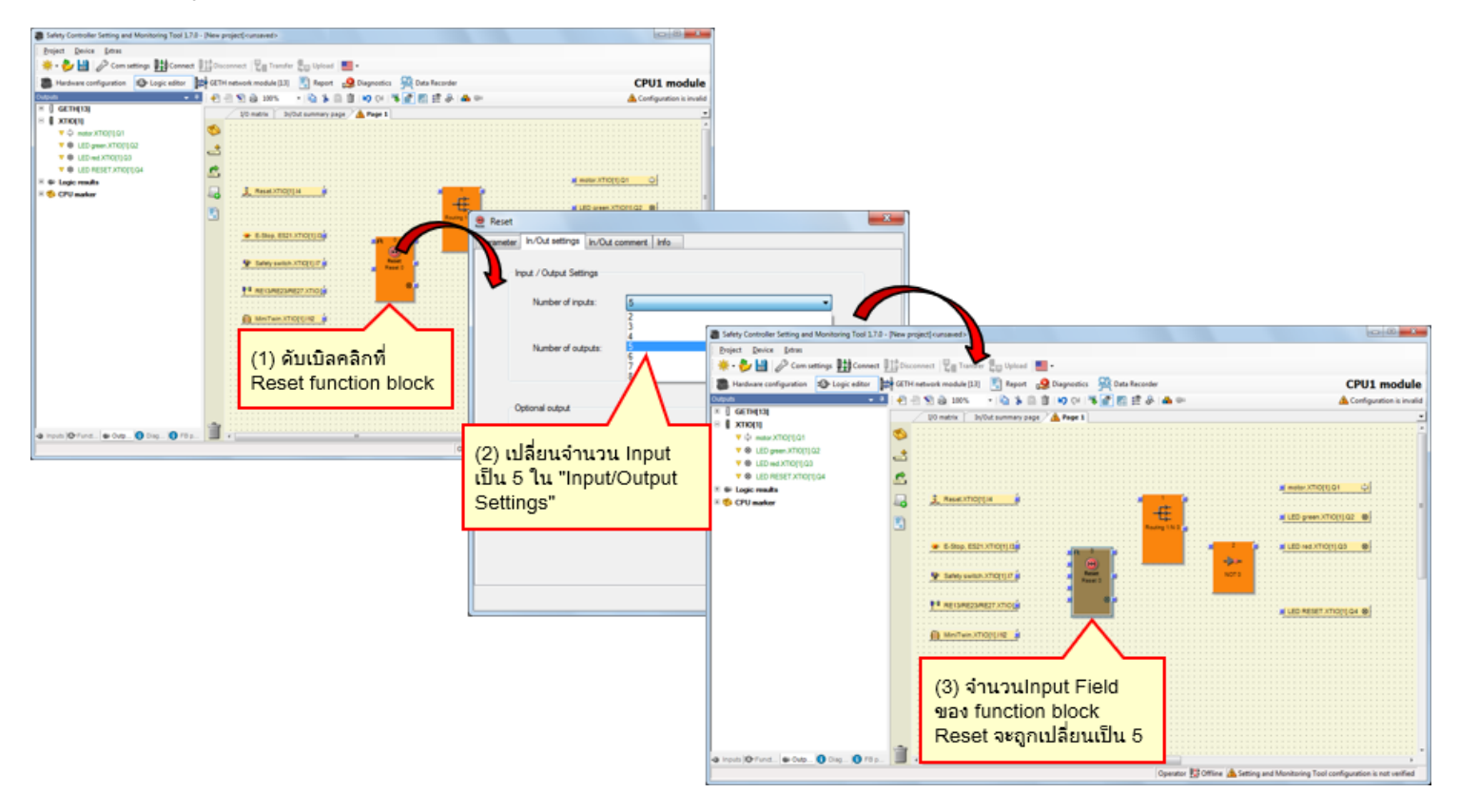

→ เพิ่มจำนวน Output Fields ของ Routing function block

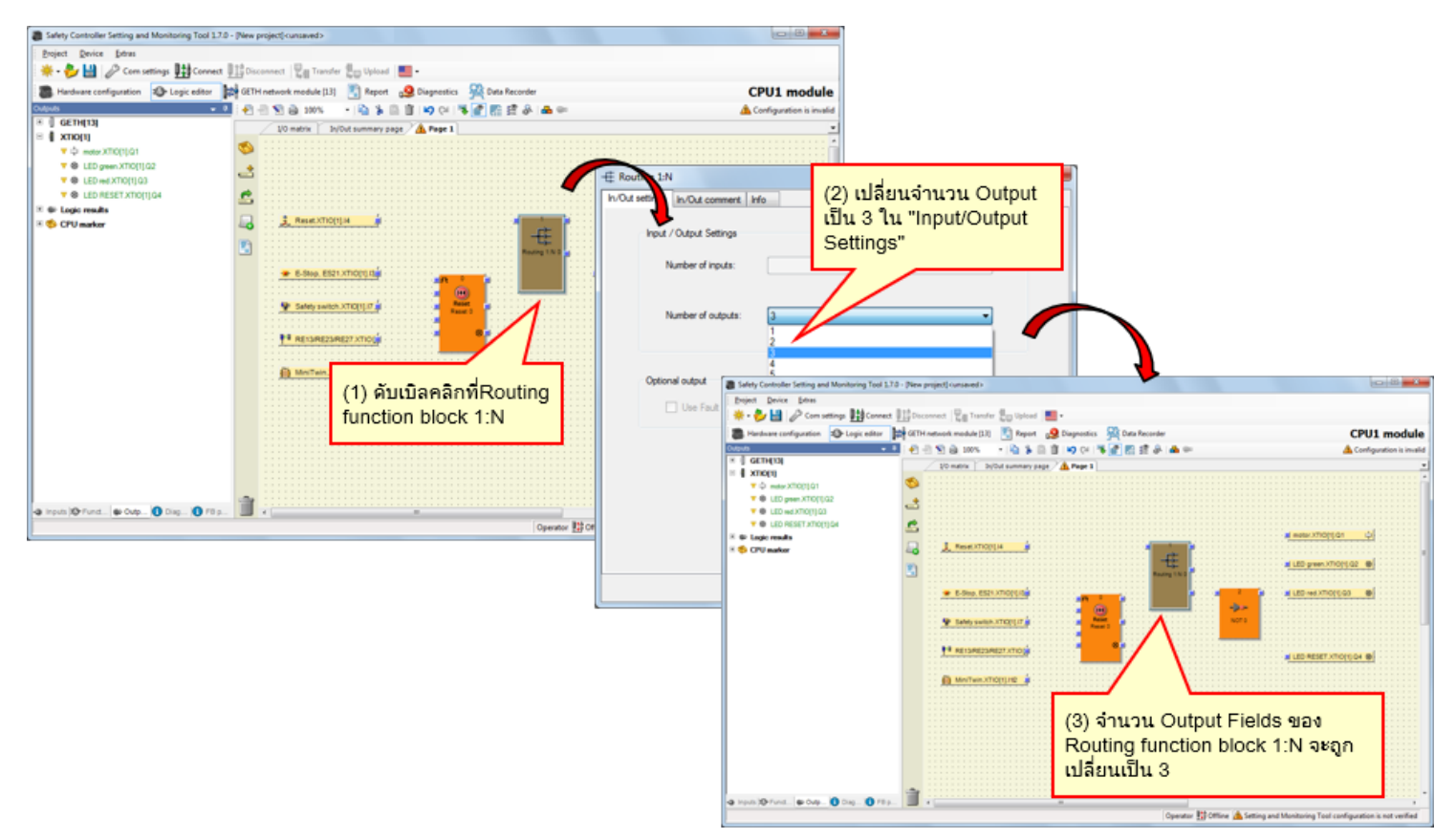

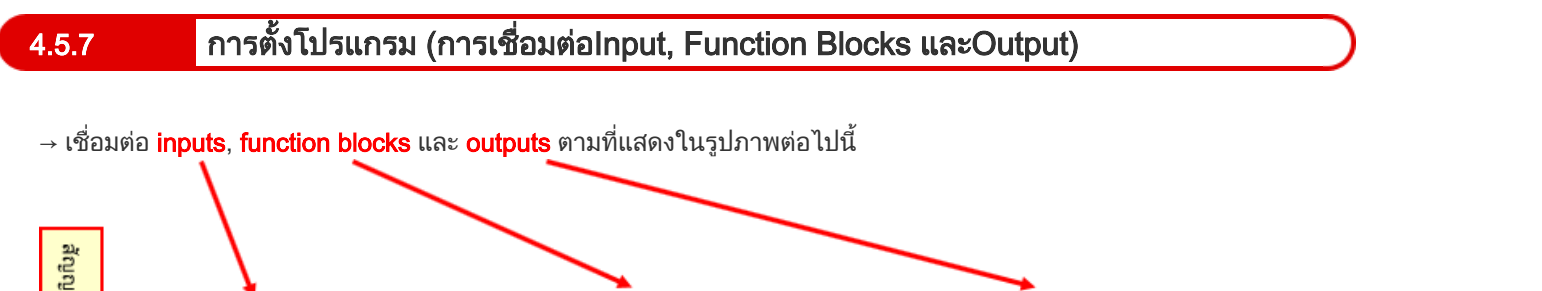

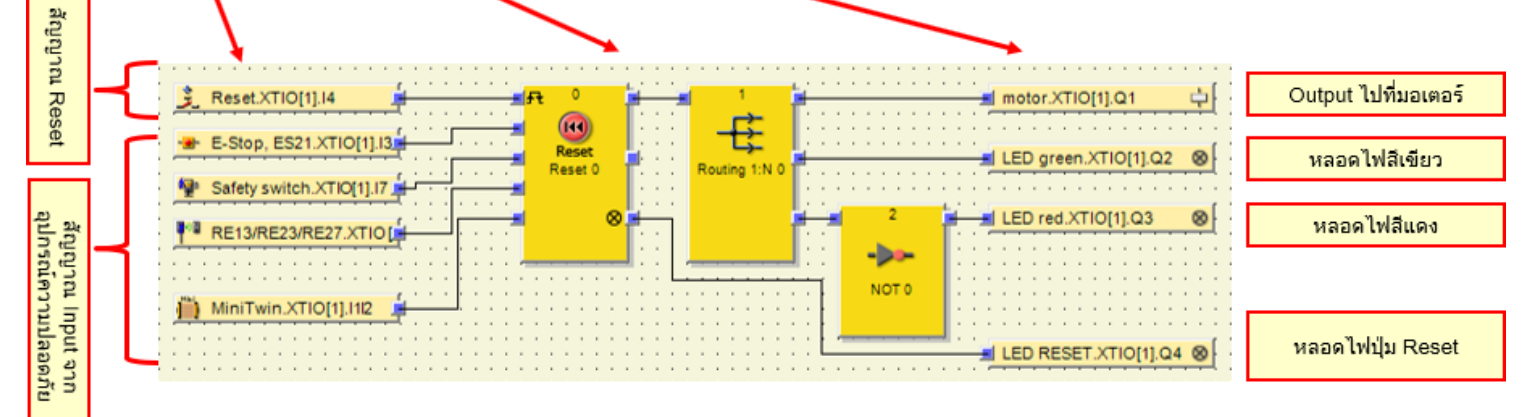

## การจำลองโปรเจ็กต์

4.6

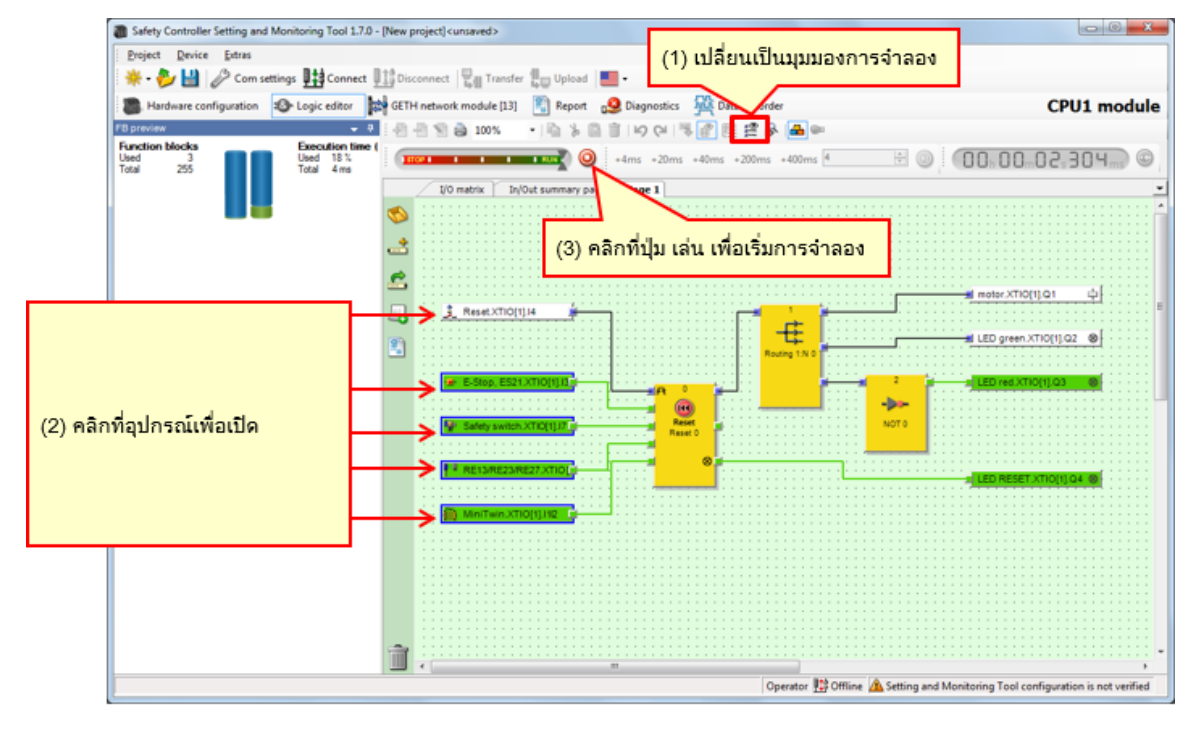

รูปภาพ มุมมองการจำลอง

## 4.7 การสร้างรายงานโปรเจ็กต์

### ขั้นตอนการสร้างรายงาน

- (1) คลิกที่ปุ่ม Report เพื่อเปิดมุมมองรายงาน
- (2) ที่รายการตัวเลือกทางด้านซ้าย คุณสามารถทำเครื่องหมายหรือนำ เครื่องหมายออกจากช่องต่างๆ เพื่อเลือกองค์ประกอบที่จะให้ปรากฏ ในรายงาน
- (3) หลังจากเลือกเสร็จแล้ว ให้คลิก Refresh report โปรแกรมจะจัดทำรายงานและแสดงไว้ในหน้าต่างทางด้านขวา

#### วิธีบันทึกหรือพิมพ์รายงาน

คุณสามารถพิมพ์หรือบันทึกรายงานในรูปแบบ PDF ได้

- หากต้องการบันทึกเป็น PDF ให้คลิกที่ปุ่ม Save
- หากต้องพิมพ์รายงาน ให้คลิกที่ปุ่ม Print
   โปรแกรมจะสร้าง PDF ตัวอย่างให้คุณได้ตรวจสอบก่อนสั่งพิมพ์

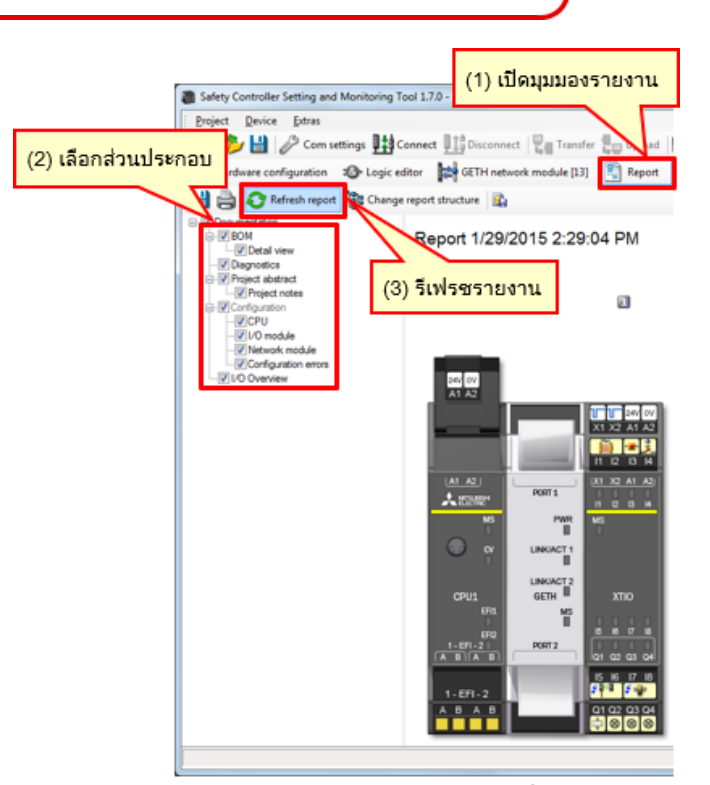

มุมมองรายงาน (ส่วนหนึ่ง)

ในบทนี้ คุณได้เรียนรู้เกี่ยวกับ:

- การสร้างโปรเจ็กต์ใหม่
- การตั้งค่าฮาร์ดแวร์
- การวางองค์ประกอบและการตั้งค่าพารามิเตอร์
- การแก้ไขชื่อแท็ก
- การสร้างโลจิก
- การจำลองโปรเจ็กต์
- การสร้างรายงานโปรเจ็กต์

บทนี้จะสอนวิธีดาวน์โหลดโปรเจ็กต์ไปยัง safety controller และตรวจสอบความถูกต้องของโปรเจ็กต์

- 5.1 การเชื่อมต่อกับ safety controller
- 5.2 การดาวน์โหลดโปรเจ็กต์
- 5.3 การตรวจสอบความถูกต้องของโปรเจ็กต์
- 5.4 การเปรียบเทียบโปรเจ็กต์ระหว่าง Safety Controller and Tool
- 5.5 สรุปเนื้อหาของบทนี้

การเชื่อมต่อกับ Safety Controller

| Safety Controller Setting and Monitoring Tool : | 1.7.0 - [New project] <unsaved></unsaved>                           |                                                                            |                                 |
|-------------------------------------------------|---------------------------------------------------------------------|----------------------------------------------------------------------------|---------------------------------|
| Project Device Extras                           |                                                                     |                                                                            |                                 |
| 🔆 - 🐉 🔛 🤌 Com settings 🔢 Connec                 | t 🛄 Disconnect 🖳 Transfer 🚛 Upload 🔚 🕶                              |                                                                            |                                 |
| Hardware configuration                          | GETH network module                                                 |                                                                            |                                 |
| Modules                                         |                                                                     |                                                                            |                                 |
| © CPU modules                                   |                                                                     |                                                                            |                                 |
| Man Connect                                     | Progress                                                            |                                                                            |                                 |
|                                                 | Rev. V 2.xx R Connecting to MELSEC Communication DTM                | Safety Controller Same and Monitoring Tool 1.7.0 - [New protect] cursaweds | - C - X -                       |
|                                                 | Connecting to CPU1 module                                           | Brolett Davice Strat                                                       |                                 |
|                                                 | 200 connecting to Mitsubishi GETH                                   | Solar Service Lands                                                        |                                 |
| CPU0 CPU1 DO                                    | A1 A2 Connecting to Mitsubishi XTIO                                 |                                                                            |                                 |
| Revision V 1xx V 1xo                            |                                                                     | Hardware configuration Cogic editor CETH network module [13] Report        | CPU1 module                     |
| EFI - 2                                         |                                                                     | Modules   Contrautors area  Contrautors                                    |                                 |
| and and                                         |                                                                     |                                                                            |                                 |
| Network Modules                                 |                                                                     | Module 0 Rev. V 2.xx Rev. V 1.xx Rev. V 2.xx                               |                                 |
|                                                 | A1 A2                                                               | Device: C (D)                                                              |                                 |
|                                                 | × 1000                                                              | Serial number; 1 and A1 45                                                 |                                 |
|                                                 | MS Messages                                                         | Memory plug , 🖏                                                            |                                 |
|                                                 | Copened port CON4                                                   | Firmware (A)                                                               |                                 |
| GETH GCC1                                       | Scaming baud rates                                                  | Version:                                                                   |                                 |
| Revision V 1xx V 1xx                            | Distalizing connection to "CPUII module"                            | Version: 4 🥹 IAN A2 I IX1 X2 A1 A2                                         |                                 |
|                                                 | COM4: Scanning baud rates                                           | Version/Step: 1 = Attanta Ports I = 4                                      |                                 |
| I/O modules                                     | ESI Checking connection state of "CPU1 module"                      | status: c MS PMR MI                                                        |                                 |
|                                                 | G Connection of "CPU1 module" is System Online                      |                                                                            |                                 |
|                                                 | 1-EFI-2                                                             | Module 13                                                                  |                                 |
|                                                 | ABAB                                                                | Device: 0 UNKAGT2                                                          |                                 |
|                                                 |                                                                     | Serial number: 0 EFG MS                                                    |                                 |
| XTIO XTDI                                       | 1-EFI-2                                                             | Fernare un Partie                                                          |                                 |
| Revision V 1xx - V 1xx -                        | A B A B Q1 Q2 Q3 Q4                                                 | Berdware A BIA BIA BIA COLOR OF                                            |                                 |
| • h 8 8 🗃                                       |                                                                     | United Text 15 16 17 18                                                    |                                 |
| ▼ Out 4 -                                       |                                                                     | Operational 1. EFI.2                                                       |                                 |
| Parking a                                       | xea                                                                 | Module has external error                                                  |                                 |
| 🖻 Relays 💌                                      |                                                                     | Module input status invalid<br>Module submit status invalid                |                                 |
| 🔢 Modur - 🛥 Elem 🗥 🚯 Info 🗞 Parti               |                                                                     |                                                                            |                                 |
|                                                 | Operator 🔢 Offline 🛕 Setting and Monitoring Tool configuration is r | ot Module 1                                                                |                                 |
| <                                               |                                                                     | Modules 🖶 Elearri 🚺 Info 🎭 Partiarri                                       |                                 |
| 5                                               |                                                                     | Valid configuration / Executing Operator                                   | avice configuration is verified |
|                                                 |                                                                     | K[                                                                         |                                 |

การดาวน์โหลดโปรเจ็กต์

| Safety Control                                                             | ller Setting and I                                                                                                    | Monitorir                  | a Tool 1                                                                                                    | .7.0 - [New pro                                                  | ect] <unsaved></unsaved>                                                                     |                                  |               | □ ×                                      |                |                            |                                                      |                                              |                  |
|----------------------------------------------------------------------------|----------------------------------------------------------------------------------------------------|----------------------------|----------------------------------------------------------------------------------------------------|------------------------------------------------------------------|----------------------------------------------------------------------------------------------|----------------------------------|---------------|------------------------------------------|----------------|----------------------------|------------------------------------------------------|----------------------------------------------|------------------|
| E Project Devi                                                             | ce Extras                                                                                                    |                            | ,                                                                                                    |                                                                  |                                                                                              |                                  |               |                                          |                |                            |                                                      |                                              |                  |
| * · 🌮 💾                                                                    | Com settin                                                                                                    | gs Uti                     | Connect                                                                                                    | Disconnec                                                        | t 🖳 Transfer 🖳                                                                               | Upload                           |               |                                          |                |                            |                                                      |                                              |                  |
| Hardware o                                                                 | configuration a                                                                                                    | Or Logic                   | editor                                                                                                    | GETH net                                                         | vork m [13]                                                                                  | Report C                         | PU1 mo        | ule 📝                                    |                |                            |                                                      |                                              |                  |
| Modules                                                                    |                                                                                                    | 0                          | Configura                                                                                                    | feel or unor                                                     |                                                                                              |                                  | OT INC        | are m                                    |                |                            |                                                      |                                              |                  |
| C Only modules wi                                                          | ith errors                                                                                                    |                            | 3-3                                                                                                    | (1) คลิก                                                         | "Transfer"                                                                                   |                                  |               |                                          |                |                            |                                                      |                                              |                  |
| Module 0                                                                   |                                                                                                    | Â                          | <b>0</b>                                                                                                    | Rev. V 2.xx                                                      | Rev. V 1.xx Rev.                                                                             | Change us                        | ser group     | þ                                        |                |                            |                                                      | ×                                            |                  |
|                                                                            | Device:<br>Type code:<br>Serial number:<br>Memory plug<br>date code:<br>Firmware<br>version:<br>Hardware<br>version:               |                            | <ul> <li>3</li> <li>3</li> <li>4</li> <li>4</li> <li>5</li> <li>5</li> <li>6</li> <li>6</li> <li>6</li> <li>7</li> <li>7</li> <li>9</li> <li>9&lt;</li></ul> | 24V 0V<br>A1 A2                                                  |                                                                                              |                                  |               | Device type<br>Type key<br>Serial number | MI<br>CF<br>14 | ELSEC-WS<br>PU1<br>05 0030 | (2) ใส่รหัส<br>ค่าเริ่มต้น: '                        | ผ่าน<br>"MELSECWS"                           |                  |
| Module 13                                                                  | Version/Step:<br>Operational<br>status:                                                                                            | c                          |                                                                                                    |                                                                  | PWR<br>PWR<br>LINKACT 1                                                                      | Adminis                          | el<br>strator | •                                        |                | assword                    | $\mathcal{V}$                                        |                                              |                  |
| and a second                                                               | Device:<br>Type code:<br>Serial number:<br>Firmware<br>version:<br>Hardware<br>version:<br>Version/Step:<br>Operational<br>status: | C<br>V<br>0<br>1<br>1<br>C |                                                                                                    | CPU1<br>EFIL<br>EFI2<br>1-EF1-2<br>A B A B<br>1-EF1-2<br>A B A B | GETH MS<br>PORT2<br>0<br>15<br>0<br>0<br>0<br>0<br>0<br>0<br>0<br>0<br>0<br>0<br>0<br>0<br>0 | xn<br>22<br>16<br>17<br>22<br>22 | ân "Log (     | On"                                      | of             | ?                          | The CPU moduli<br>verified. Do you<br>configuration? | e "CPU1 module" is o<br>really want to downk | urrently bad the |
| Module has extern<br>Nodule input statu<br>Module output statu<br>Module 1 | nal error<br>is invalid<br>tus invalid                                                                                             | +<br>Partians              |                                                                                                    |                                                                  |                                                                                              |                                  |               |                                          |                |                            |                                                      |                                              |                  |
| Valid configuratio                                                         | n / Executing                                                                                                    |                            |                                                                                                    |                                                                  | Operator                                                                                     | tem Online 🖌 Device              | configuration | is verified                              |                |                            |                                                      |                                              |                  |
| 4                                                                          |                                                                                                    |                            |                                                                                                    |                                                                  | i<br>I sherorow III share                                                                    |                                  |               |                                          |                | (4) คลี                    | n "Yes"                                              |                                              |                  |
|                                                                            |                                                                                                    |                            |                                                                                                    |                                                                  |                                                                                              |                                  |               |                                          |                | Yes                        |                                                      |                                              | No               |

การดาวน์โหลดโปรเจ็กต์

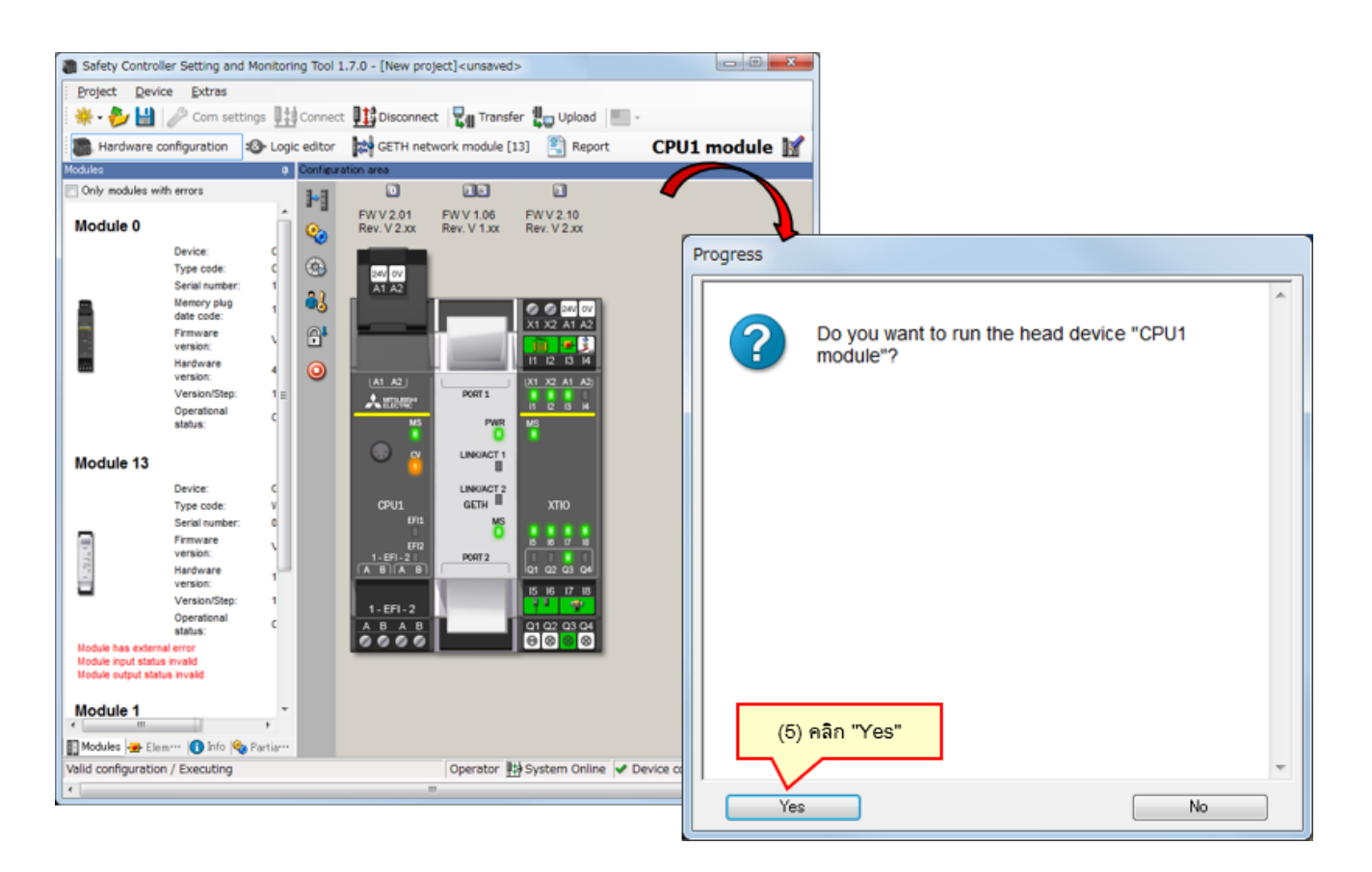

#### \* หากไม่ดำเนินการตรวจสอบความถูกต้องให้เรียบร้อย โมดูล CPU จะยังอยู่ในสถานะหยุด เมื่อเปิดเครื่องครั้งต่อไป หากต้องการรันโมดูล CPU ในครั้งต่อไปที่เปิดเครื่อง คุณจำเป็นต้องตรวจสอบความถูกต้องให้เรียบร้อยก่อน

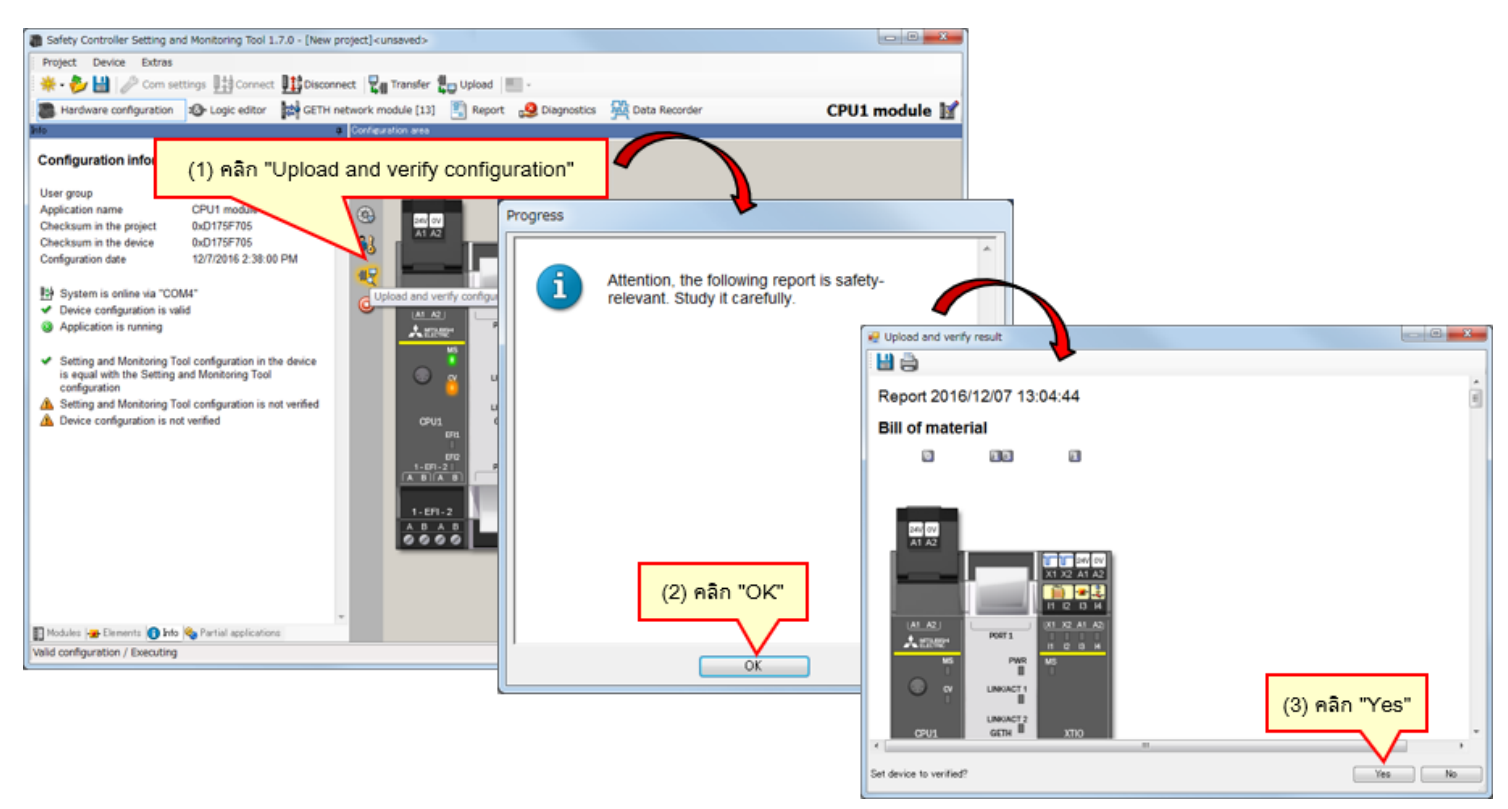

#### ไม่ผ่านการตรวจสอบ

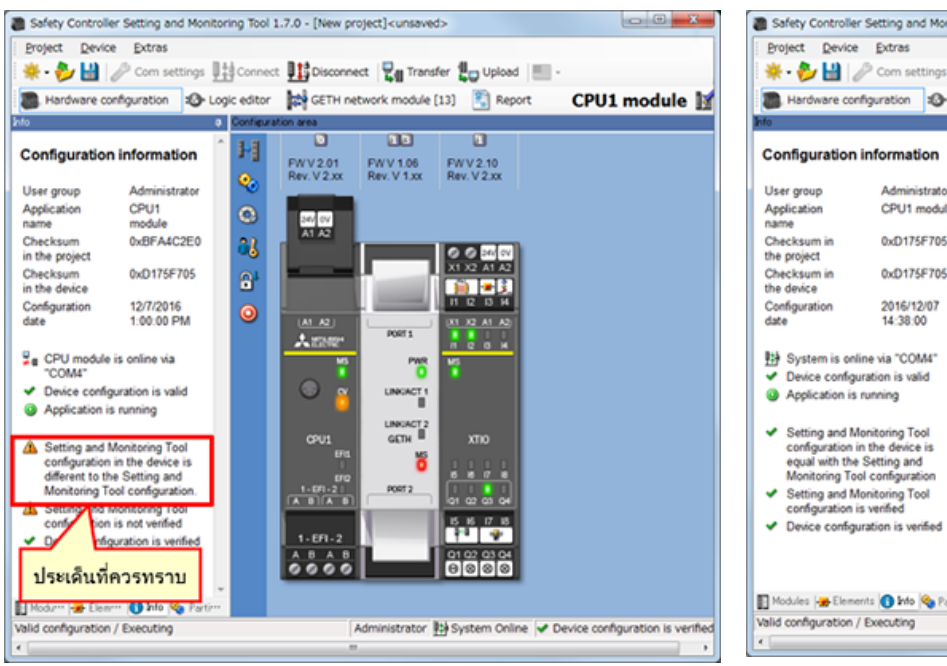

#### ■ ผ่านการตรวจสอบ

| Hardware cont                                                                                                    | fouration a to                   | nic editor | GETH netw            | ork module [13 | 1 1 Report   | CPIII modu |
|----------------------------------------------------------------------------------------------------|----------------------------------|------------|----------------------|----------------|--------------|------------|
| hto                                                                                                    |                                  | a Contin   | ration area          |                | , interest   | crormodu   |
| Configuration                                                                                                    | information                      | 1          | FWV2.01              | FWV 1.06       | FWV2.10      |            |
| User group                                                                                                    | Administrator                    | <b>See</b> | Nev. V 2.XX          | PARY, V 1.00   | PREV. V 2.34 |            |
| Application name                                                                                                    | CPU1 module                      | ٩          | 367 07               |                |              |            |
| Checksum in<br>the project                                                                                                    | 0xD175F705                       | 83         | 1.4                  |                | 0020         |            |
| Checksum in<br>the device                                                                                                    | 0xD175F705                       | 6          |                      | i – i          | X1 X2 A1 A2  |            |
| Configuration<br>date                                                                                                    | 2016/12/07<br>14:38:00           | 0          | (A1_A2)<br>• #73.854 | PORT1          | 11 12 13 H   |            |
| Bystem is onli                                                                                                    | ne via "COM4"<br>ration is valid |            | Millione MS          | PWR            |              |            |
| Application is in the second second secon | running                          |            |                      | LINKACT 1      |              |            |
| <ul> <li>Setting and Me<br/>configuration in</li> </ul>                                                                                                    | onitoring Tool<br>the device is  |            | CPU1                 | GETH           | хтю          |            |
| equal with the<br>Monitoring Too                                                                                                    | Setting and<br>configuration     |            | 094<br>1<br>170      | ŏ              | 1111         |            |
| <ul> <li>Setting and Me<br/>configuration is</li> </ul>                                                                                                    | onitoring Tool<br>s verified     |            |                      | PORT2          | 01 02 03 04  |            |
| <ul> <li>Device configu</li> </ul>                                                                                                    | ration is verified               |            | 1-EF1-2              |                | 01 02 03 04  |            |

- หากดาวน์โหลดโปรเจ็กต์ที่ผ่านการตรวจสอบแล้ว จะมีการเก็บสถานะผ่านการตรวจสอบเอาไว้ คุณไม่จำเป็นต้อง ตรวจสอบโปรเจ็กต์อีกรอบ
- หากโปรเจ็กต์ที่ดาวน์โหลดยังไม่ผ่านการตรวจสอบ จะต้องดำเนินการตรวจสอบ

5.4

ในบทนี้ คุณได้เรียนรู้เกี่ยวกับ:

- การเชื่อมต่อกับ Safety Controller
- การดาวน์โหลดโปรเจ็กต์
- การตรวจสอบความถูกต้องของโปรเจ็กต์
- การเปรียบเทียบโปรเจ็กต์ระหว่าง Safety Controller and Tool

บทนี้จะสอนวิธีเชื่อมต่อและการตัดการเชื่อมต่อ Safety Controller

- 6.1 การเชื่อมต่อกับ Safety Controller
- 6.2 การตัดการเชื่อมต่อ
- 6.3 การเชื่อมต่อใหม่อีกครั้ง
- 6.4 สรุปเนื้อหาของบทนี้

### 1 การเชื่อมต่อกับ Safety Controller

เชื่อมต่อ Safety Controller กับคอมพิวเตอร์ส่วนบุคคลด้วยสาย RS-232 แล้วเปิดเครื่อง Safety Controller จากนั้น เปิด Setting and Monitoring Tool แล้วเลือก "Connect to physical device" ตามภาพต่อไปนี้

(1) เลือก Connect to physical device

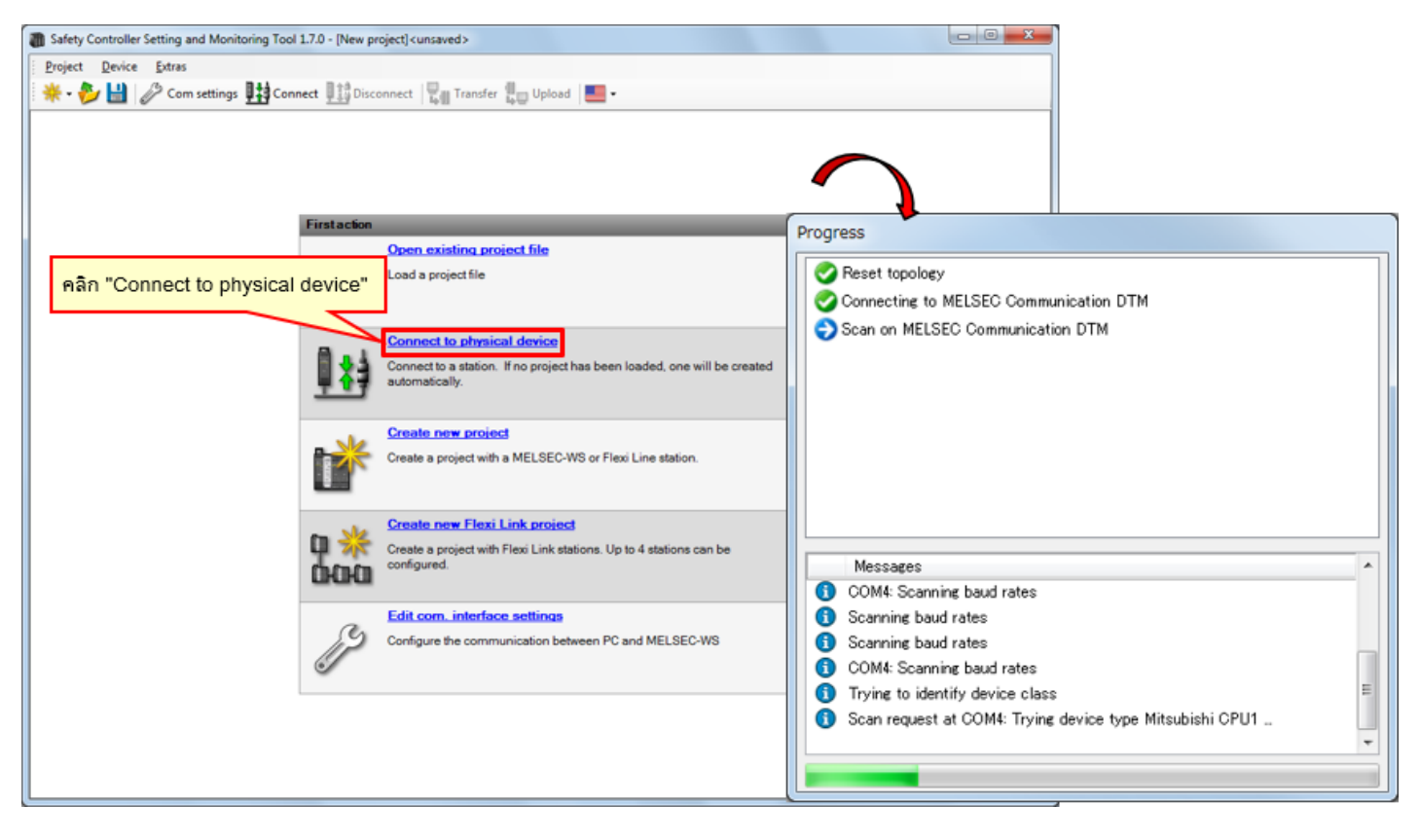

6.1

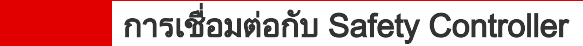

## (2) อัปโหลดการตั้งค่า

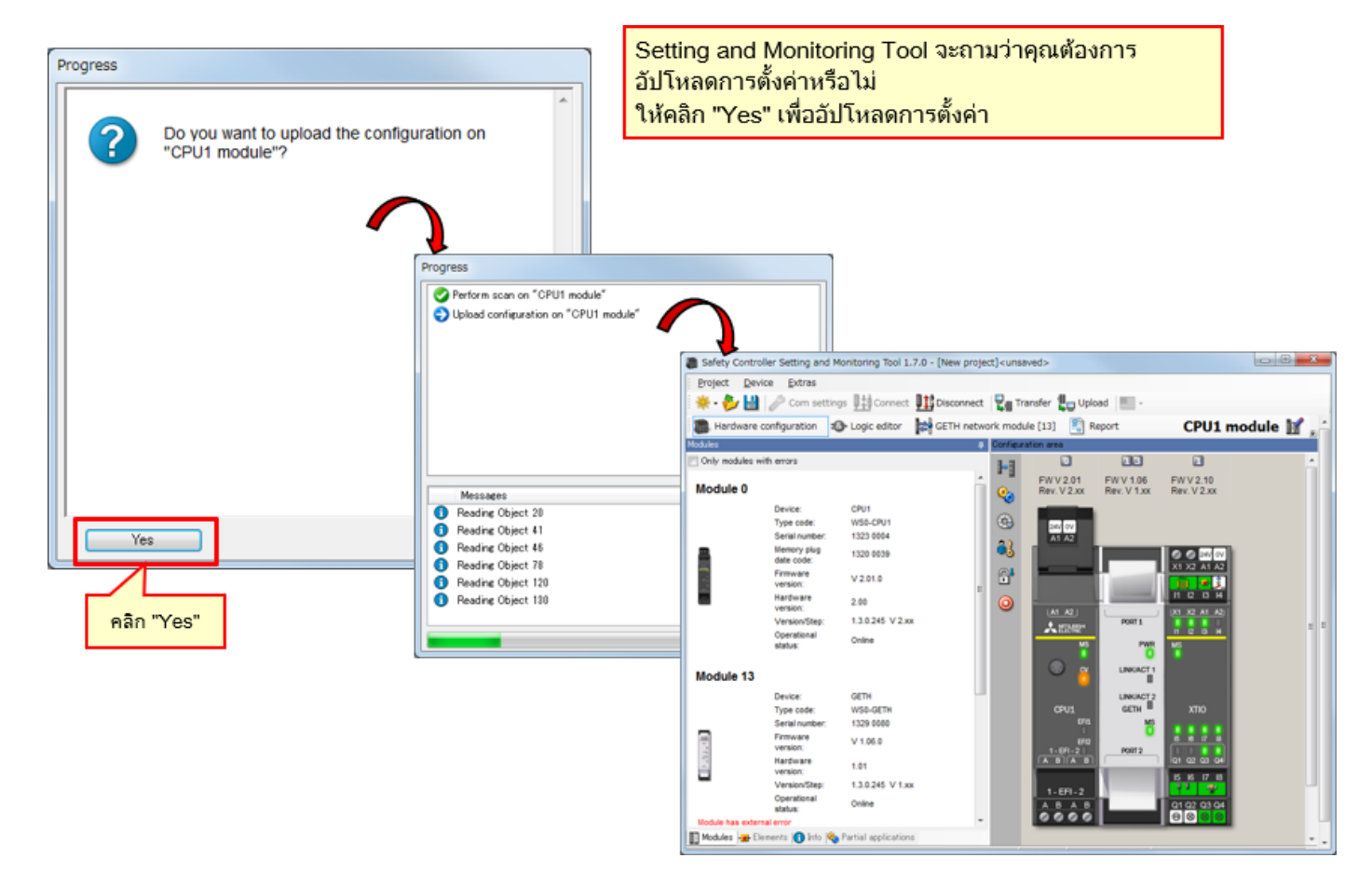

6.1

6.2

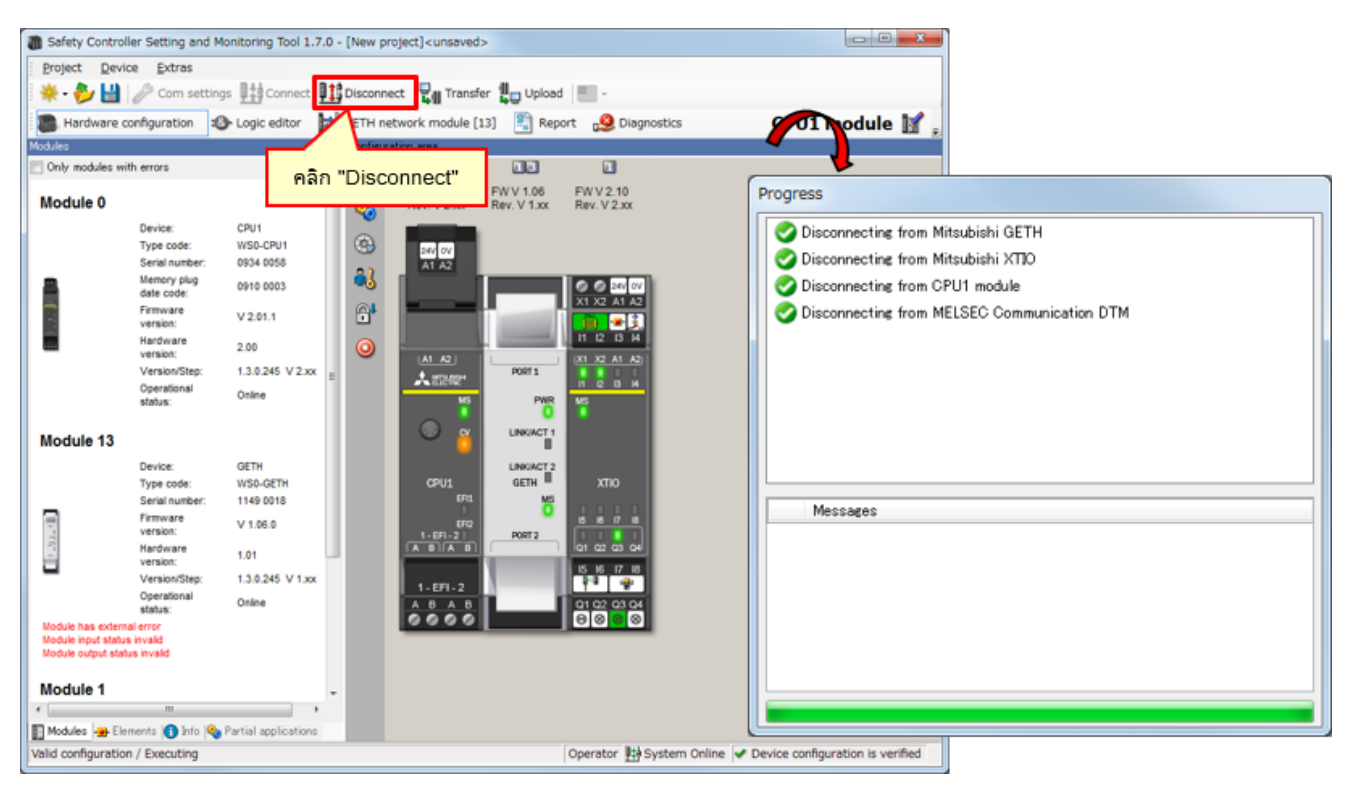

หากต้องการเปลี่ยนการตั้งค่า ให้เรียกใช้โหมดออฟไลน์โดยคลิก Disconnect

การเชื่อมต่อใหม่อีกครั้ง

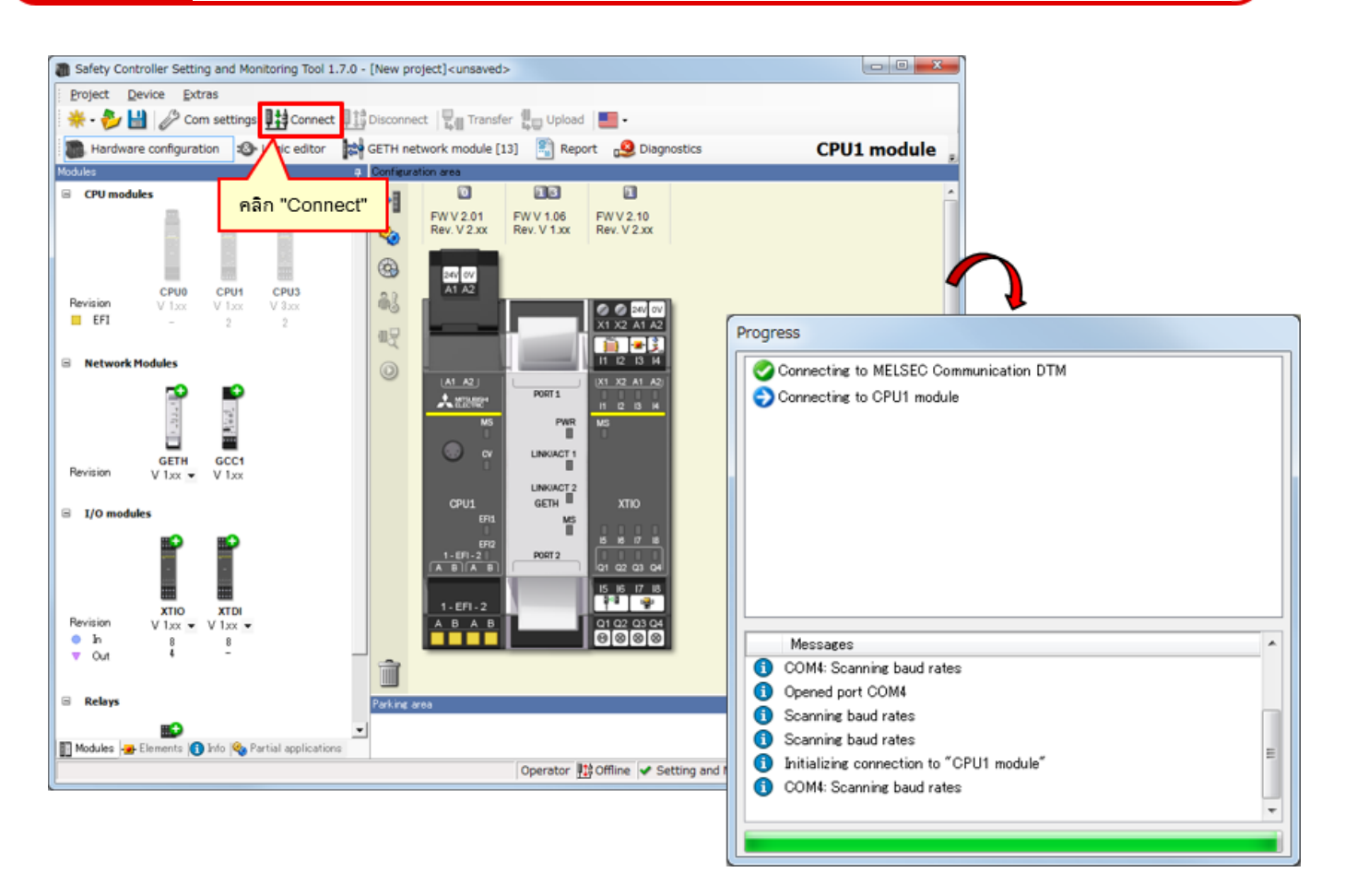

\* สามารถเลือก "Connect" ได้ เมื่อเครื่องมือไม่ได้เชื่อมต่อกับ controller

6.3

ในบทนี้ คุณได้เรียนรู้เกี่ยวกับ:

- การเชื่อมต่อกับ Safety Controller
- การตัดการเชื่อมต่อ
- การเชื่อมต่อใหม่อีกครั้ง

บทนี้จะสอนวิธีตรวจสอบการทำงานของSafety Controller

- 7.1 การตรวจสอบการทำงานของระบบ
- 7.2 คำอธิบายของโปรแกรม
- 7.3 การใช้งาน Safety Input Devices
- 7.4 การเปลี่ยนสถานะการทำงานของระบบ
- 7.5 คำอธิบายของโปรแกรม
- 7.6 การวินิจฉัยข้อผิดพลาด
- 7.7 สรุปเนื้อหาของบทนี้

การตรวจสอบการทำงานของระบบ

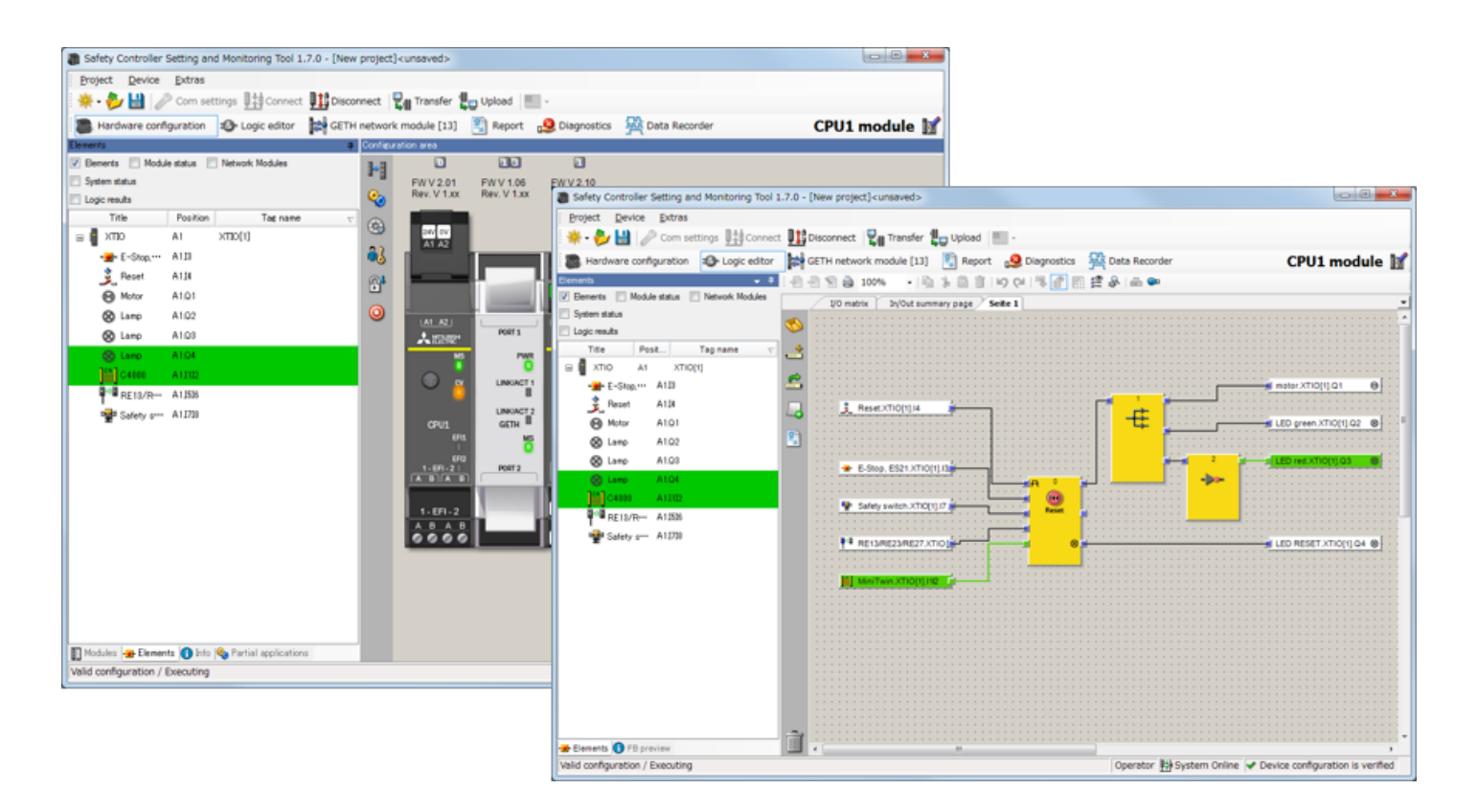

7.1

หาก Safety Input Devicesไม่ทำงาน และระบบทำงานผิดปกติทันทีหลังจากเปิดSafety Controller องค์ประกอบต่างๆ จะเข้าสู่สถานะต่อไปนี้

| หลอดไฟแจ้งสถานะทำงาน<br>(= หลอดไฟสีเขียว) | ดับ          |
|-------------------------------------------|--------------|
| หลอดไฟแจ้งสถานะหยุด<br>(= หลอดไฟสีแดง)    | ติด          |
| มอเตอร์                                   | หยุดทำงาน    |
| หลอดไฟรีเซ็ต                              | ติดและกะพริบ |

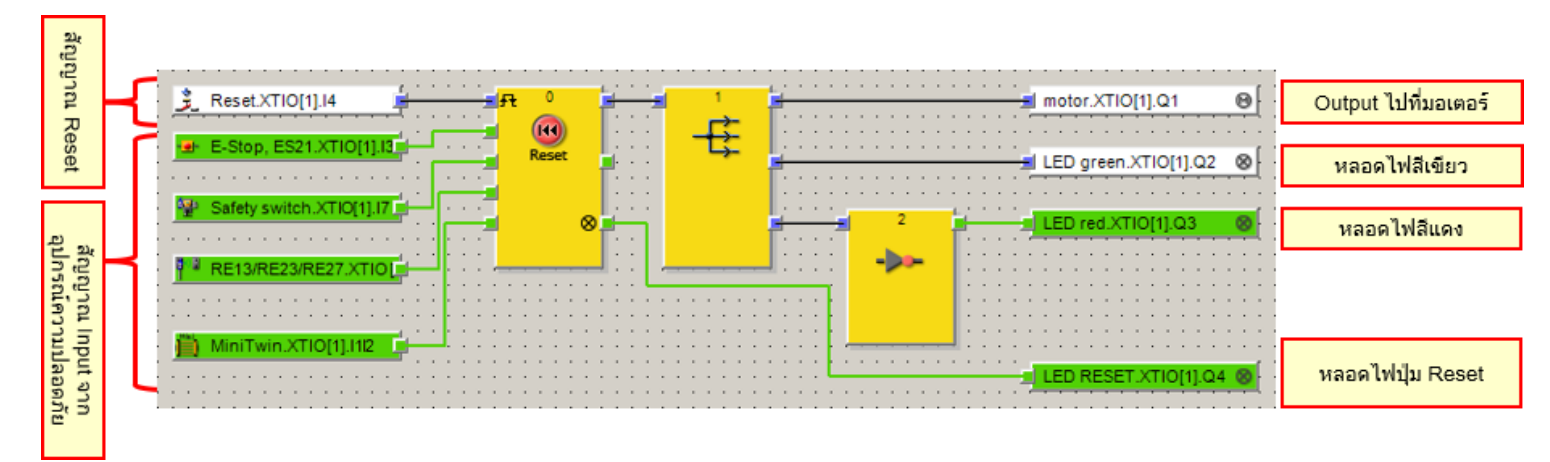

### 7.3 การใช้งาน Safety Input Devices

#### การทำงานของสวิตช์ emergency

- กดสวิตช์ emergency ค้างไว้เพื่อส่งสัญญาณแจ้งเหตุขัดข้อง
   → กดสวิตช์ emergency
- หลังจากหมุนสวิตช์ emergency ให้กลับมาที่ตำแหน่งเดิม ให้กดปุ่มหรือหลอดไฟรีเซ็ต เพื่อลบสัญญาณแจ้งเหตุขัดข้อง
  - → หมุนสวิตช์ emergency กลับมาที่ตำแหน่งเดิม

การใช้งาน: ใช้สำหรับหยุดการทำงานของอุปกรณ์ที่ก่อเหตุอันตราย โดยการกดสวิตช์ emergency

### การทำงานของสวิตช์นิรภัยแบบไร้หน้าสัมผัส

- แยกชิ้นส่วนของสวิตช์นิรภัยแบบไร้หน้าสัมผัสออกจากกันเพื่อทำให้เกิดสัญญาณแจ้งเหตุ ขัดข้อง
- หลังจากนำสวิตช์นิรภัยแบบไร้หน้าสัมผัสเข้ามาใกล้กัน ให้กดปุ่มหรือหลอดไฟรีเซ็ตเพื่อ ลบสัญญาณแจ้งเหตุขัดข้อง

การใช้งาน: ใช้สำหรับหยุดการทำงานของอุปกรณ์ที่ก่อเหตุอันตราย เมื่อมีการเปิด ประตูที่ติดตั้งไว้บนรั้วนิรภัย

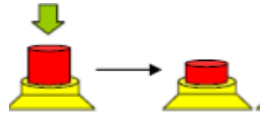

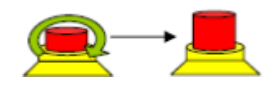

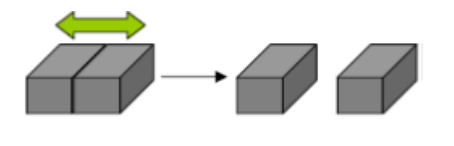

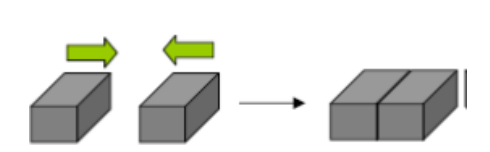
### 7.3 การใช้งาน Safety Input Devices

#### ■ การทำงานของสวิตช์นิรภัย

- ดึงสวิตช์นิรภัยออกมาเพื่อส่งสัญญาณแจ้งเหตุขัดข้อง
   → ดึงตัวสั่งงานออกจากสวิตช์ประตูนิรภัย
- หลังจากใส่สวิตช์นิรภัยกลับเข้าที่เดิม ให้กดปุ่มหรือหลอดไฟรีเซ็ตเพื่อลบสัญญาณแจ้ง เหตุขัดข้อง
  - → น้ำตัวสั่งงานที่ดึงออกมา ใส่กลับที่เดิม

การใช้งาน: ใช้สำหรับหยุดการทำงานของอุปกรณ์ที่ก่อเหตุอันตราย เมื่อมีการเปิด ประตูที่ติดตั้งไว้บนรั้วนิรภัย

#### การทำงานของม่านแสง

- วางสิ่งของขวางลำแสงของม่านแสงเพื่อส่งสัญญาณแจ้งเหตุขัดข้อง
  - → บังลำแสงของม่านแสง
- หลังจากนำสิ่งของที่บังลำแสงของม่านแสงออกไปแล้ว ให้กดปุ่มหรือหลอดไฟรีเซ็ตเพื่อ ลบสัญญาณแจ้งเหตุขัดข้อง
  - → นำสิ่งของที่บังลำแสงของม่านแสงออกไป

การใช้งาน: ใช้สำหรับหยุดการทำงานของอุปกรณ์ที่ก่อเหตุอันตราย เมื่อผู้ปฏิบัติงาน เข้าไปภายในบริเวณผ่านช่องทางเปิด

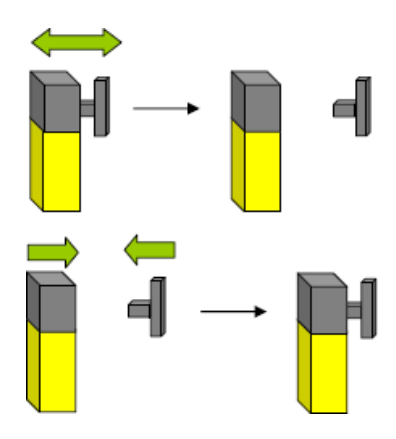

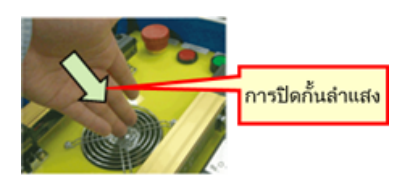

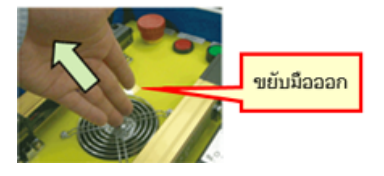

การเปลี่ยนสถานะการทำงานของระบบ

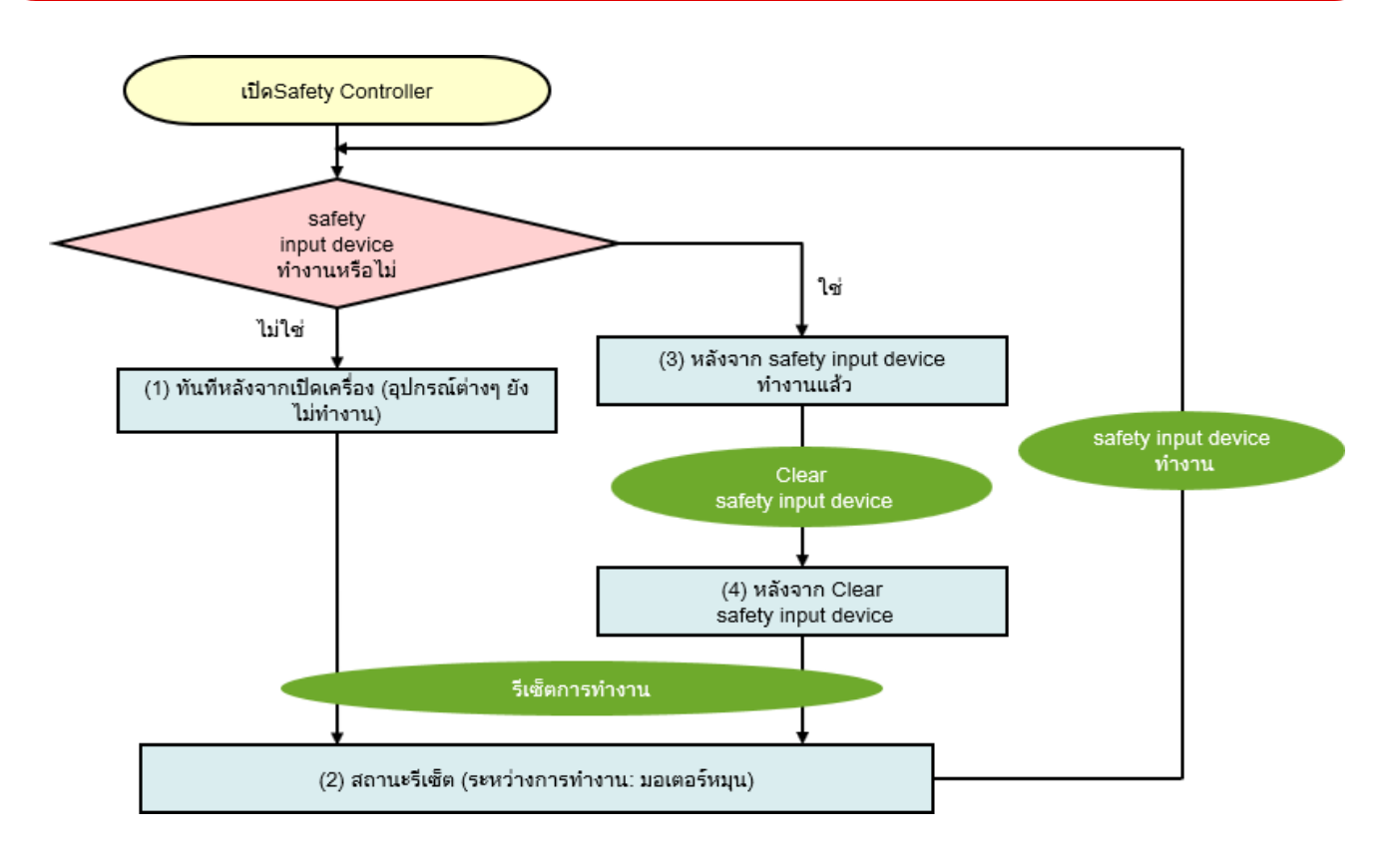

คำอธิบายของโปรแกรม

# 7.5.1 ทันทีหลังจากเปิดเครื่อง (อุปกรณ์ต่างๆ ยังไม่ทำงาน)

หากอุปกรณ์ Input ข้อมูลความปลอดภัยไม่ทำงาน และระบบทำงานผิดปกติทันทีหลังจากเปิดชุด Safety Controller องค์ประกอบต่างๆ จะเข้าสู่สถานะต่อไปนี้

| หลอดไฟแจ้งสถานะทำงาน<br>(= หลอดไฟสีเขียว) | ดับ          |
|-------------------------------------------|--------------|
| หลอดไฟแจ้งสถานะหยุด<br>(= หลอดไฟสีแดง)    | ติด          |
| มอเตอร์                                   | หยุดทำงาน    |
| หลอดไฟรีเซ็ต                              | ติดและกะพริบ |

|                                                                                                    | ไฟสีเขียว   |
|----------------------------------------------------------------------------------------------------|-------------|
|                                                                                                    | เพลแพง      |
| 1 Input and Input and In | ฟปุ่ม Reset |

7.5

## 7.5.2 สถานะ Reset (ระหว่างการทำงาน: มอเตอร์หมุน)

หากอุปกรณ์ Input ข้อมูลความปลอดภัยไม่ทำงาน และระบบทำงานผิดปกติ องค์ประกอบต่างๆ จะเข้าสู่สถานะต่อไปนี้เมื่อมีการกดสวิตช์ Reset

| หลอดไฟแจ้งสถานะทำงาน<br>(= หลอดไฟสีเขียว) | ดับ → ติด                       |
|-------------------------------------------|---------------------------------|
| หลอดไฟแจ้งสถานะหยุด<br>(= หลอดไฟสีแดง)    | ติด → ดับ                       |
| มอเตอร์                                   | หยุด → <mark>หมุน</mark>        |
| หลอดไฟรีเซ็ต                              | ติดและกะพริบ → <mark>ดับ</mark> |

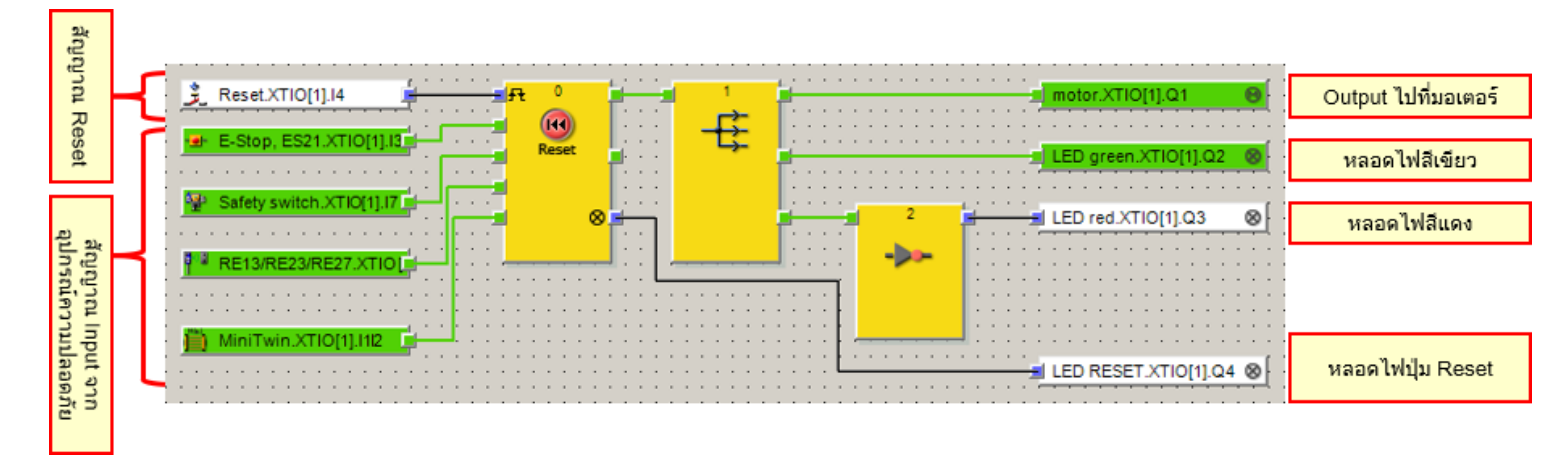

#### หลังจากสวิตช์ emergency

หากมีการกดสวิตช์ emergency ระหว่างการปฏิบัติงาน องค์ประกอบต่างๆ จะเข้าสู่สถานะต่อไปนี้

| หลอดไฟแจ้งสถานะทำงาน<br>(= หลอดไฟสีเขียว) | ติด → ดับ                |
|-------------------------------------------|--------------------------|
| หลอดไฟแจ้งสถานะหยุด<br>(= หลอดไฟสีแดง)    | ดับ → ติด                |
| มอเตอร์                                   | หมุน → <mark>หยุด</mark> |
| หลอดไฟรีเซ็ต                              | ดับ                      |

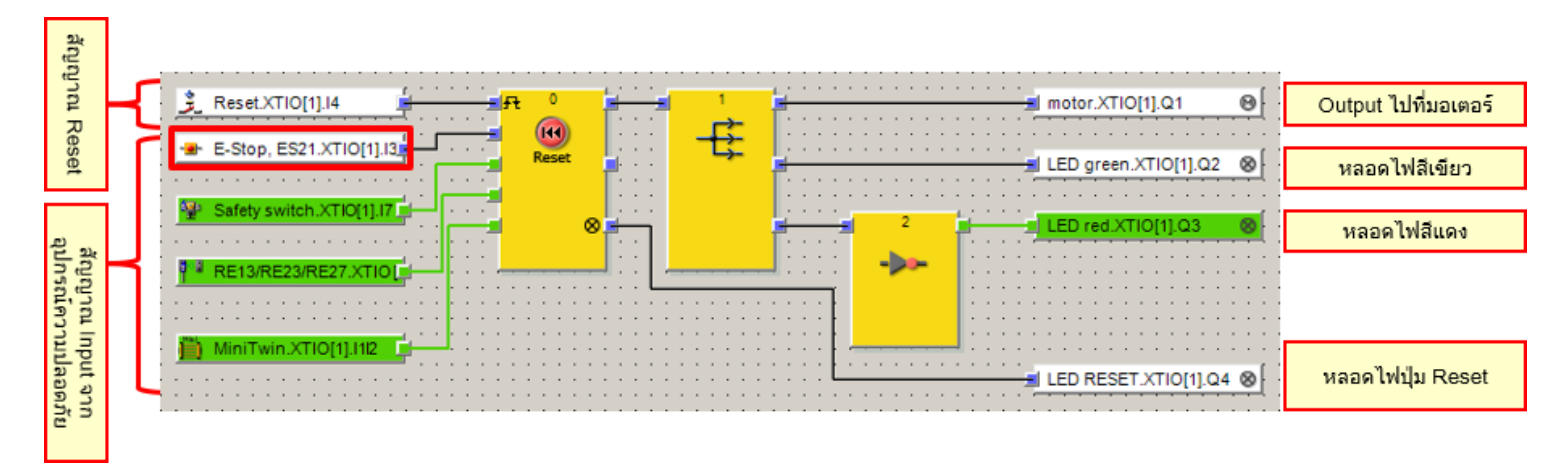

#### หลังจากสวิตช์นิรภัยทำงาน

หากมีการดึงตัวสั่งงานของสวิตช์นิรภัยระหว่างการปฏิบัติงาน องค์ประกอบต่างๆ จะเข้าสู่สถานะต่อไปนี้

| หลอดไฟแจ้งสถานะทำงาน<br>(= หลอดไฟสีเขียว) | ติด → ดับ                |
|-------------------------------------------|--------------------------|
| หลอดไฟแจ้งสถานะหยุด<br>(= หลอดไฟสีแดง)    | ดับ → ติด                |
| มอเตอร์                                   | หมุน → <mark>หยุด</mark> |
| หลอดไฟรีเซ็ต                              | ดับ                      |

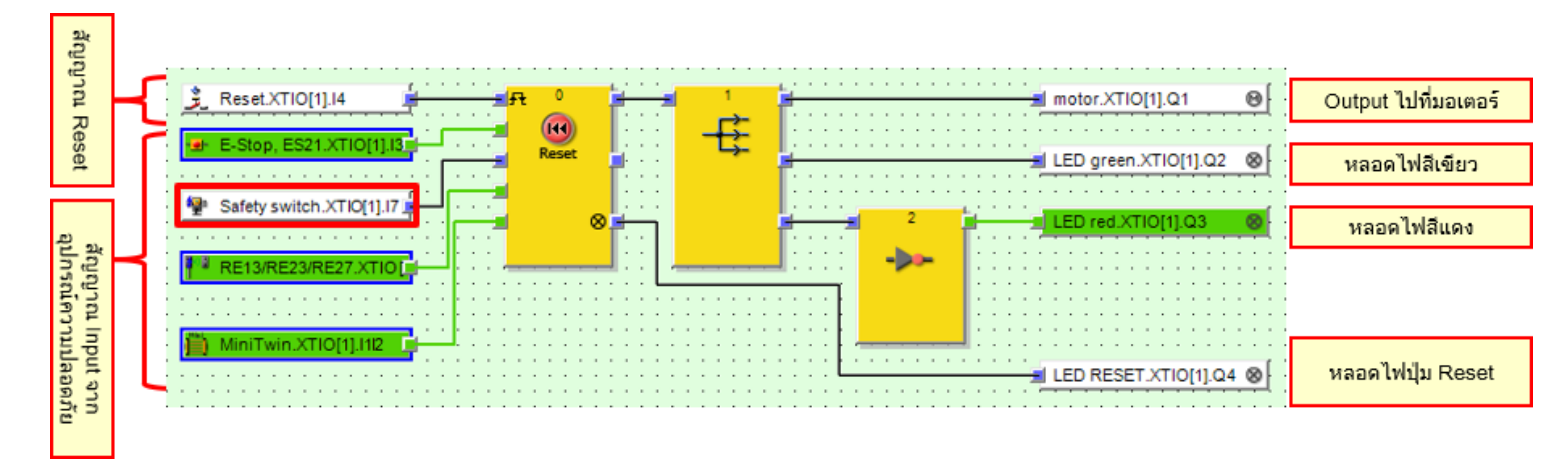

### หลังจากสวิตช์นิรภัยไร้หน้าสัมผัสทำงาน

หากชิ้นส่วนของสวิตช์นิรภัยไร้หน้าสัมผัสแยกออกจากกันระหว่างการปฏิบัติงาน องค์ประกอบต่างๆ จะเข้าสู่สถานะต่อไปนี้

| หลอดไฟแจ้งสถานะทำงาน<br>(= หลอดไฟสีเขียว) | ติด → ดับ                |
|-------------------------------------------|--------------------------|
| หลอดไฟแจ้งสถานะหยุด<br>(= หลอดไฟสีแดง)    | ดับ → ติด                |
| มอเตอร์                                   | หมุน → <mark>หยุด</mark> |
| หลอดไฟรีเซ็ต                              | ดับ                      |

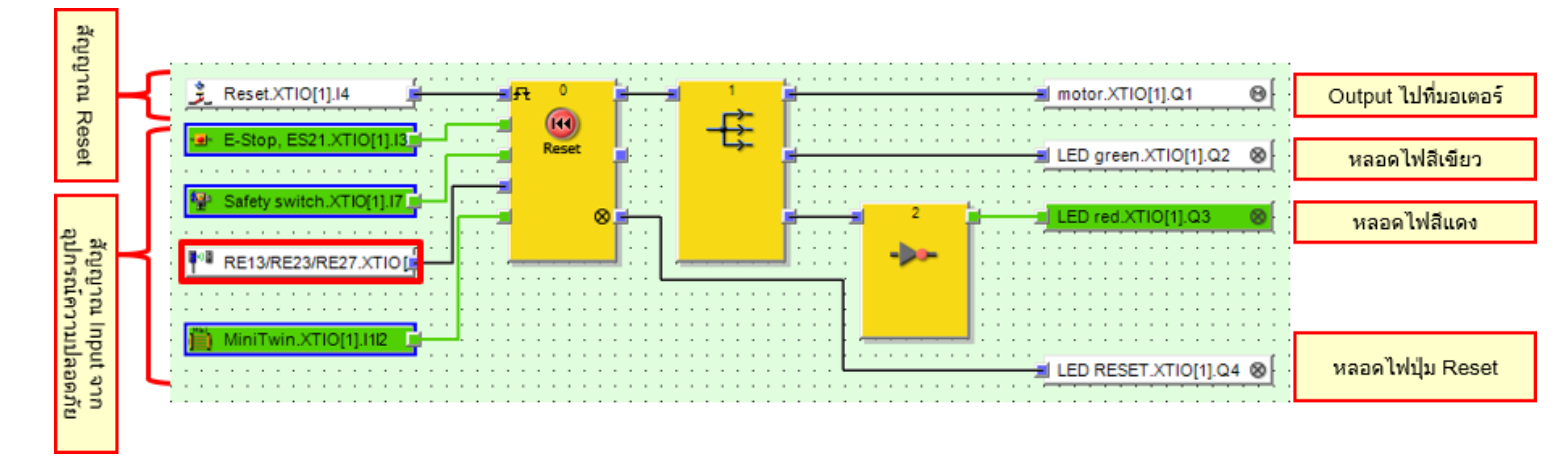

#### หลังจากม่านแสงทำงาน

หากลำแสงของม่านแสงถูกบังระหว่างการปฏิบัติงาน องค์ประกอบต่างๆ จะเข้าสู่สถานะต่อไปนี้

| หลอดไฟแจ้งสถานะทำงาน<br>(= หลอดไฟสีเขียว) | ติด → ดับ                |
|-------------------------------------------|--------------------------|
| หลอดไฟแจ้งสถานะหยุด<br>(= หลอดไฟสีแดง)    | ดับ → ติด                |
| มอเตอร์                                   | หมุน → <mark>หยุด</mark> |
| หลอดไฟรีเซ็ต                              | ดับ                      |

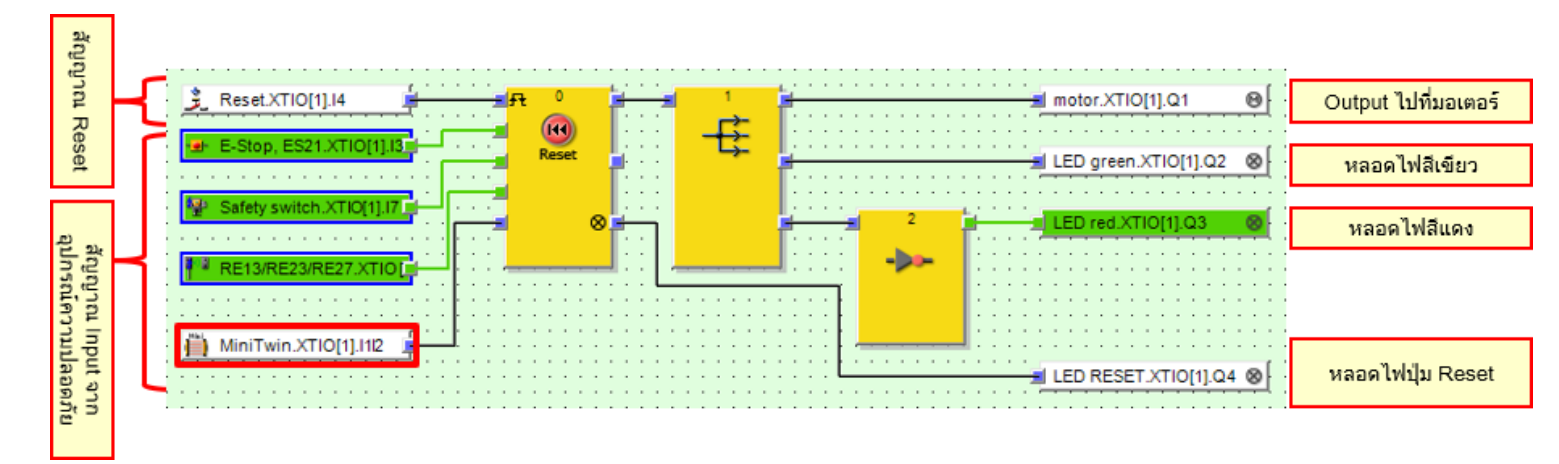

## 7.5.4 หลังจากล้างสัญญาณของอุปกรณ์ Input ข้อมูลความปลอดภัย

ถ้าอุปกรณ์ Input ข้อมูลความปลอดภัยทำงาน และจากนั้นมีการล้างสัญญาณออกไปแล้ว องค์ประกอบต่างๆ จะเข้าสู่สถานะต่อไปนี้

| หลอดไฟแจ้งสถานะทำงาน<br>(= หลอดไฟสีเขียว) | ดับ                |
|-------------------------------------------|--------------------|
| หลอดไฟแจ้งสถานะหยุด<br>(= หลอดไฟสีแดง)    | ติด                |
| มอเตอร์                                   | หยุดทำงาน          |
| หลอดไฟรีเซ็ต                              | ดับ → ติดและกะพริบ |

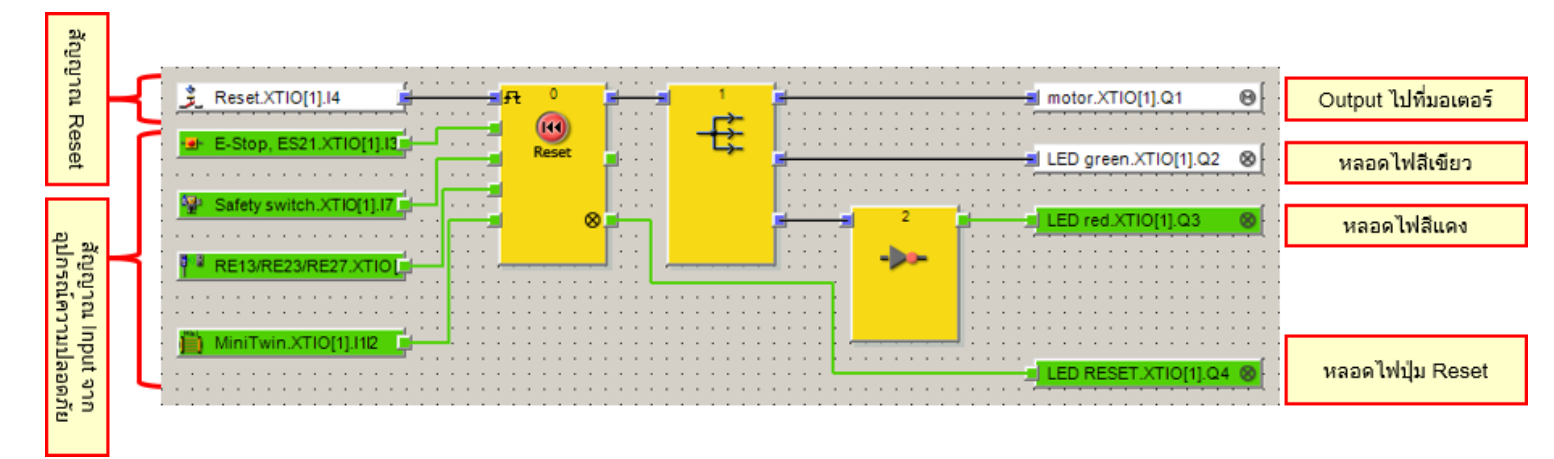

การวิเคราะห์ ข้อผิดพลาด

้คุณสามารถตรวจสอบผลการวิเคราะห์และการทำงานของชุดควบคุมระบบความปลอดภัยได้ที่ Setting and Monitoring Tool

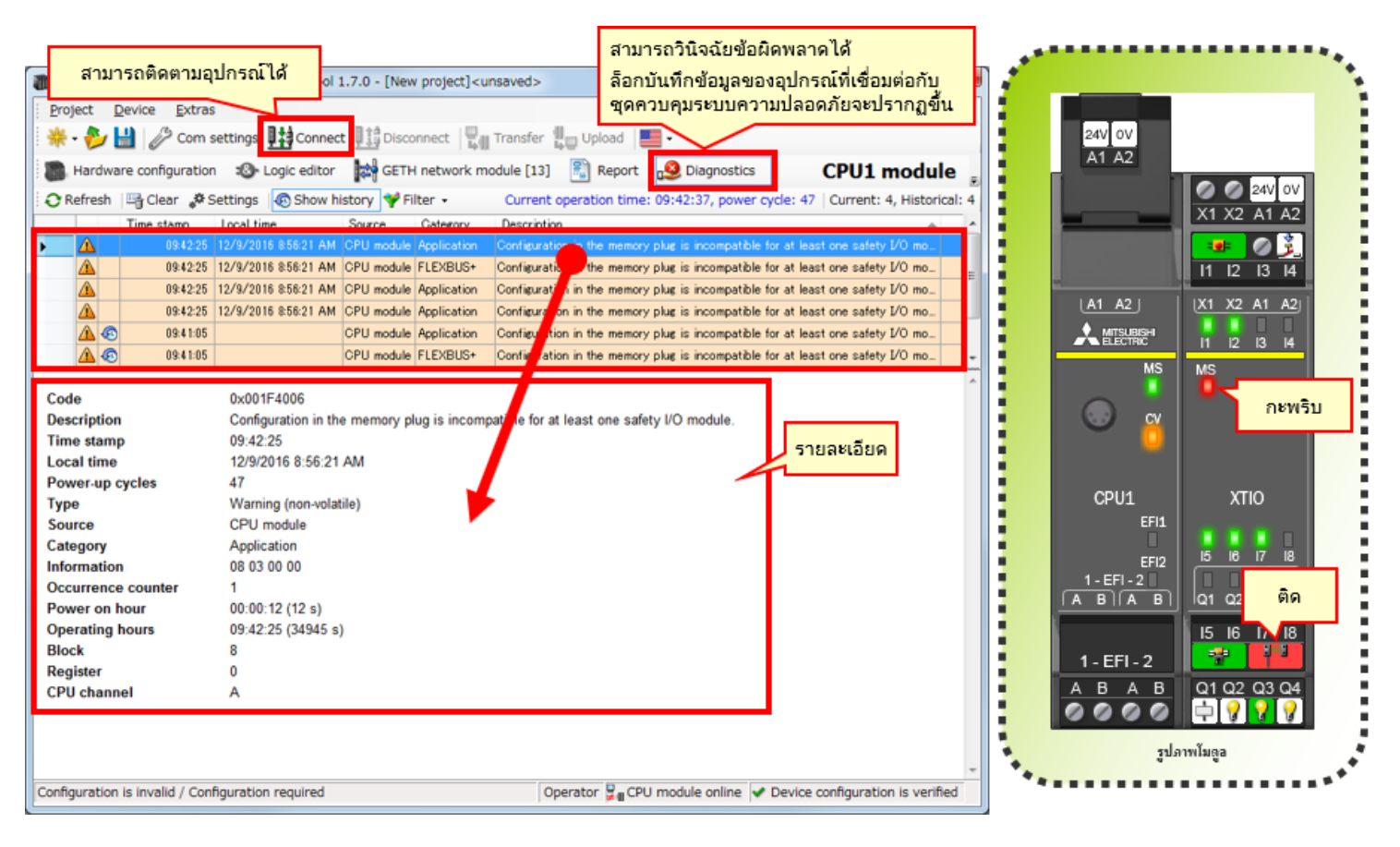

### 7.7 สรุป

ในบทนี้ คุณได้เรียนรู้เกี่ยวกับ:

- การตรวจสอบการทำงานของระบบ
- คำอธิบายของโปรแกรม
- การใช้งานอุปกรณ์ Input ข้อมูลความปลอดภัย
- การเปลี่ยนสถานะการทำงานของระบบ
- คำอธิบายของโปรแกรม
- การวิเคราะห์ข้อผิดพลาด

ตอนนี้ คุณได้ผ่านการเรียนครบทุกบทในหลักสูตร <mark>พื้นฐานเรื่องชุดควบคุมระบบความปลอดภัย</mark> เรียบร้อยแล้ว และคุณพร้อมแล้วที่จะเข้ารับการ ทดสอบท้ายหลักสูตร หากมีหัวข้อใดที่ยังไม่เข้าใจ ควรใช้โอกาสนี้กลับไปเรียนหัวข้อนั้นๆ เป็นการทบทวนใหม่อีกครั้งหนึ่ง

### ในแบบทดสอบท้ายหลักสูตรนี้ มีคำถามทั้งสิ้น 6 คำถาม (6 หัวข้อ)

คุณสามารถรับการทดสอบกี่ครั้งก็ได้ เท่าที่ต้องการ

#### ผลคะแนน

็จะแสดงผลจำนวนคำถามทั้งหมด จำนวนข้อที่ตอบคำถามถูกต้อง และคำนวณผลออกมาเป็นเปอร์เซ็นต์ ผลการทดสอบว่าผ่าน/ไม่ผ่านจะแสดงให้เห็นในหน้าผลคะแนน

|           |             |                                                                                                    |                                                                                                    | - |   | -   | _ | - |     |      |        | -     |      |                             |
|-----------|-------------|----------------------------------------------------------------------------------------------------|----------------------------------------------------------------------------------------------------|---|---|-----|---|---|-----|------|--------|-------|------|-----------------------------|
|           |             | 1                                                                                                    | 2                                                                                                    | 3 | 4 | - 5 | 6 | 7 | 8   | 9    | 10     | 11    | 12   |                             |
| ເວຍາໃນແມ່ | แบบทคสอบ 1  | 1                                                                                                    | ×                                                                                                    | 1 | X |     |   |   |     |      |        |       |      | จำนวนคำอานภักหมด: <b>28</b> |
|           | แบบทคสอบ 2  | ×                                                                                                    | 1                                                                                                    | × | 1 |     |   |   |     |      |        |       |      | คำคอบที่อุกค้อง: 23         |
|           | แบบทคสอบ 3  | 1                                                                                                    |                                                                                                    |   |   |     |   |   |     |      |        |       |      |                             |
|           | ແນນກາຍສອນ 4 | 1                                                                                                    | 1                                                                                                    |   |   |     |   |   |     |      |        |       |      | ulašiduć: 82 %              |
|           | แบบทดสอบ 5  | Image: A start and a start a start | Image: A start of the start of the start |   |   |     |   |   |     |      |        |       |      |                             |
| ລອງໃນເປ   | แบบทคสอบ 6  | 1                                                                                                    | X                                                                                                    | X | X |     |   |   |     |      |        |       |      | a dia u Ruada               |
|           | แบบทคสอบ 7  | 1                                                                                                    | 1                                                                                                    | 1 | × |     |   |   | ୮ ମ | เนตะ | างตอ   | บคา   | ถาม  | ถูกต่องเก่นกว่า             |
|           | แบบทคสอบ 8  | 1                                                                                                    | 1                                                                                                    | 1 | 1 | 1   |   |   | 6   | 0%   | ຈັ້ນຈະ | ะผ่าน | เการ | ทดสอบ                       |
| and rec   | แบบทคสอบ 9  | X                                                                                                    |                                                                                                    |   |   |     |   |   |     |      |        |       |      |                             |
|           | แบบพดสอบ 10 | 1                                                                                                    |                                                                                                    |   |   |     |   |   |     |      |        |       |      |                             |

| ทดสอบ       | แบบทดสอบประเมินผล 1                                                                                          |   |
|-------------|----------------------------------------------------------------------------------------------------|---|
|             |                                                                                                    |   |
| ในชุดควบคุม | ระบบความปลอดภัย (MELSEC-WS) โมดูล CPU สามารถรองรับการเชื่อมต่อโมดูล I/O ข้อมูลความปลอดภัยได้ "สูงสุด 10 จุด" |   |
|             |                                                                                                    |   |
|             |                                                                                                    |   |
|             |                                                                                                    | ~ |
| Q1          |                                                                                                    |   |
|             |                                                                                                    |   |
| • •         |                                                                                                    |   |
|             |                                                                                                    |   |
| ×           |                                                                                                    |   |
|             |                                                                                                    |   |
|             |                                                                                                    |   |
|             |                                                                                                    |   |
|             |                                                                                                    |   |

| ทดสอบ             | แบบทดสอบประเมินผล 2                                                                                                |
|-------------------|----------------------------------------------------------------------------------------------------|
| د د. م            |                                                                                                    |
| เครื่องมือที่ชื่อ | ี่ว่า Setting and Monitoring Tool ซึ่งมีไว้สำหรับตั้งโปรแกรมชุดควบคุมระบบความปลอดภัยนั้น สามารถดาวน์ใหลดได้ฟรี<br> |
|                   |                                                                                                    |
|                   | • • • • • • • • • • • • • • • • • • •                                                                              |
| Q1                |                                                                                                    |
|                   |                                                                                                    |
| 0                 |                                                                                                    |
| ×                 |                                                                                                    |
|                   |                                                                                                    |
|                   |                                                                                                    |
|                   |                                                                                                    |
|                   |                                                                                                    |

| ทดสอบ          | แบบทดสอบประเมินผล 3                                                                  |
|----------------|--------------------------------------------------------------------------------------|
|                |                                                                                      |
| ภาษาที่ใช้ตั้ง | โปรแกรมให้ชุดควบคุมระบบความปลอดภัยใน Setting and Monitoring Tool มีชื่อว่าภาษา "FBD" |
|                |                                                                                      |
|                |                                                                                      |
|                | • • • • • • • • • • • • • • • • • • •                                                |
|                |                                                                                      |
| Q1             |                                                                                      |
|                |                                                                                      |
| 0              |                                                                                      |
|                |                                                                                      |
| ×              |                                                                                      |
|                |                                                                                      |
|                |                                                                                      |
|                |                                                                                      |
|                |                                                                                      |

| ทดสอบ                          | แบบทดสอบประเมินผล 4                                                                                                    |   |
|--------------------------------|----------------------------------------------------------------------------------------------------|---|
| 21 5 21                        |                                                                                                    |   |
| ฟังก์ชั่นการล<br>ประวัติข้อผิด | ้เร้างรายงานของ Setting and Monitoring Tool สำหรับชุดควบคุมระบบความปลอดภัยนั้น สามารถแสดงข้อมูลโครงสร้างฮาร์ดแวร์และ<br>พลาดในรูปแบบไฟล์ PDF ได้ |   |
|                                |                                                                                                    |   |
|                                |                                                                                                    | v |
| Q1                             |                                                                                                    |   |
| • •                            |                                                                                                    |   |
| ×                              |                                                                                                    |   |
|                                |                                                                                                    |   |
|                                |                                                                                                    |   |

| ทดสอบ                  | แบบทดสอบประเมินผล 5                                                                                                    |   |
|------------------------|----------------------------------------------------------------------------------------------------|---|
| ในการดาวน์<br>"MELSECW | โหลดโปรเจ็กต์ลงในชุดควบคุมระบบความปลอดภัย ผู้ใช้จะต้องมีสิทธิ์ในระดับ "ผู้ดูแลระบบ" รหัสผ่านเริ่มต้นสำหรับผู้ใช้ในระดับนี้คือ<br>/S" | • |
|                        |                                                                                                    | • |
| Q1                     |                                                                                                    |   |
| • •                    |                                                                                                    |   |
| <b>×</b>               |                                                                                                    |   |
|                        |                                                                                                    |   |

| ทดสอบ แบบทดสอบประเมินผล 6 |  |
|---------------------------|--|
|---------------------------|--|

| ชุดควบคุมระบบความปลอดภัยไม่สามารถเชื่อมต่อกับชุดควบคุมแบบตั้งโปรแกรมได้ MELSEC-Q ผ่านเครือข่ายได้ นอกจากนี้ยังไม่สามารถติดตาม<br>สถานะการทำงานของตั้งชุดควบคุมแบบตั้งโปรแกรมได้อีกด้วย | <b></b> |
|----------------------------------------------------------------------------------------------------|---------|
|                                                                                                    |         |
| Q1                                                                                                    |         |
|                                                                                                    |         |
|                                                                                                    |         |
| ×                                                                                                    |         |
|                                                                                                    |         |
|                                                                                                    |         |

| Y | ดสอบ        | แบบทดสอบประเมินผล 1                                                                                           |   |
|---|-------------|----------------------------------------------------------------------------------------------------|---|
|   |             |                                                                                                    |   |
|   | ในชุดควบคุม | เระบบความปลอดภัย (MELSEC-WS) โมดูล CPU สามารถรองรับการเชื่อมต่อโมดูล I/O ข้อมูลความปลอดภัยได้ "สูงสุด 10 จุด" | • |
|   |             |                                                                                                    |   |
|   |             |                                                                                                    |   |
|   |             |                                                                                                    | • |
|   | 01          |                                                                                                    |   |
|   | QI          |                                                                                                    |   |
|   | • •         |                                                                                                    |   |
|   |             |                                                                                                    |   |
|   | <b>o</b> ×  |                                                                                                    |   |
|   |             |                                                                                                    |   |
|   |             |                                                                                                    |   |
|   |             |                                                                                                    |   |
|   |             |                                                                                                    |   |
|   |             |                                                                                                    |   |

| ทดสอบ             | แบบทดสอบประเมินผล 2                                                                                           |
|-------------------|----------------------------------------------------------------------------------------------------|
|                   |                                                                                                    |
| เครื่องมือที่ชื่อ | เว่า Setting and Monitoring Tool ซึ่งมีไว้สำหรับตั้งโปรแกรมชุดควบคุมระบบความปลอดภัยนั้น สามารถดาวน์โหลดได้ฟรี |
|                   |                                                                                                    |
|                   |                                                                                                    |
|                   |                                                                                                    |
| Q1                |                                                                                                    |
| 0 0               |                                                                                                    |
|                   |                                                                                                    |
| ×                 |                                                                                                    |
|                   |                                                                                                    |
|                   |                                                                                                    |
|                   |                                                                                                    |
|                   |                                                                                                    |

| ทดสอบ          | แบบทดสอบประเมินผล 3                                                                  |
|----------------|--------------------------------------------------------------------------------------|
|                |                                                                                      |
| ภาษาที่ใช้ตั้ง | โปรแกรมให้ชุดควบคุมระบบความปลอดภัยใน Setting and Monitoring Tool มีชื่อว่าภาษา "FBD" |
|                |                                                                                      |
|                |                                                                                      |
|                | · · · · · · · · · · · · · · · · · · ·                                                |
|                |                                                                                      |
| Q1             |                                                                                      |
|                |                                                                                      |
| 00             |                                                                                      |
|                |                                                                                      |
| ×              |                                                                                      |
|                |                                                                                      |
|                |                                                                                      |
|                |                                                                                      |
|                |                                                                                      |
|                |                                                                                      |

| ทดสอบ                       | แบบทดสอบประเมินผล 4                                                                                                    |
|-----------------------------|----------------------------------------------------------------------------------------------------|
| ۲۱. <del>۶ ۷</del>          |                                                                                                    |
| พงกชนการล<br>ประวัติข้อผิดเ | รางรายงานของ Setting and Monitoring Tool สาหรบชุดควบคุมระบบความบลอดภยนน สามารถแลดงขอมูล เครงสรางฮารดแวรและ<br>ผลาดในรูปแบบไฟล์ PDF ได้ |
|                             |                                                                                                    |
|                             | · · · · · · · · · · · · · · · · · · ·                                                                                                  |
| Q1                          |                                                                                                    |
| <b>o</b> o                  |                                                                                                    |
|                             |                                                                                                    |
| ×                           |                                                                                                    |
|                             |                                                                                                    |
|                             |                                                                                                    |
|                             |                                                                                                    |

| ทดสอบ                  | แบบทดสอบประเมินผล 5                                                                                                    |   |
|------------------------|----------------------------------------------------------------------------------------------------|---|
| ในการดาวน์<br>"MELSECW | โหลดโปรเจ็กต์ลงในชุดควบคุมระบบความปลอดภัย ผู้ใช้จะต้องมีสิทธิ์ในระดับ "ผู้ดูแลระบบ" รหัสผ่านเริ่มต้นสำหรับผู้ใช้ในระดับนี้คือ<br>/S" | • |
|                        |                                                                                                    | ~ |
| Q1                     |                                                                                                    |   |
| 0 0                    |                                                                                                    |   |
| ×                      |                                                                                                    |   |
|                        |                                                                                                    |   |

| ทดสอบ                     | แบบทดสอบประเมินผล 6                                                                                                    |
|---------------------------|----------------------------------------------------------------------------------------------------|
| ชุดควบคุมระ<br>สถานะการท้ | ะบบความปลอดภัยไม่สามารถเชื่อมต่อกับชุดควบคุมแบบตั้งโปรแกรมได้ MELSEC-Q ผ่านเครือข่ายได้ นอกจากนี้ยังไม่สามารถติดตาม<br>างานของตั้งชุดควบคุมแบบตั้งโปรแกรมได้อีกด้วย |
| Q1                        |                                                                                                    |
| • •                       |                                                                                                    |
| • ×                       |                                                                                                    |
|                           |                                                                                                    |
|                           |                                                                                                    |

.

| คุณทำแบบทดสอบประเมินผลเสร็จสิ้นแล้ว ผลลัพธ์<br>ในการสิ้นสุดแบบทดสอบประเมินผล ให้ไปยังหน้าเ | ของคุถ<br>ถัดไป                                                                                                    | เมีดังต่อ | อไปนี้ |   |   |   |   |   |   |    |                       |
|--------------------------------------------------------------------------------------------|----------------------------------------------------------------------------------------------------|-----------|--------|---|---|---|---|---|---|----|-----------------------|
|                                                                                            | 1                                                                                                    | 2         | 3      | 4 | 5 | 6 | 7 | 8 | 9 | 10 |                       |
| แบบทดสอบประเมินผล 1                                                                        | <ul> <li>Image: A second second s</li></ul> |           |        |   |   |   |   |   |   |    | จำนวนค้าถามทั้งหมด: 🖸 |
| แบบทดสอบประเมินผล 2                                                                        | <ul> <li>Image: A second second s</li></ul> |           |        |   |   |   |   |   |   |    | คำตอบที่ถกต้อง: 6     |
| แบบทดสอบประเมินผล 3                                                                        | <ul> <li>Image: A second second s</li></ul> |           |        |   |   |   |   |   |   |    |                       |
| แบบทดสอบประเมินผล 4                                                                        | <                                                                                                    |           |        |   |   |   |   |   |   |    | เปอร์เซ็นต์: 100 %    |
| แบบทดสอบประเมินผล 5                                                                        | <                                                                                                    |           |        |   |   |   |   |   |   |    |                       |
| แบบทดสอบประเมินผล 6                                                                        | <                                                                                                    |           |        |   |   |   |   |   |   |    |                       |
|                                                                                            |                                                                                                    |           |        |   |   |   |   |   |   |    |                       |

คุณผ่านหลักสูตรพื้นฐานเรื่องชุดควบคุมระบบความปลอดภัยแล้ว

ขอขอบคุณที่เข้าเรียนในหลักสูตรนี้

เราหวังว่าคุณจะสนุกกับบทเรียนนี้ และได้ใช้ความรู้จากบทเรียนให้เป็นประโยชน์ในอนาคต

คุณสามารถกลับมาทบทวนบทเรียนนี้ได้ตลอดเวลา

| ทบทวน |  |
|-------|--|
| ปิด   |  |